# User's Guide Migration Guide From Renesas RL78 to Arm®-based MSPM0

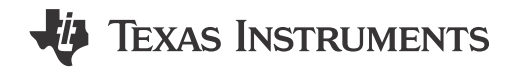

#### ABSTRACT

This application note assists with migrating from the Renesas RL78 platform to the Texas Instrument MSPM0 MCU ecosystem. This document introduces the MSPM0 development and tool ecosystem, core architecture, peripheral considerations, and software development kit. The intent is to highlight the differences between the two families and to leverage existing knowledge of the RL78 development environment to quickly ramp with the MSPM0 series of MCUs.

# **Table of Contents**

| 1 MSPM0 Portfolio Overview                                  |                 |
|-------------------------------------------------------------|-----------------|
| 1.1 Introduction                                            | 4               |
| 1.2 Portfolio Comparison of Renesas RL78 MCUs to MSPM0 MCUs | 4               |
| 2 Ecosystem And Migration                                   | 6               |
| 2.1 Ecosystem Comparison                                    | 6               |
| 2.2 Migration Process                                       | 13              |
| 2.3 Example                                                 |                 |
| 3 Core Architecture Comparison                              | 35              |
| 3.1 CPU                                                     | 35              |
| 3.2 Embedded Memory Comparison                              | 35              |
| 3.3 Power-up and Reset Summary and Comparison               |                 |
| 3.4 Clocks Summary and Comparison                           | 40              |
| 3.5 MSPM0 Operating Modes Summary and Comparison            | 41              |
| 3.6 Interrupts and Events Comparison                        | 43              |
| 3.7 Debug and Programming Comparison                        | 48              |
| 4 Digital Peripheral Comparison                             |                 |
| 4.1 General-Purpose I/O (GPIO, IOMUX)                       | 49              |
| 4.2 Universal Asynchronous Receiver-Transmitter (UART)      | 50              |
| 4.3 Serial Peripheral Interface (SPI)                       | <mark>50</mark> |
| 4.4 Inter-Integrated Circuit (I2C)                          | 51              |
| 4.5 Timers (TIMGx, TIMAx)                                   | 52              |
| 4.6 Windowed Watchdog Timer (WWDT)                          | <mark>53</mark> |
| 4.7 Real-Time Clock (RTC)                                   | 53              |
| 5 Analog Peripheral Comparison                              | 54              |
| 5.1 Analog-to-Digital Converter (ADC)                       | 54              |
| 5.2 Comparator (COMP)                                       | 55              |
| 5.3 Digital-to-Analog Converter (DAC)                       | 56              |
| 5.4 Operational Amplifier (OPA)                             | 57              |
| 5.5 Voltage References (VREF)                               | 57              |
| 6 Summary                                                   | <mark>58</mark> |
| 7 References                                                | <mark>58</mark> |
| 8 Revision History                                          | 58              |

# **List of Figures**

| Figure 2-1. MSPM0 Ecosystem Overview              | 6    |
|---------------------------------------------------|------|
| Figure 2-2. MSPM0 SDK Structure                   | 7    |
| Figure 2-3. RL78 Software Development Environment | . 7  |
| Figure 2-4. MSPM0 SvsConfig                       | . 9  |
| Figure 2-5. Peripheral List Comparison            | . 10 |

....

#### TEXAS INSTRUMENTS www.ti.com

| Figure 2-6. Comparison of Interrupt Settings                                                                                                    | 10                                                                                                    |
|----------------------------------------------------------------------------------------------------|----------------------------------------------------------------------------------------------------|
| Figure 2-7. MSPM0 Debugging                                                                                                    | 11                                                                                                    |
| Figure 2-8. MSPM0G3507 Launchpad Overview                                                                                                    | 12                                                                                                    |
| Figure 2-9. Arm Cortex 10-Pin Definition                                                                                                    | 12                                                                                                    |
| Figure 2-10. MSPM0G3507 Launchpad Feature Function                                                                                                    | 13                                                                                                    |
| Figure 2-11. MSPM0 Migration Flowchart                                                                                                    | 13                                                                                                    |
| Figure 2-12. Portfolio of MSPM0C, MSPM0L and MSPM0G Series                                                                                                    | 14                                                                                                    |
| Figure 2-13. MSPM0 Product Selection Tool                                                                                                    | 15                                                                                                    |
| Figure 2-14. MSPM0 Important Document List                                                                                                    | 15                                                                                                    |
| Figure 2-15. MSPM0 Relevant Technical Documentation List                                                                                                    | 15                                                                                                    |
| Figure 2-16. Ordering and Quality Part View                                                                                                    | 16                                                                                                    |
| Figure 2-17. CCS Installation                                                                                                    | 16                                                                                                    |
| Figure 2-18. CCS Installation- MSPM0 Support Selection                                                                                                    | 17                                                                                                    |
| Figure 2-19. CCS Installation- J-Link Download Selection                                                                                                    |                                                                                                    |
| Figure 2-20. CCS Launch Workspace                                                                                                    | 18                                                                                                    |
| Figure 2-21. Create a New Project in CCS                                                                                                    |                                                                                                    |
| Figure 2-22. Commonly Used Functions                                                                                                    | 19                                                                                                    |
| Figure 2-23 Commonly Used Debug Functions                                                                                                    | 19                                                                                                    |
| Figure 2-24 Commonly Used Project Settings                                                                                                    | 19                                                                                                    |
| Figure 2-25 MSPM0 SDK Download                                                                                                    | 20                                                                                                    |
| Figure 2 20 MSPM0 SDK Installation                                                                                                    | 20                                                                                                    |
| Figure 2.27 MSPM0 SDK Fold                                                                                                    | 20                                                                                                    |
| Figure 2-28 Document Overview                                                                                                    |                                                                                                    |
| Figure 2-20 Document Overview                                                                                                    | ·····21                                                                                                    |
| Figure 2-29. Import CCO Flojecis                                                                                                    |                                                                                                    |
| Figure 2-31. Demote Program From SDK                                                                                                    |                                                                                                    |
| Figure 2-31. Remove Duplicated Floject                                                                                                    | 20                                                                                                    |
| Figure 2-32. Floject and README.Ind                                                                                                    | 23                                                                                                    |
| Figure 2-33. CCS Project Overview                                                                                                    | 24                                                                                                    |
| Figure 2.24 MCLLV(inv in Smort Configuration and SupportingSupConfig                                                                                                    | 24                                                                                                    |
| Figure 2-34. MCU View in Smart Configuration and SysconfigSysConfig                                                                                                    | 24                                                                                                    |
| Figure 2-34. MCU View in Smart Configuration and SysconfigSysConfig<br>Figure 2-35. Add Relevant File                                                                                                    | 24<br>25                                                                                                    |
| Figure 2-34. MCU View in Smart Configuration and SysconfigSysConfig<br>Figure 2-35. Add Relevant File<br>Figure 2-36. Include Options Set                                                                                                    | 24<br>25<br>25                                                                                                    |
| Figure 2-34. MCU View in Smart Configuration and SysconfigSysConfig<br>Figure 2-35. Add Relevant File<br>Figure 2-36. Include Options Set<br>Figure 2-37. Successful Build                                                                                                    | 24<br>25<br>25<br>25                                                                                                    |
| Figure 2-34. MCU View in Smart Configuration and SysconfigSysConfig<br>Figure 2-35. Add Relevant File<br>Figure 2-36. Include Options Set<br>Figure 2-37. Successful Build<br>Figure 2-38. Ultra Librarian Tool Entrance                                                                                                    | 24<br>25<br>25<br>25<br>26                                                                                                    |
| Figure 2-34. MCU View in Smart Configuration and SysconfigSysConfig<br>Figure 2-35. Add Relevant File<br>Figure 2-36. Include Options Set<br>Figure 2-37. Successful Build<br>Figure 2-38. Ultra Librarian Tool Entrance<br>Figure 2-39. MSPM0 Minimum System                                                                                                    | 24<br>25<br>25<br>26<br>26                                                                                                    |
| Figure 2-34. MCU View in Smart Configuration and SysconfigSysConfig<br>Figure 2-35. Add Relevant File<br>Figure 2-36. Include Options Set<br>Figure 2-37. Successful Build<br>Figure 2-38. Ultra Librarian Tool Entrance<br>Figure 2-39. MSPM0 Minimum System<br>Figure 2-40. MSPM0 Minimum System Attention                                                                                                    | 24<br>25<br>25<br>26<br>26<br>26<br>26                                                                                                    |
| Figure 2-34. MCU View in Smart Configuration and SysconfigSysConfig.<br>Figure 2-35. Add Relevant File<br>Figure 2-36. Include Options Set<br>Figure 2-37. Successful Build<br>Figure 2-38. Ultra Librarian Tool Entrance<br>Figure 2-39. MSPM0 Minimum System<br>Figure 2-40. MSPM0 Minimum System Attention<br>Figure 2-41. Create Program Files                                                                                                    | 24<br>25<br>25<br>26<br>26<br>26<br>26<br>26<br>27                                                                                                    |
| Figure 2-34. MCU View in Smart Configuration and SysconfigSysConfig.<br>Figure 2-35. Add Relevant File<br>Figure 2-36. Include Options Set<br>Figure 2-37. Successful Build<br>Figure 2-38. Ultra Librarian Tool Entrance<br>Figure 2-39. MSPM0 Minimum System<br>Figure 2-40. MSPM0 Minimum System Attention<br>Figure 2-41. Create Program Files<br>Figure 2-42. Program Software and Tool                                                                                                    | 24<br>25<br>25<br>26<br>26<br>26<br>26<br>26<br>27<br>27                                                                                                    |
| Figure 2-34. MCU View in Smart Configuration and SysconfigSysConfig.<br>Figure 2-35. Add Relevant File<br>Figure 2-36. Include Options Set<br>Figure 2-37. Successful Build<br>Figure 2-38. Ultra Librarian Tool Entrance<br>Figure 2-39. MSPM0 Minimum System<br>Figure 2-40. MSPM0 Minimum System Attention<br>Figure 2-41. Create Program Files<br>Figure 2-42. Program Software and Tool<br>Figure 2-43. Code Example File                                                                                                    | 24<br>25<br>25<br>26<br>26<br>26<br>26<br>26<br>27<br>27<br>27                                                                                                    |
| Figure 2-34. MCU View in Smart Configuration and SysconfigSysConfig.<br>Figure 2-35. Add Relevant File<br>Figure 2-36. Include Options Set<br>Figure 2-37. Successful Build<br>Figure 2-38. Ultra Librarian Tool Entrance<br>Figure 2-39. MSPM0 Minimum System<br>Figure 2-40. MSPM0 Minimum System Attention<br>Figure 2-41. Create Program Files<br>Figure 2-42. Program Software and Tool<br>Figure 2-43. Code Example File<br>Figure 2-44. PWM Configuration in SysConfig                                                                                                    | 24<br>25<br>25<br>26<br>26<br>26<br>26<br>27<br>27<br>27<br>28<br>29                                                                                                 |
| Figure 2-34. MCU View in Smart Configuration and SysconfigSysConfig.<br>Figure 2-35. Add Relevant File.<br>Figure 2-36. Include Options Set.<br>Figure 2-37. Successful Build.<br>Figure 2-38. Ultra Librarian Tool Entrance.<br>Figure 2-39. MSPM0 Minimum System.<br>Figure 2-40. MSPM0 Minimum System Attention.<br>Figure 2-41. Create Program Files.<br>Figure 2-42. Program Software and Tool.<br>Figure 2-43. Code Example File.<br>Figure 2-44. PWM Configuration in SysConfig.<br>Figure 2-45. To Get Detailed Information of Each Item.                                                                                                    | 24<br>25<br>25<br>26<br>26<br>26<br>26<br>27<br>27<br>27<br>28<br>29<br>29                                                                                           |
| Figure 2-34. MCU View in Smart Configuration and SysconfigSysConfig.<br>Figure 2-35. Add Relevant File.<br>Figure 2-36. Include Options Set.<br>Figure 2-37. Successful Build.<br>Figure 2-38. Ultra Librarian Tool Entrance.<br>Figure 2-39. MSPM0 Minimum System.<br>Figure 2-40. MSPM0 Minimum System Attention.<br>Figure 2-41. Create Program Files.<br>Figure 2-42. Program Software and Tool.<br>Figure 2-43. Code Example File.<br>Figure 2-44. PWM Configuration in SysConfig.<br>Figure 2-45. To Get Detailed Information of Each Item.<br>Figure 2-46. Pins Configuration.                                                                                                    | 24<br>25<br>25<br>26<br>26<br>26<br>26<br>27<br>27<br>27<br>28<br>29<br>29<br>29<br>30                                                                               |
| Figure 2-34. MCU View in Smart Configuration and SysconfigSysConfig.<br>Figure 2-35. Add Relevant File.<br>Figure 2-36. Include Options Set.<br>Figure 2-37. Successful Build.<br>Figure 2-38. Ultra Librarian Tool Entrance.<br>Figure 2-39. MSPM0 Minimum System.<br>Figure 2-40. MSPM0 Minimum System Attention.<br>Figure 2-41. Create Program Files.<br>Figure 2-42. Program Software and Tool.<br>Figure 2-43. Code Example File.<br>Figure 2-44. PWM Configuration in SysConfig.<br>Figure 2-45. To Get Detailed Information of Each Item.<br>Figure 2-46. Pins Configuration.<br>Figure 2-47. The files SysConfig Updates.                                                                                                    | 24<br>25<br>25<br>26<br>26<br>26<br>26<br>27<br>27<br>27<br>28<br>29<br>29<br>29<br>30<br>30                                                                         |
| Figure 2-34. MCU View in Smart Configuration and SysconfigSysConfig<br>Figure 2-35. Add Relevant File<br>Figure 2-36. Include Options Set<br>Figure 2-37. Successful Build<br>Figure 2-38. Ultra Librarian Tool Entrance<br>Figure 2-39. MSPM0 Minimum System<br>Figure 2-40. MSPM0 Minimum System Attention<br>Figure 2-40. MSPM0 Minimum System Attention<br>Figure 2-41. Create Program Files<br>Figure 2-42. Program Software and Tool<br>Figure 2-43. Code Example File<br>Figure 2-44. PWM Configuration in SysConfig<br>Figure 2-45. To Get Detailed Information of Each Item<br>Figure 2-46. Pins Configuration<br>Figure 2-47. The files SysConfig Updates<br>Figure 2-48. Hardware Setup                                                                                                    | 24<br>25<br>25<br>26<br>26<br>26<br>26<br>27<br>27<br>27<br>28<br>29<br>29<br>29<br>30<br>31                                                                         |
| Figure 2-34. MCU View in Smart Configuration and SysconfigSysConfig.<br>Figure 2-35. Add Relevant File.<br>Figure 2-36. Include Options Set.<br>Figure 2-37. Successful Build.<br>Figure 2-38. Ultra Librarian Tool Entrance.<br>Figure 2-39. MSPM0 Minimum System.<br>Figure 2-40. MSPM0 Minimum System Attention.<br>Figure 2-41. Create Program Files.<br>Figure 2-42. Program Software and Tool.<br>Figure 2-43. Code Example File.<br>Figure 2-44. PWM Configuration in SysConfig.<br>Figure 2-45. To Get Detailed Information of Each Item.<br>Figure 2-46. Pins Configuration.<br>Figure 2-47. The files SysConfig Updates.<br>Figure 2-48. Hardware Setup.<br>Figure 2-49. Add Breakpoint Solutions.                                                                                                    | 24<br>25<br>25<br>26<br>26<br>26<br>26<br>26<br>27<br>27<br>28<br>29<br>29<br>29<br>30<br>31<br>31                                                                   |
| Figure 2-34. MCU View in Smart Configuration and SysconfigSysConfig<br>Figure 2-35. Add Relevant File<br>Figure 2-36. Include Options Set<br>Figure 2-37. Successful Build.<br>Figure 2-38. Ultra Librarian Tool Entrance<br>Figure 2-39. MSPM0 Minimum System<br>Figure 2-40. MSPM0 Minimum System Attention<br>Figure 2-40. MSPM0 Minimum System Attention.<br>Figure 2-41. Create Program Files<br>Figure 2-42. Program Software and Tool<br>Figure 2-43. Code Example File<br>Figure 2-44. PWM Configuration in SysConfig<br>Figure 2-45. To Get Detailed Information of Each Item<br>Figure 2-46. Pins Configuration<br>Figure 2-47. The files SysConfig Updates<br>Figure 2-48. Hardware Setup<br>Figure 2-49. Add Breakpoint Solutions<br>Figure 2-50. Ultra Librarian Tool Download                                                                                                    | 24<br>25<br>25<br>26<br>26<br>26<br>26<br>26<br>27<br>27<br>28<br>29<br>29<br>29<br>30<br>31<br>31<br>31                                                             |
| Figure 2-34. MCU View in Smart Configuration and SysconfigSysConfig.         Figure 2-35. Add Relevant File.         Figure 2-36. Include Options Set.         Figure 2-37. Successful Build.         Figure 2-38. Ultra Librarian Tool Entrance.         Figure 2-39. MSPM0 Minimum System.         Figure 2-40. MSPM0 Minimum System Attention.         Figure 2-41. Create Program Files.         Figure 2-42. Program Software and Tool.         Figure 2-43. Code Example File.         Figure 2-44. PWM Configuration in SysConfig.         Figure 2-45. To Get Detailed Information of Each Item.         Figure 2-47. The files SysConfig Updates.         Figure 2-47. The files SysConfig Updates.         Figure 2-49. Add Breakpoint Solutions.         Figure 2-49. Add Breakpoint Solutions.         Figure 2-50. Ultra Librarian Tool Download.         Figure 2-51. Run Altium Designer Script.                                                                                                    | 24<br>25<br>25<br>26<br>26<br>26<br>26<br>26<br>27<br>27<br>27<br>28<br>29<br>29<br>30<br>31<br>31<br>31<br>32<br>33                                                 |
| Figure 2-34. MCU View in Smart Configuration and SysconfigSysConfig.<br>Figure 2-35. Add Relevant File                                                                                                    | 24<br>25<br>25<br>26<br>26<br>26<br>26<br>26<br>27<br>27<br>27<br>28<br>29<br>29<br>30<br>31<br>31<br>31<br>32<br>33                                                 |
| Figure 2-34. MCU View in Smart Configuration and SysconfigSysConfig.         Figure 2-35. Add Relevant File.         Figure 2-36. Include Options Set.         Figure 2-37. Successful Build         Figure 2-38. Ultra Librarian Tool Entrance.         Figure 2-39. MSPM0 Minimum System.         Figure 2-40. MSPM0 Minimum System Attention.         Figure 2-41. Create Program Files.         Figure 2-42. Program Software and Tool.         Figure 2-43. Code Example File.         Figure 2-44. PWM Configuration in SysConfig.         Figure 2-45. To Get Detailed Information of Each Item.         Figure 2-46. Pins Configuration.         Figure 2-47. The files SysConfig Updates.         Figure 2-48. Hardware Setup.         Figure 2-49. Add Breakpoint Solutions.         Figure 2-50. Ultra Librarian Tool Download.         Figure 2-51. Run Altium Designer Script.         Figure 2-52. PCB Library and Schematic File.         Figure 2-53. Import library.                                                 | 24<br>25<br>25<br>26<br>26<br>26<br>26<br>26<br>27<br>27<br>27<br>28<br>29<br>29<br>30<br>31<br>31<br>31<br>32<br>33<br>34                                           |
| Figure 2-34. MCU View in Smart Configuration and SysconfigSysConfig<br>Figure 2-35. Add Relevant File<br>Figure 2-36. Include Options Set<br>Figure 2-37. Successful Build.<br>Figure 2-38. Ultra Librarian Tool Entrance.<br>Figure 2-39. MSPM0 Minimum System.<br>Figure 2-40. MSPM0 Minimum System Attention<br>Figure 2-40. MSPM0 Minimum System Attention<br>Figure 2-41. Create Program Files<br>Figure 2-42. Program Software and Tool.<br>Figure 2-43. Code Example File.<br>Figure 2-44. PWM Configuration in SysConfig<br>Figure 2-45. To Get Detailed Information of Each Item<br>Figure 2-46. Pins Configuration<br>Figure 2-47. The files SysConfig Updates.<br>Figure 2-48. Hardware Setup.<br>Figure 2-49. Add Breakpoint Solutions.<br>Figure 2-50. Ultra Librarian Tool Download<br>Figure 2-51. Run Altium Designer Script.<br>Figure 2-53. Import library<br>Figure 2-53. Import library<br>Figure 3-1. MSP Reset Function.                                                                                        | 24<br>25<br>25<br>26<br>26<br>26<br>26<br>26<br>27<br>27<br>27<br>28<br>29<br>30<br>31<br>31<br>31<br>31<br>33<br>33<br>33<br>34<br>39                               |
| Figure 2-34. MCU View in Smart Configuration and SysconfigSysConfig<br>Figure 2-35. Add Relevant File<br>Figure 2-36. Include Options Set.<br>Figure 2-37. Successful Build.<br>Figure 2-38. Ultra Librarian Tool Entrance<br>Figure 2-39. MSPM0 Minimum System<br>Figure 2-40. MSPM0 Minimum System Attention.<br>Figure 2-40. MSPM0 Minimum System Attention.<br>Figure 2-41. Create Program Files<br>Figure 2-42. Program Software and Tool<br>Figure 2-43. Code Example File.<br>Figure 2-44. PWM Configuration in SysConfig<br>Figure 2-45. To Get Detailed Information of Each Item<br>Figure 2-47. The files SysConfig Updates.<br>Figure 2-47. The files SysConfig Updates.<br>Figure 2-48. Hardware Setup<br>Figure 2-49. Add Breakpoint Solutions.<br>Figure 2-50. Ultra Librarian Tool Download.<br>Figure 2-51. Run Altium Designer Script<br>Figure 2-52. PCB Library and Schematic File<br>Figure 2-53. Import library<br>Figure 3-1. MSP Reset Function.<br>Figure 3-2. Internal Maskable Interrupt Hierarchy of RL78. | 24<br>25<br>25<br>26<br>26<br>26<br>26<br>26<br>27<br>27<br>27<br>28<br>29<br>30<br>31<br>31<br>31<br>31<br>33<br>33<br>33<br>34<br>39<br>44                         |
| Figure 2-34. MCU View in Smart Configuration and SysconfigSysConfig                                                                                                    | 24<br>25<br>25<br>26<br>26<br>26<br>26<br>26<br>27<br>27<br>27<br>28<br>29<br>30<br>31<br>31<br>31<br>31<br>33<br>33<br>33<br>33<br>34<br>39<br>44<br>45             |
| Figure 2-34. MCU View in Smart Configuration and SysconfigSysConfig                                                                                                    | 24<br>25<br>25<br>26<br>26<br>26<br>26<br>26<br>27<br>27<br>27<br>28<br>29<br>30<br>31<br>31<br>31<br>31<br>33<br>33<br>33<br>33<br>34<br>45                         |
| Figure 2-34. MCU View in Smart Configuration and SysconfigSysConfig                                                                                                    | 24<br>25<br>25<br>26<br>26<br>26<br>26<br>26<br>27<br>27<br>27<br>28<br>29<br>30<br>31<br>31<br>31<br>31<br>33<br>33<br>33<br>33<br>33<br>34<br>45<br>46             |
| Figure 2-34. MCU View in Smart Configuration and SysconfigSysConfig                                                                                                    | 24<br>25<br>25<br>26<br>26<br>26<br>26<br>26<br>27<br>27<br>27<br>27<br>28<br>29<br>30<br>31<br>31<br>31<br>31<br>33<br>33<br>33<br>33<br>34<br>45<br>46<br>46       |
| Figure 2-34. MCU View in Smart Configuration and SysconfigSysConfig                                                                                                    | 24<br>25<br>25<br>26<br>26<br>26<br>26<br>27<br>27<br>27<br>27<br>27<br>28<br>29<br>30<br>31<br>31<br>31<br>31<br>33<br>33<br>33<br>33<br>33<br>34<br>45<br>46<br>47 |

# List of Tables

| Table 1-1. Comparison of the TI MSPM0Gx, MSPM0Lx, MSPM0Cx and Renesas RL78 Series | 4 |
|-----------------------------------------------------------------------------------|---|
| Table 2-1. Ecosystem Comparison                                                   | 6 |
| Table 2-2. Software Ecosystems                                                    | 8 |
| Table 2-3. Comparison Between CCS and e <sup>2</sup> Studio                       | 8 |
|                                                                                   |   |

| Table 2-4. MSPM0 supported IDEs Overview                              | 9               |
|-----------------------------------------------------------------------|-----------------|
| Table 2-5. MSPM0 debugger compare                                     | 11              |
| Table 2-6. MSPM0 Example Coverage                                     | 21              |
| Table 2-7. Empty Project Description                                  | 21              |
| Table 3-1. Comparison of CPU Feature Sets                             | . 35            |
| Table 3-2. Comparison of Flash Features                               | 35              |
| Table 3-3. The Comparison of Flash Memory Regions                     | . 36            |
| Table 3-4. Comparison of SRAM Features                                | 37              |
| Table 3-5. Summary and Comparison of Power Up                         | . 38            |
| Table 3-6. Oscillator Comparison                                      | 40              |
| Table 3-7. Oscillators in MSPM0 MCUs                                  | 40              |
| Table 3-8. Clock Signal Comparison                                    | 41              |
| Table 3-9. Peripheral Clock Sources                                   | . 41            |
| Table 3-10. Operating Modes Comparison Between RL78 and MSPM0 Devices | 42              |
| Table 3-11. Interrupts Comparison                                     | 44              |
| Table 3-12. Event Management Comparison                               | . 48            |
| Table 3-13. Programming Mode Comparison                               | 48              |
| Table 4-1. GPIO Feature Comparison                                    | . 49            |
| Table 4-2. UART Feature Comparison                                    | 50              |
| Table 4-3. SPI Feature Comparison                                     | . 51            |
| Table 4-4. I2C Feature Comparison                                     | 51              |
| Table 4-5. Timer Naming                                               | 52              |
| Table 4-6. Timer Feature Comparison                                   | . 52            |
| Table 4-7. Timer Module Replacement                                   | 52              |
| Table 4-8. Timer Use-Case Comparisons                                 | 52              |
| Table 4-9. WWDT Naming                                                | . 53            |
| Table 4-10. WDT Feature Comparison                                    | . 53            |
| Table 4-11. RTC Feature Comparison                                    | . 53            |
| Table 5-1. Feature Set Comparison                                     | 54              |
| Table 5-2. Conversion Modes                                           | 54              |
| Table 5-3. COMP Feature Set Comparison                                | <mark>55</mark> |
| Table 5-4. DAC Feature Set Comparison                                 | <mark>56</mark> |
| Table 5-5. OPA Feature Set Comparison                                 |                 |
| Table 5-6. VREF Feature Set Comparison                                | . 57            |
|                                                                       |                 |

# Trademarks

LaunchPad<sup>™</sup>, EnergyTrace<sup>™</sup>, and BoosterPack<sup>™</sup> are trademarks of Texas Instruments. Arm<sup>®</sup> and Cortex<sup>®</sup> are registered trademarks of Arm Limited (or its subsidiaries) in the US and/or elsewhere. All trademarks are the property of their respective owners.

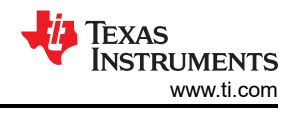

# 1 MSPM0 Portfolio Overview

# **1.1 Introduction**

MSPM0 microcontrollers (MCUs) products are part of the MSP highly-integrated ultra-low power 32-bit MCU family based on the enhanced Arm<sup>®</sup> Cortex<sup>®</sup>-M0+ 32-bit core platform operating. These cost-optimized MCUs offer high-performance analog peripheral integration, support extended temperature ranges, and offer small footprint packages. The TI MSPM0 family of low-power MCUs consists of devices with varying degrees of analog and digital integration allowing engineers to find the MCU that fits a project's requirements. The MSPM0 MCU family combines the Arm Cortex-M0+ platform with an ultra-low-power system architecture, allowing system designers to increase performance while reducing energy consumption.

The MSPM0 MCUs offer a competitive alternative to the Renesas RL78. This application note assists with migration from RL78 MCUs to MSPM0 MCUs by comparing device features and ecosystems.

1.2 Portfolio Comparison of Renesas RL78 MCUs to MSPM0 MCUs

| Table 1-1. Companison of the 11 mor moox, mor more, mor moox and renesas rero cenes |            |                                       |                               |                                         |                                       | 1103                  |                         |                                                 |                                              |
|-------------------------------------------------------------------------------------|------------|---------------------------------------|-------------------------------|-----------------------------------------|---------------------------------------|-----------------------|-------------------------|-------------------------------------------------|----------------------------------------------|
|                                                                                     |            | Renesas<br>RL78 G<br>Series           | Renesas<br>RL78 L<br>Series   | Renesas<br>RL78 I<br>Series             | Renesas<br>RL78 F<br>Series           | TI MSPM0<br>Gx Series | TI MSPM0<br>Lx Series   | TI MSPM0<br>Cx Series                           | TI MSPM0<br>Hx Series                        |
| Core                                                                                |            |                                       | RL78 C                        | PU core                                 |                                       |                       | Arm Co                  | rtex-M0+                                        |                                              |
| Frequency                                                                           |            | 16/20/24/32<br>MHz                    | 24MHz                         | 24/32 MHz                               | 24/32/40<br>MHz                       | 80MHz                 | 32MHz                   | 24MHz,<br>32MHz <sup>(1)</sup>                  | 32MHz                                        |
| Supply volta                                                                        | ige        | 1.6/1.8/2/2.7<br>-5.5 V,<br>1.6-3.6 V | 1.6-5.5 V<br>1.8-3.6/5.5<br>V | 1.7/1.9/2.4/2<br>.7-5.5 V,<br>1.6-3.6 V | 2.7-5.5<br>V,1.8-5.5 V                | 1.62-3.6 V            | 1.62-3.6 V              | 1.62-3.6 V                                      | 4.5-5.5 V <sup>(2)</sup>                     |
| Temperature                                                                         | )          | -40-125°C,<br>-25-75°C                | -40-85°C,<br>-40-125°C        | -40-85°C,<br>-40-105°C,<br>-40-125°C    | -40-105°C,<br>-40-125°C,<br>-40-150°C | -40-125°C             | -40-125°C               | -40 to 125°C                                    | -40 to 125°C                                 |
| Memory                                                                              |            | 768KB to<br>1KB                       | 256KB to<br>8KB               | 512KB to<br>8KB                         | 512KB to<br>8KB                       | 128KB to<br>32KB      | 64KB to<br>8KB          | 16KB to<br>8KB                                  | 64KB to<br>32KB                              |
| RAM                                                                                 |            | Up to 144KB                           | Up to 32KB                    | Up to 32KB                              | Up to 4KB                             | Up to 32KB            | Up to 4KB               | Up to 8KB                                       | Up to 8KB                                    |
| GPIO (max)                                                                          |            | 130                                   | 79                            | 76                                      | 130                                   | 60                    | 28                      | 45                                              | 45                                           |
| Analog                                                                              | ADC        | Up to 12-bit<br>x 28-ch               | Up to 12-bit<br>x 14-ch       | Up to 12-bit<br>x17-ch                  | Up to 12-bit<br>x 25-ch               | 2x 4-Msps<br>12-bit   | 1x 1-Msps<br>12-bit ADC | Yes(C1103/4<br>don't<br>support)                | Yes                                          |
|                                                                                     | DAC        | Up to 10-bit<br>x 2-ch                | Up to 12-bit<br>x 2-ch        | 12-bit x 1-<br>ch(RL/I1E)               | 8-bit x 1-ch                          | 12-bit                | 8-bit                   | 1x 1.5-Msps<br>12-bit<br>ADC(Up to<br>27-ch)    | 1x 1.5-Msps<br>12-bit<br>ADC(Up to<br>27-ch) |
|                                                                                     | Comparator | Up to 2-ch                            | Up to 2-ch                    | Up to 2-ch                              | Up to 1-ch                            | 3x high-<br>speed     | 1x high-<br>speed       | 8-<br>bit(C1103/4<br>don't<br>support)          | none                                         |
|                                                                                     | UART       | 4                                     | 4                             | 4                                       | 5                                     | 4                     | 2                       | 1x high-<br>speed(C110<br>3/4 don't<br>support) | none                                         |
| Communic                                                                            | 12C        | 10                                    | 5                             | 4                                       | 5                                     | 2(Fast)               | 2(Fast)                 | 2x 4 Mbit/s                                     | 3x 4 Mbit/s                                  |
| ation (max<br>number)                                                               | SPI        | 0                                     | 4                             | 1                                       | 4                                     | 2                     | 1                       | 1, up to 1<br>Mbit/s                            | 2, up to 1<br>Mbit/s                         |
|                                                                                     | CAN        | 0                                     | 0                             | 0                                       | 2                                     | 1(CAN-FD)             | 0                       | 12 Mbit/s                                       | 16 Mbit/s                                    |
|                                                                                     | LIN        | 1                                     | (UART suppo                   | rt)                                     | 3 (UART<br>support)                   |                       | 1 (UART                 | support)                                        |                                              |

## Table 1-1. Comparison of the TI MSPM0Gx, MSPM0Lx, MSPM0Cx and Renesas RL78 Series

| Table 1-1. Comparison of the Trimon Moox, mor Moox and Reflesas RL10 Series (continued |                                                                                              |                                                        |                                                                   |                              |                                                                                     | ontinueu)                              |                                                                                                    |                                               |
|----------------------------------------------------------------------------------------|----------------------------------------------------------------------------------------------|--------------------------------------------------------|-------------------------------------------------------------------|------------------------------|-------------------------------------------------------------------------------------|----------------------------------------|----------------------------------------------------------------------------------------------------|-----------------------------------------------|
|                                                                                        | Renesas<br>RL78 G<br>Series                                                                  | Renesas<br>RL78 L<br>Series                            | Renesas<br>RL78 I<br>Series                                       | Renesas<br>RL78 F<br>Series  | TI MSPM0<br>Gx Series                                                               | TI MSPM0<br>Lx Series                  | TI MSPM0<br>Cx Series                                                                                                    | TI MSPM0<br>Hx Series                         |
| Other key peripherals<br>and features                                                  | Intern boost<br>LCD<br>USB(RL/<br>G1A)<br>1-ch PGA<br>Bluetooth(R<br>L/G1D)<br>1% oscillator | Intern boost<br>LCD<br>USB(RL78/<br>L1C)<br>3 - ch AMP | LCD<br>1-ch PGA<br>3-ch AMP<br>USB<br>VBAT,<br>sigma-delta<br>AFE | MATHACL,<br>ASIL-B,<br>150°C | 2x op amps<br>CAN-FD,<br>USB,<br>Fast4Msps<br>sim-sam<br>ADCs, Math<br>acceleration | 2x op amps<br>LCD(L2228)               | Smallest<br>QFN<br>package<br>(2x2) and<br>BGA<br>package(0.8<br>61x1.6),<br>0.5/0.65 mm<br>pitch<br>packages,<br>Pin-<br>compatible<br>with industry<br>DMA | 5V<br>powerDMA<br>Window<br>watchdog<br>timer |
| Timer number                                                                           | 1/2/4/5                                                                                      | 1/2/3                                                  | 1/2/5                                                             | 1/2                          | 4                                                                                   | 7                                      | 5(C1103/4<br>support 3<br>timers)                                                                                                    | 4                                             |
| Pin count                                                                              | 16-128 pins                                                                                  | 32-100 pins                                            | 20-100 pins                                                       | 20-144 pins                  | 20-100 pins                                                                         | 16-80 pins                             | 8-48 pins                                                                                                    | 20-48 pins                                    |
| Security                                                                               | CRC,<br>RNG,<br>AES library,<br>SHA hash<br>function<br>library,<br>RSA library              | CRC, AES<br>GCM                                        | CRC,                                                              | CRC                          | CRC,<br>TRNG,<br>AES256                                                             | CRC                                    | Active:<br>100μA/MHz<br>Standby:<br>5μA                                                                                                    | N/A                                           |
| Low power <sup>(3)</sup>                                                               | Active: Low<br>to<br>37.5μA/MHz<br>Stop: Low to<br>0.2μA                                     | Active: Low<br>to<br>66µA/MHz<br>Stop:Low to<br>0.23µA | Active: Low<br>to<br>96μA/MHz<br>Stop:Low to<br>0.23μA            | (Not<br>mentioned)           | Active:<br>85µA/MHz<br>Standby:<br>1.5µA                                            | Active:<br>71µA/MHz<br>Standby:<br>1µA | Smallest<br>QFN<br>package<br>(2x2) and<br>BGA<br>package(0.8<br>61x1.6),<br>0.5/0.65 mm<br>pitch<br>packages,<br>Pin-<br>compatible<br>with industry<br>DMA | 5V<br>powerDMA<br>Window<br>watchdog<br>timer |

#### Table 1-1 arison of the TLMSPM0Gy\_MSPM0Ly\_MSPM0Cy and Renesas RL78 Series (continued) **C**-

(1) MSPM0C1103 and MSPM0C1104: 24MHz, and MSPM0C1105 and MSPM0C1106: 32MHz.

(2)

The first device in H series is 4.5 - 5.5V, and later supports wide power supply. RL78 Stop mode is similar to MSPM0 Shut down mode (CPU, Clock, Peripherals are shut down). (3)

# 2 Ecosystem And Migration

MSPM0 MCUs are supported by an extensive hardware and software ecosystem with reference designs and code examples to get designs started quickly. MSPM0 MCUs are also supported by online resources, trainings with MSP Academy, and online support through the TI E2E<sup>™</sup> support forums

# 2.1 Ecosystem Comparison

| Feature                | RL78 Devices                                                                     | MSPM0 Devices                                                                                                    |
|------------------------|----------------------------------------------------------------------------------|----------------------------------------------------------------------------------------------------|
| Code source            | Middleware<br>Renesas flash driver and self-programming library<br>Drivers<br>OS | MSPM0-SDK(DriverLib, middleware, RTOS, code example)                                                                                   |
| IDE                    | e <sup>2</sup> studio<br>CS+<br>CC-RL<br>IAR                                     | CCS<br>IAR<br>Keil                                                                                                    |
| Software configuration | Smart configurator                                                               | SysConfig                                                                                                    |
| Flash programming tool | Renesas flash programmer                                                         | UniFlash                                                                                                    |
| Programmer             | PG-FP6                                                                           | MSP-GANGC-GANG                                                                                                    |
| Debugger               | E2 Emulator<br>E2 Emulator Lite<br>EZ-CUBE                                       | XDS110<br>J-LINK                                                                                                    |
| Hardware               | Fast prototyping board<br>Target board<br>Starter kits                           | LP-MSPM0G3507 LaunchPad, LP-<br>MSPM0L1306 LaunchPad, LP-MSPM0C1104<br>LaunchPad, LP-MSPM0C1106 LaunchPad, LP-<br>MSPM0H3216 LaunchPad |

## Table 2-1. Ecosystem Comparison

Figure 2-1 shows the overview of the MSPM0 Ecosystem.

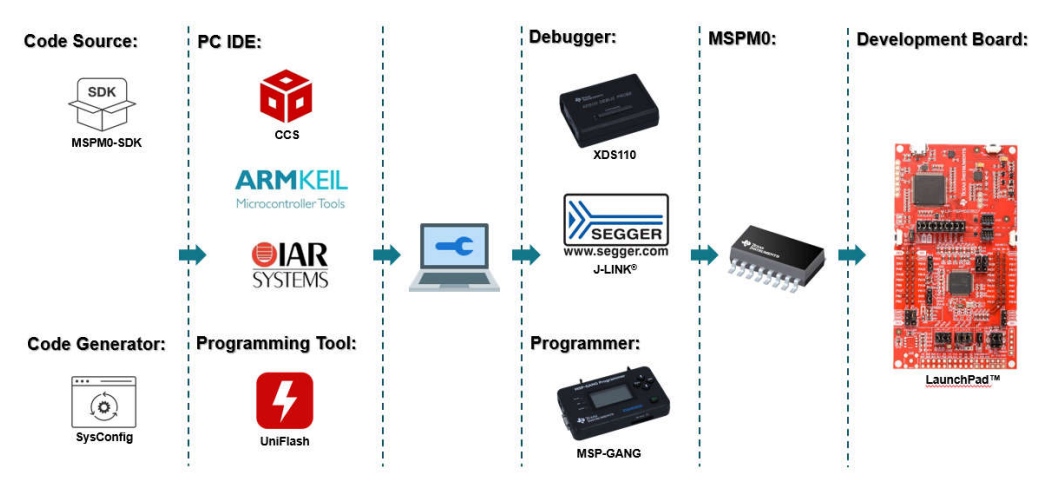

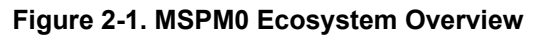

## 2.1.1 MSPM0 Software Development Kit (MSPM0 SDK)

The MSPM0 SDK is packaged with a wide selection of code examples to enable engineers to develop applications on Texas Instruments' MSPM0+ microcontroller devices. Examples are provided to demonstrate the use of each functional area on every supported device and are a starting point for your own projects. Figure 2-2 illustrates a structure of MSPM0 SDK.

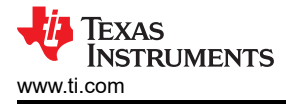

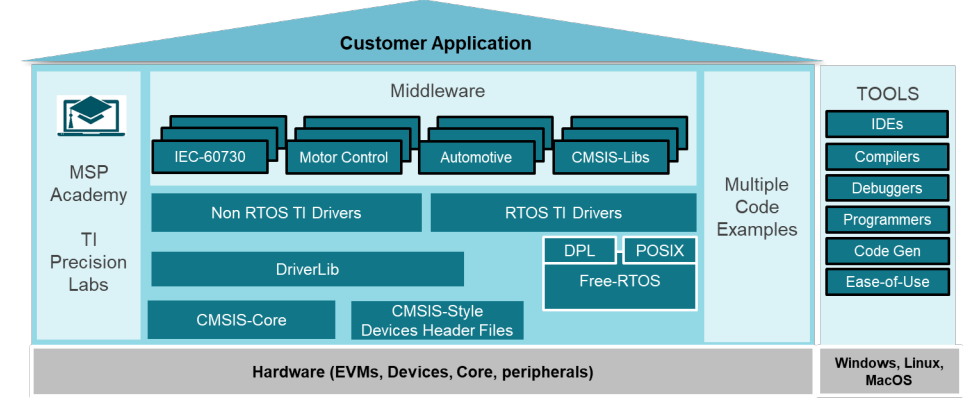

Figure 2-2. MSPM0 SDK Structure

The MSPM0 SDK can be downloaded from MSPM0-SDK Support software | TI.com. There are four folders included in MSPM0 SDK:

**Example:** The examples folder is divided into RTOS and non-RTOS subfolders (currently only non-RTOS is supported). These folders contain examples for each LaunchPad<sup>™</sup> and are organized based on function with lower-level Driverlib examples, higher-level *TI Drivers* examples, and examples for *middleware* such as GUI Composer, LIN, IQMath, and others.

Docs: Includes all relevant documentation including user's guides and API guides.

Source: Source code and libraries for all drivers and middleware.

Tools: Set of tools to aid in the development and/or testing of MSPM0 applications.

Though the Renesas RL78 support large middle and extensive sample code such as DSP, USB driver, but there is no package for code development program and RL78 has no example code, which means user needs to create new project and set up configurations such as the debugger from scratch. In contrast, MSPM0 SDK integrates all source code with middleware and Driver lib for easy development. The example code helps customers get started quickly and learn more about MCU peripherals.

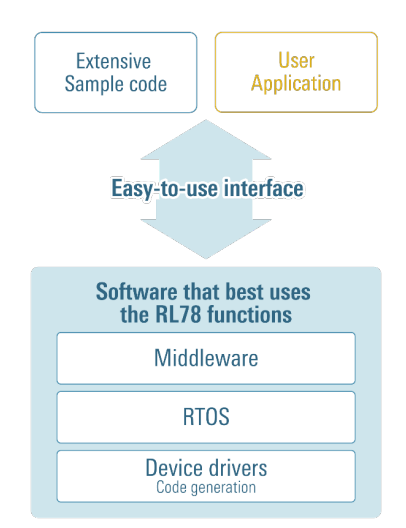

Figure 2-3. RL78 Software Development Environment

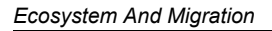

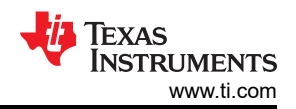

#### Table 2-2. Software Ecosystems

| Feature             | RL78 Software | MSPM0 SDK |
|---------------------|---------------|-----------|
| Register-level code | No            | No        |
| Driver library      | Yes           | Yes       |
| Middleware          | Yes           | Yes       |
| Self-programming    | Yes           | No        |
| Out of box code     | No            | Yes       |
| Free RTOS           | Yes           | Yes       |

Most MSPM0 examples support SysConfig to simplify the device configuration and accelerate software development.

Other reference document are shown below:

- MSPM0 SDK User Guide
- MSPM0 Tools Guide
- Driverlib API Guide

#### 2.1.2 The IDE Supported By MSPM0

An integrated development environment (IDE) is a software application that helps programmers develop software code efficiently, which normally includes editor, compiler, debugger and so on.

The typical IDE of RL78 is e<sup>2</sup>studio, which can download sample code and has an easy-to-use Eclipse code editor. As for TI, Code Composer Studio IDE (CCS) is highly recommended, which supports TI's microcontroller (MCU) and embedded processor portfolios. As CCS is also an Eclipse-based IDE, users can get started easily. Specifically, CCS comprises a series of tools used to develop and debug embedded applications including an optimizing C/C++ compiler, source code editor, project build environment, debugger, profiler and many other features. Also, CCS is completely free to use.

| IDEs                                  | CCS                                                              | e <sup>2</sup> studio                             |
|---------------------------------------|------------------------------------------------------------------|---------------------------------------------------|
| License                               | Free                                                             | Free                                              |
| Compiler                              | TI Arm Clang, GCC                                                | CC-RL, LLVM                                       |
| Current Consumption integrated in IDE | EnergyTrace                                                      | Renesas QE                                        |
| Peripherals' API function assistance  | Not supported                                                    | Supported                                         |
| Display language                      | English                                                          | English<br>Japanese<br>Chinese                    |
| Convert file                          | Hex file<br>Binary file<br>Motorola S-record file<br>Ti_txt file | Hex file<br>Binary file<br>Motorola S-record file |
| Generate code GUI                     | SysConfig                                                        | Smart Configuration                               |

#### Table 2-3. Comparison Between CCS and e<sup>2</sup> Studio

CCS integrates MSPM0 device configuration and auto-code generation from SysConfig as well as MSPM0 code examples and academy trainings in the integrated TI Resource explorer. What's more, CCS offers an all-in-one development tool experience.

In addition to CCS, MSPM0 devices are also supported in industry-standard IDEs listed in Table 2-4.

- Code Composer Studio
- IAR
- Keil

| IDEs            | CCS(Eclipse)     | IAR                         | Keil                   |
|-----------------|------------------|-----------------------------|------------------------|
| License         | Free             | Paid                        | Paid                   |
| Compiler        | TI Arm Clang GCC | IAR C/C++ Compiler™ for Arm | Arm Compiler Version 6 |
| Disk size       | 0.88G(ccs20.1.1) | 6.33G(Arm 8.50.4)           | 2.5G (µVision V5.37.0) |
| XDS110          | Supported        | Supported                   | Supported              |
| J-Link          | Supported        | Supported                   | Supported              |
| EnergyTrace     | Supported        | No                          | No                     |
| MISRA-C         | No               | Supported                   | No                     |
| Security        | No               | Supported                   | No                     |
| ULINKplus       | No               | No                          | Supported              |
| Function safety | No               | Supported                   | Supported              |

Table 2-4. MSPM0 supported IDEs Overview

The use of CCS and some of features can be seen in Section 2.2.2.2. Other reference materials are shown as follows:

- CCS quick start guide
- CCS
- CCS training videos
- CCS user's guide
- IAR quick start guide
- IAR training videos
- IAR user's guide
- Keil quick start guide
- Keil training videos
- Keil getting started

#### 2.1.3 SysConfig

Similar to Smart Configuration, SysConfig is an intuitive and comprehensive collection of graphical utilities for configuring pins, peripherals, radios, subsystems, and other components. SysConfig helps manage, expose, and resolve conflicts visually so that you have more time to create differentiated applications. The tool output includes C header and code files that can be used with MSPM0 SDK examples or used to configure custom software. SysConfig is integrated into CCS but can also be used with Keil and IAR. SysConfig can be downloaded at SYSCONFIG IDE, configuration, compiler or debugger | TI.com.

Besides, SysConfig can run without an IDE. The standalone version can be used for code generation and to evaluate the capabilities of the device, but is not capable of running an example.

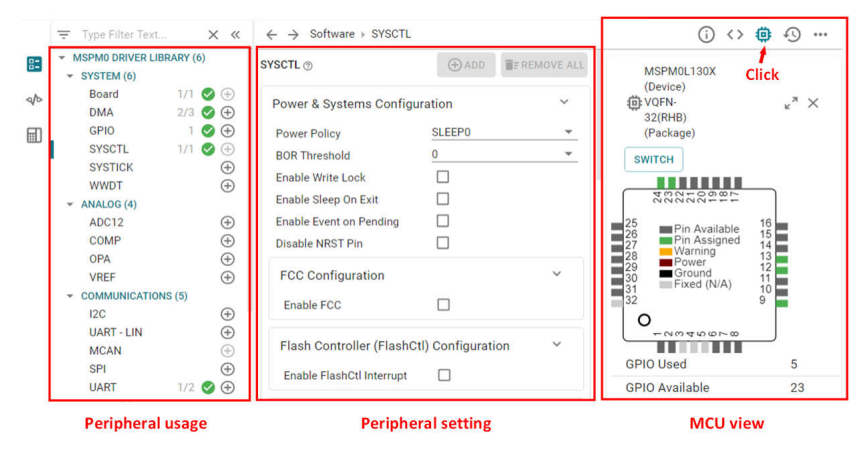

Figure 2-4. MSPM0 SysConfig

For more details, refer to MSPM0 SysConfig Guide.

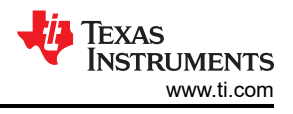

Compared to Smart Configuration, SysConfig has the following advantages:

- The classification of peripherals in SysConfig is clearer, the overall interface has high readability, and the human-computer interaction interface is great, as shown in Figure 2-5.
- SysConfig has a hardware schematic display and detailed description of each peripheral, and a detailed functional description of any configuration of the GUI interface.
- Smart Configuration interrupts and pin settings are in a separate module, which is cluttered and not conducive to development. TI's SysConfig can be configured directly in specific peripheral modules, which makes development easy and clear. The comparison of interrupt settings is shown in Figure 2-6. SysConfig can realize multiple peripheral linkage configurations, such as Event configuration in ADC module.
- When users configure the specific functions of a peripheral, SysConfig can show the code changes in real -ime, and cannot be seen in smart configuration immediately.

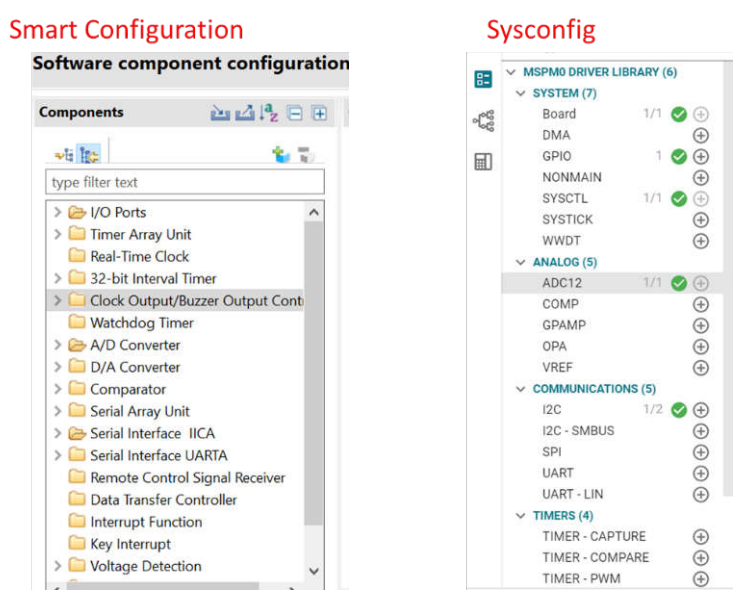

Figure 2-5. Peripheral List Comparison

#### **Smart Configuration**

| Type filter text |                      |                          | Vector Numb                                             | per        |               |        | ~    |
|------------------|----------------------|--------------------------|---------------------------------------------------------|------------|---------------|--------|------|
| Vector Number    | Vector Table Address | Interrupt                | Interrupt request source                                | Peripheral | Priority      | Status | Br ^ |
| > 15             | 00022H               | INTSRE0/INTTM01H         |                                                         |            | Level 3 (low) |        | Nk   |
| > 16             | 00024H               | INTST1/INTCSI10/INTIIC10 |                                                         |            | Level 3 (low) |        | N    |
| > 17             | 00026H               | INTSR1/INTCSI11/INTIIC11 |                                                         |            | Level 3 (low) |        | N    |
| > 18             | 00028H               | INTSRE1/INTTM03H         |                                                         |            | Level 3 (low) |        | N    |
| 19               | HA2000               | INTIICA0                 | End of IICAD communication                              | IICA       | Level 3 (low) | Used   | N    |
| > 20             | 0002CH               | INTSR0/INTCSI01/INTIIC01 |                                                         |            | Level 3 (low) |        | N    |
| 21               | 0002EH               | INTTM01                  | End of timer channel 01 count or capture (at 16-bit/los | wer 8 TAUO | Level 3 (low) |        | N    |
| 22               | 00030H               | INTTM02                  | End of timer channel 02 count or capture                | TAUO       | Level 3 (low) |        | N    |
| 23               | 00032H               | INTTM03                  | End of timer channel 03 count or capture (at 16-bit/los | wer 8 TAU0 | Level 3 (low) |        | N    |
| 24               | 00034H               | INTAD                    | End of A/D conversion                                   | ADC        | Level 3 (low) | Used   | N    |
| 25               | 00036H               | INTRIC                   | Fixed-cycle signal of real-time clock/alarm match deter | tion RTC   | Level 3 (low) |        | N    |
| 26               | H8E000               | INTITL                   | Interval signal of 32-bit interval timer detection      | ITL        | Level 3 (low) |        | N    |
| 27               | 0003AH               | INTKR                    | Key return signal detection                             | KR         | Level 3 (low) |        | N    |
| 31               | 00042H               | INTTM04                  | End of timer channel 04 count or capture                | TAUO       | Level 3 (low) |        | N    |
| 32               | 00044H               | INTTM05                  | End of timer channel 05 count or capture                | TAUO       | Level 3 (low) |        | N    |
| 33               | 00046H               | INTTM06                  | End of timer channel 06 count or capture                | TAUO       | Level 3 (low) |        | N    |
| 34               | 00048H               | INTTM07                  | End of timer channel 07 count or capture                | TAUO       | Level 3 (low) |        | Nº Y |
| <                |                      |                          |                                                         |            |               |        | >    |

erview Board Clocks System Components Pins Interrupt

|     | <ul> <li>MSPM0 DRIVER L</li> <li>SYSTEM (7)</li> </ul>                | IBRARY (6)                                                                      | Advanced Configuration                                                                                                    | ~                                                                                                    |  |
|-----|-----------------------------------------------------------------------|---------------------------------------------------------------------------------|----------------------------------------------------------------------------------------------------|----------------------------------------------------------------------------------------------------|--|
| 200 | DMA                                                                   | ()1 ♥ ()                                                                        | Total Conversion Frequency                                                                                                    | 1.88 MHz                                                                                                    |  |
|     | GPIO<br>NONMAIN<br>SYSCTL<br>SYSTICK<br>WWDT<br>V ANALOG (5)<br>ADC12 |                                                                                 | Conversion Resolution<br>Enable FIFO Mode<br>Power Down Mode<br>Desired Sample Time 0<br>Actual Sample Time 0<br>Desired Sample Time 1 | Select Al     MEXNESS overflow     GROUND trigger overflow     DRA done     MEXNESS worthow     MEXNESS worthow     MEXNE consult backet interrupt     MEXNE result backet interrupt                                                                                                    |  |
|     | COMP<br>GPAMP<br>OPA<br>VREF                                          | ()<br>()<br>()<br>()<br>()<br>()<br>()<br>()<br>()<br>()<br>()<br>()<br>()<br>( | Actual Sample Time 1 Interrupt Configuration                                                                                           | MEM2 result loaded interrupt     MEM3 result loaded interrupt     MEM552 result loaded interrupt     MEM6552 result higher than window comparator high threshold     MEM6552 result lower than window comparator low threshold     MEM6553 result intervent finan window comparator threshold |  |
|     |                                                                       | ONS (5)                                                                         | Enable Interrupts                                                                                                    | None                                                                                                    |  |

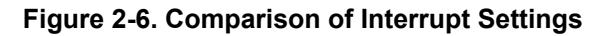

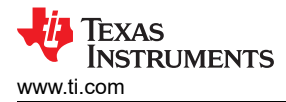

# 2.1.4 Debug Tools

For RL78, the TOOL0 pin is used for manipulation by a dedicated single-line UART to interface between the debugger (like E2 emulator or E2 emulator Lite) and the RL78 or F23. The typical debugger tools for RL78 is the E2 Emulator, which supports the measuring current consumption, monitoring point and setting external trigger input and output.

For MSPM0, the debug subsystem (DEBUGSS) interfaces the serial wire debug (SWD) two-wire physical interface to multiple debug functions within the device. MSPM0 devices support debugging of processor execution, the device state, and the power state (via EnergyTrace technology). For more details on the connection of the debugger, refer to Figure 2-7.

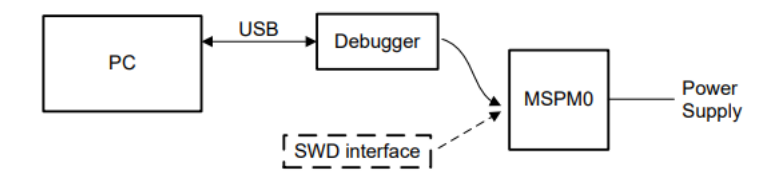

Figure 2-7. MSPM0 Debugging

MSPM0 support XDS110 and J-Link debugger for standard serial wire debug.

The Texas Instruments' XDS110 is for TI embedded processors. XDS110 connects to the target board using a TI 20-pin connector (adapters are available for TI 14-pin and Arm 10-pin and 20-pin connectors) and to the host PC using USB2.0 High Speed (480Mbps). The XDS110 supports a wider variety of standards (IEEE1149.1, IEEE1149.7, SWD) in a single unit. All XDS debug probes support Core and System Trace in all Arm and DSP processors that feature an Embedded Trace Buffer (ETB). For details, refer to XDS110 Debug Probe.

J-Link debug probes are the most popular choice for optimizing the debugging and flash programming experience. Benefit from record-breaking flash loaders, up to 3-MiB/s RAM download speed and the ability to set an unlimited number of breakpoints in the flash memory of MCUs. J-Link also supports a wide range of CPUs and architectures included CortexM0+. For details, see the J-Link Debug Probes page.

Here is a different feature summery between XDS110 and J-LINK debugger supporting MSPM0.

| Features                      | XDS110       | XDS110 OB <sup>(1)</sup> | J-Link                 |
|-------------------------------|--------------|--------------------------|------------------------|
| cJTAG (SBW)                   | 1            | √                        | √                      |
| BSL <sup>(2)</sup> tool       | $\checkmark$ | √                        |                        |
| Backchannel UART              | $\checkmark$ | √                        | 2.5G (µVision V5.37.0) |
| Power supply                  | 1.8 - 3.6V   | 3.3/5 V                  | 5V                     |
| IDE <sup>(3)</sup> : CCS      | $\checkmark$ | $\checkmark$             | √                      |
| IDE: 3rd party <sup>(4)</sup> | IAR/Keil     | IAR/Keil                 | IAR/Keil               |

#### Table 2-5. MSPM0 debugger compare

(1) XDS110 OB means XDS110 onboard.

(2) BSL means bootstrap loader.

(3) IDE means Integrated Development Environment.

(4) 3rd party includes IAR or Keil.

## 2.1.5 LaunchPad™

Different from RL78 that has a Starter Kit, FPB and Target Board, LaunchPad development kits are the only evaluation modules for the MSPM0.

LaunchPad kits are easy-to-use EVMs that contain everything needed to start developing on the MSPM0. This includes an onboard debug probe for programming, debugging, and measuring power consumption with EnergyTrace<sup>™</sup> technology. MSPM0 LaunchPad kits also feature onboard buttons, LEDs, and temperature sensors among other circuitry. Rapid prototyping is simplified by the 40-pin BoosterPack<sup>™</sup> plug-in module headers, which support a wide range of available BoosterPack plug-in modules. You can quickly add features like wireless connectivity, graphical displays, environmental sensing, and more.

- LP-MSPM0G3507 LaunchPad development kit
- LP-MSPM0L1306 LaunchPad development kit
- LP-MSPM0C1104 LaunchPad development kit

Figure 2-8 illustrates the LaunchPad overview. which contains the MCU and a XDS110 debugger. Users can also use other debuggers like J-Link to debug the MCU after removing the jumpers.

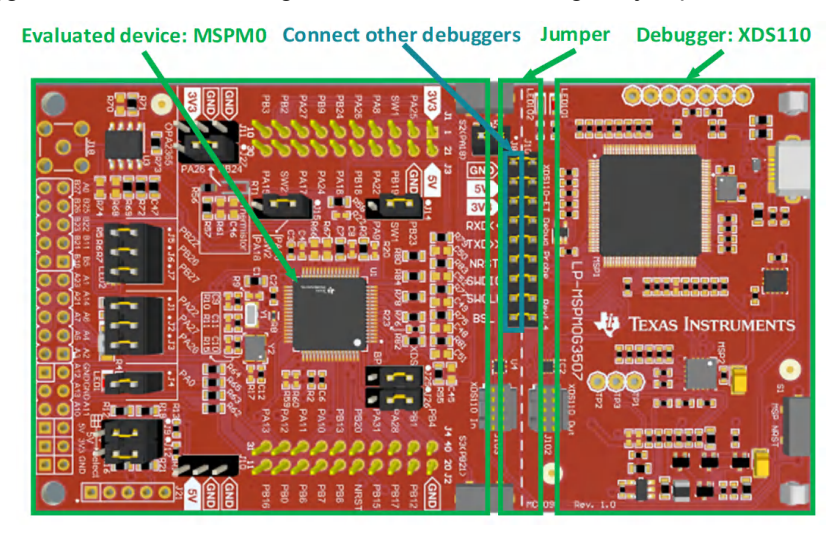

Figure 2-8. MSPM0G3507 Launchpad Overview

Jumper isolation block contains Power(GND,5V,3.3V), UART(RXD, TXD), reset pin, arm debug channel (SWDIO,SWCLK) and BSL.

In addition to jumper caps, to burn using the standard Arm Cortex 10 pins connector (as shown in Figure 2-9) which is located on the right side of the LaunchPad. The Cortex debug connector supports JTAG debug, Serial Wire debug and Serial Wire Viewer (by SWO connection when Serial Wire debug mode is used) operations.

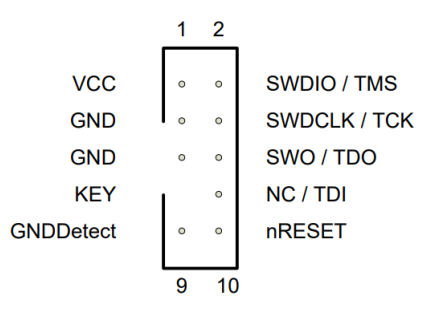

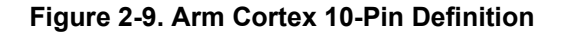

Figure 2-10 shows some feature function of MSPM0G3507 Launchpad.

The lower sides of the Launchpad are the connectors of the booster pack, which are used to plug in specific functional modules directly and quickly build prototypes. In addition to this, it's also possible to use DuPont wire alone to lead out for quick use. The Launchpad has a user-defined button on each side, a temperature sensor, a light sensor, a monochrome LED, and an RGB LED underneath.

- LP-MSPM0G3507 LaunchPad development kit
- LP-MSPM0L1306 LaunchPad development kit

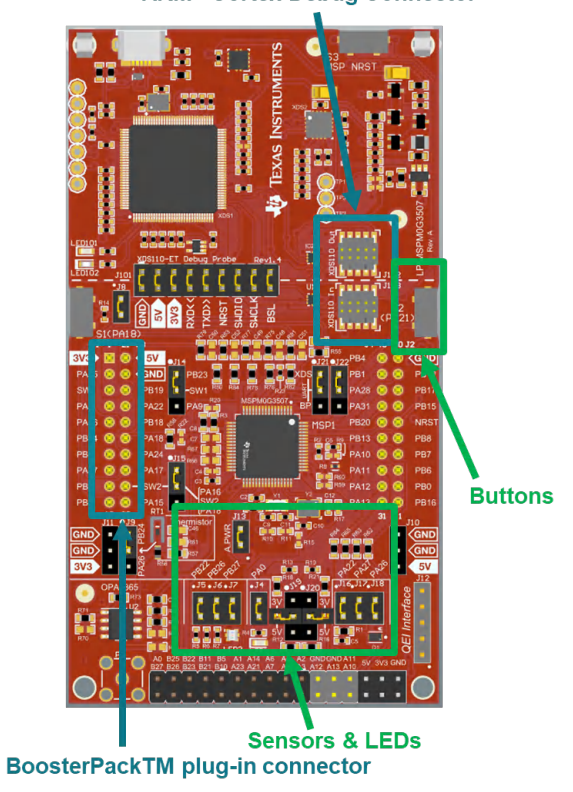

#### **ARM®** Cortex Debug Connector

Figure 2-10. MSPM0G3507 Launchpad Feature Function

#### **2.2 Migration Process**

For smooth migration to MSPM0, the detailed process is written in a flow as shown in Figure 2-11. Each step is described in detail and examples are given in the following sections.

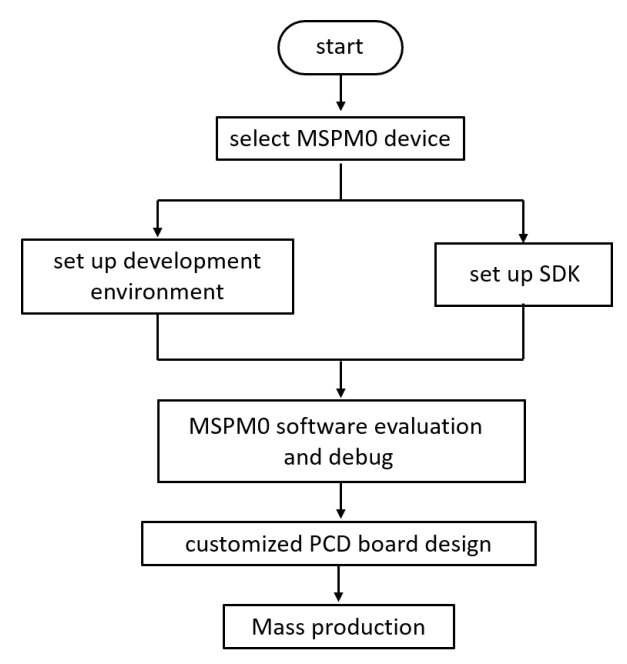

Figure 2-11. MSPM0 Migration Flowchart

# 2.2.1 Step 1: Choose The Right MSPM0 MCU

The first step of migration is to choose the correct MSPM0 device for the application.Figure 2-12 shows the portfolio of MSPM0 C, L and G series family, which can be seen in official website of TI. Both portfolios all distinguish the device according to memory and packaging, which makes selecting a tool easier.

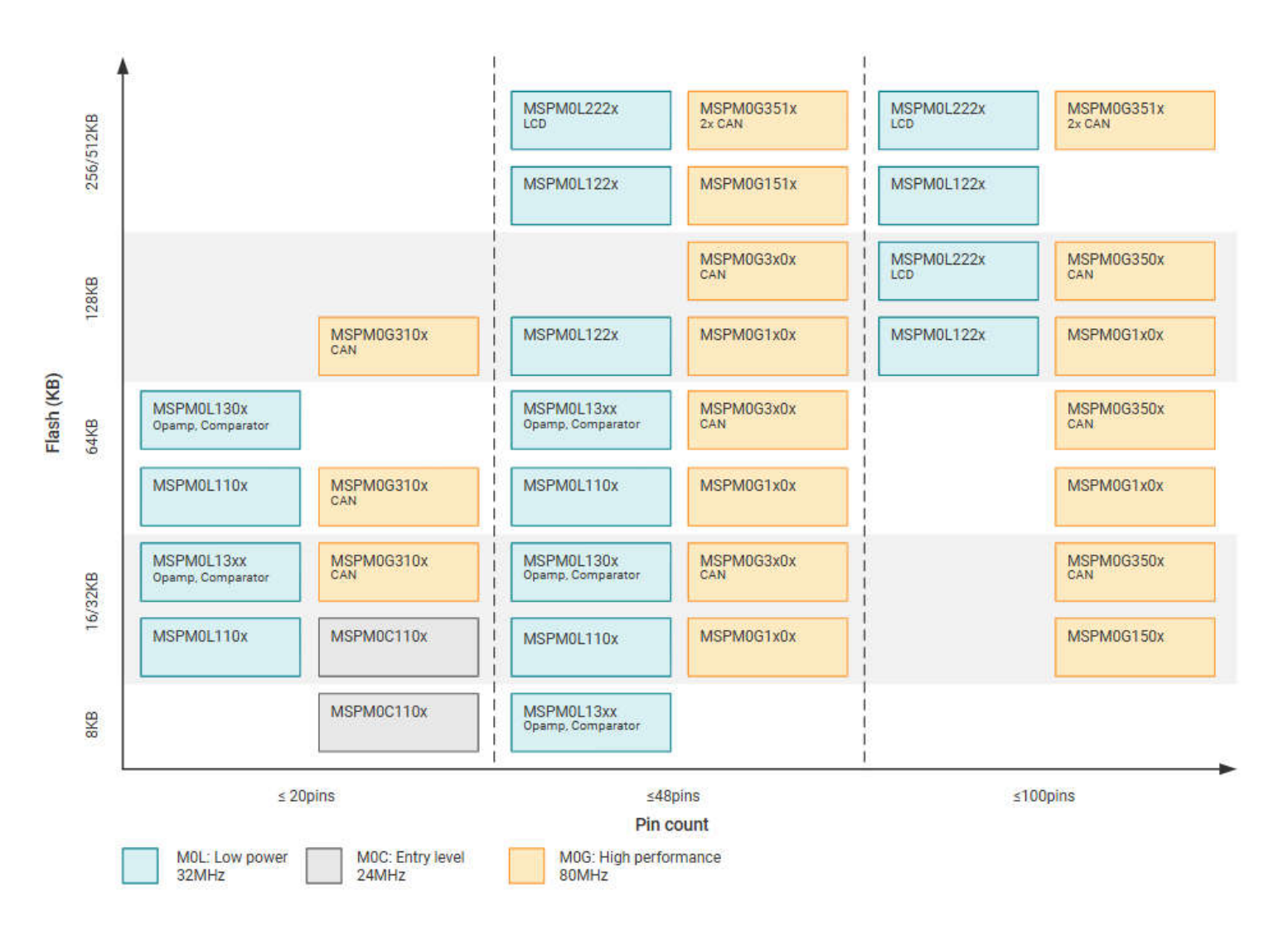

## Figure 2-12. Portfolio of MSPM0C, MSPM0L and MSPM0G Series

To narrow down to a specific device, the product selection tool plays an import role. In this link, users can use the filter on the left to do initial screening based on the MCU peripheral requirement. For example, to filter out the MCU that meet the UART number, use the filter tool to select, and the qualified MCU devices pops up on the right, as shown in the Figure 2-13. Users can directly go to the device page through the left search text box for detailed information of corresponding device.

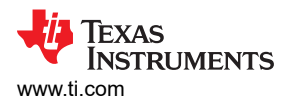

|                                                        | Columns | Reset table | 23 of 23 total products                                         |        |                         |                    |                         |             |                    | Email Down | load Excel Log in | to view invent |
|--------------------------------------------------------|---------|-------------|-----------------------------------------------------------------|--------|-------------------------|--------------------|-------------------------|-------------|--------------------|------------|-------------------|----------------|
| ✓ RAM (kByte)                                          |         | Pro         | duct number                                                     | Images | Price Quantity<br>(USD) | Frequency<br>(MHz) | Flash memory<br>(kByte) | RAM (kByte) | Number of<br>GPIOs | UART       | Number of<br>I2Cs | SPI            |
| ✓ Number of GPIC                                       | Ds      | \$          | Product number                                                  |        | \$                      | -0-<br>-0-         | \$                      | ÷           | \$                 | ÷          | ¢                 | \$             |
| ∧ UART ≥ 2                                             | 5       | 4           | MSPM0L1345 - NEW<br>Data sheet: PDF   HTML<br>View alternates   |        | US\$0.484   1ku         | 32                 | 32                      | 4           | 22                 | 2          | 2                 | 1              |
| Reset filter                                           | 5       | `           | MSPM0L1346 - NEW     Data sheet: PDF   HTML                     | ٥      | US\$0.544   1ku         | 32                 | 64                      | 4           | 22                 | 2          | 2                 | 1              |
| <ul><li>✓ SPI</li><li>✓ Package type</li></ul>         |         | ~           | ■ MSPM0L1343 - NEW<br>Data sheet: PDF   HTML<br>View alternates | ٥      | US\$0.412   1ku         | 32                 | 8                       | 2           | 15                 | 2          | 2                 | 1              |
| <ul> <li>Pin count</li> <li>Package area (r</li> </ul> | mm^2)   | - ~         | Data sheet: PDF   HTML                                          |        | US\$0.422   1ku         | 32                 | 16                      | 2           | 15                 | 2          | 2                 | 1              |

#### Figure 2-13. MSPM0 Product Selection Tool

On the device page, key documents like the data sheet, Technical Reference Manual (TRM) and errata can be found and downloaded easily, as shown in Figure 2-14. The device-specific data sheet introduces the parameters and functional data information of dedicated MSPM0. The device-specific TRM introduces the application method and characteristics of a series MSPM0. The device-specific errata introduces the ecorrigendum description of MSPM0 related series or versions.

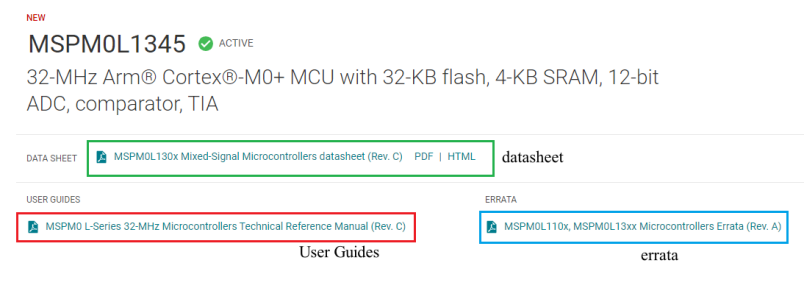

Figure 2-14. MSPM0 Important Document List

The website also lists the relevant technical documents on MSPM0, the most common being application notes.

Technical documentation

| * =     | Top documentation for this product selected by TI |                                                                            |            |             |  |  |
|---------|---------------------------------------------------|----------------------------------------------------------------------------|------------|-------------|--|--|
|         | Туре                                              | Title                                                                      |            | Date ↓↑     |  |  |
|         | All 🗸                                             | Filter title by keyword Q                                                  |            |             |  |  |
| $\star$ | Data sheet                                        | MSPM0L130x Mixed-Signal Microcontrollers datasheet (Rev. C)                | PDF   HTML | 27 Jun 2023 |  |  |
| $\star$ | Errata                                            | MSPM0L110x, MSPM0L13xx Microcontrollers Errata (Rev. A)                    | PDF   HTML | 28 Apr 2023 |  |  |
| $\star$ | User guide                                        | MSPM0 L-Series 32-MHz Microcontrollers Technical Reference Manual (Rev. C) |            | 05 May 2023 |  |  |
|         | Application note                                  | MSPM0 Bootloader (BSL) Host Implementation (Rev. A)                        | PDF   HTML | 06 Jul 2023 |  |  |
|         | Application note                                  | EEPROM Emulation Type A Solution                                           | PDF   HTML | 18 Apr 2023 |  |  |
|         | Application note                                  | STM32에서 Arm 기반 MSPM0으로의 마이그레이션 가이드 (Rev. A)                                | PDF   HTML | 12 Apr 2023 |  |  |
|         | Application note                                  | 從 STM32 到 Arm 架構的 MSPM0 移轉指南 (Rev. A)                                      | PDF   HTML | 12 Apr 2023 |  |  |
|         | Application note                                  | EEPROM Emulation Type B Design                                             | PDF   HTML | 11 Apr 2023 |  |  |

Figure 2-15. MSPM0 Relevant Technical Documentation List

After completing the selection, check the price and other information through ordering and quality, as shown in Figure 2-16.

| MSPM0L1306            | PREVIEW                              |                           | Datas                  | heet Order now                          |
|-----------------------|--------------------------------------|---------------------------|------------------------|-----------------------------------------|
| Product details Techr | nical documentation Design & deve    | elopment Ordering & quali | ity Support & training |                                         |
|                       | Order                                | ing & quality             |                        |                                         |
| Part number ↓↑        | Buy                                  | TI.com inventory ↓↑       | Qty   Price (USD) ↓↑   | Package qty   ↓↑<br>Carrier<br>Select ✓ |
| XMSM0L1306SDGS20R     | Enter quantity Add to cart Limit: 5  | 93                        | 1ku   🗸 🗸              | 1   LARGE T&R                           |
| XMSM0L1306SDGS28R     | Enter quantity Add to cart Limit: 10 | 170                       | 1ku   🗸 🗸              | 5,000   LARGE T&R                       |

## Figure 2-16. Ordering and Quality Part View

# 2.2.2 Step 2. Set Up IDE And Quick Introduction of CCS

#### 2.2.2.1 Set Up IDE

TI's CCS is the chosen IDE.

1. Click the download link and start installation, and keep pressing next.

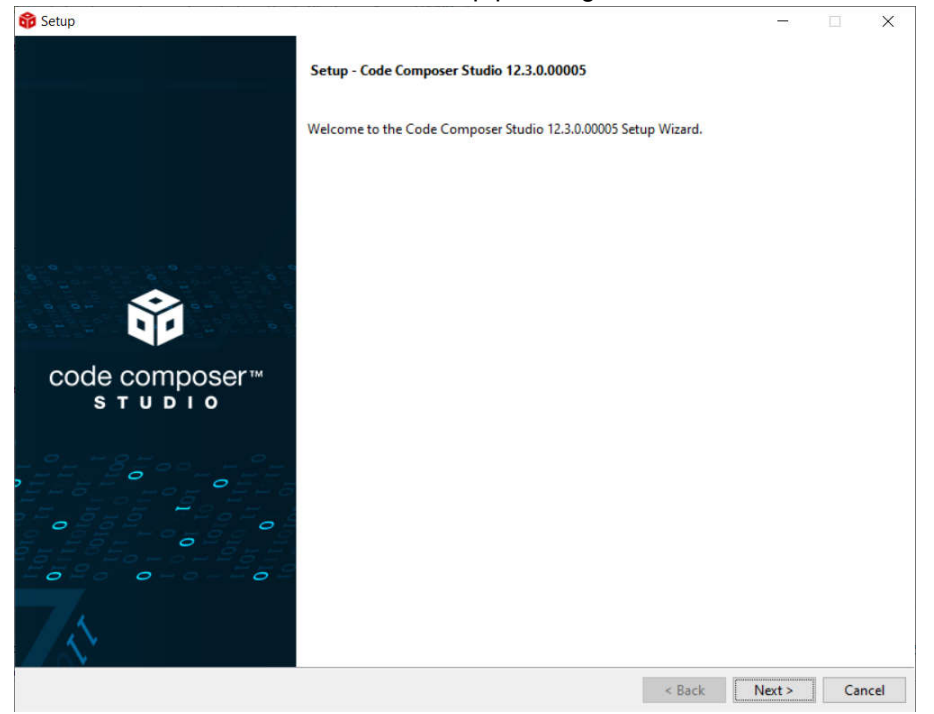

## Figure 2-17. CCS Installation

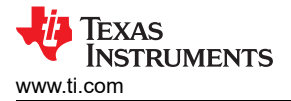

#### 2. Select MSPM0 support component.

| 😚 Setup                                                                                                    | - D                                                                                                    | $\times$ |
|----------------------------------------------------------------------------------------------------|----------------------------------------------------------------------------------------------------|----------|
| Select Components                                                                                                    | l l                                                                                                    | Ŷ        |
| Select the components you want to install; clear the components you do not want to SimpleLink® MSP432® low power + performance MCUs MSPM0 32-bit Arm Cortex-M0+ General Purpose MCUs SimpleLink® CC13xx, CC26xx and CC23xx Wireless MCUs CC2538 IEEE 802.15.4 Wireless MCUs CC2538 IEEE 802.15.4 WIRE 80.15.4 WIRELES C644 multicore DSP CC644 multicore DSP CC6444 multicore DSP CC6444 multicore DSP CC6444 multicore DSP CC64444 CC7544 multicore DSP CC644444 CC7544444 CC7544444 CC75444444 CC7544444 CC7544444 CC7544444 CC7544444 CC7544444 CC7544444 CC7544444 CC754444 CC7544444 CC754444 CC754444 CC7 | nistall. Click Next when you are ready to continue.<br>Click on a component to get a detailed description |          |
| VMware InstallBuilder                                                                                                    |                                                                                                    |          |
|                                                                                                    | < Back Next > Ca                                                                                          | ncel     |

- Figure 2-18. CCS Installation- MSPM0 Support Selection
- 3. Select J-link, if needed.

| 😚 Setup                                                    | _                |   | ×     |
|------------------------------------------------------------|------------------|---|-------|
| Install debug probes                                       |                  |   |       |
| Select the debug probes you want installed.                |                  |   |       |
| Spectrum Digital Debug Probes and Boards     SEGGER J-Link |                  |   |       |
|                                                            |                  |   |       |
|                                                            |                  |   |       |
|                                                            |                  |   |       |
|                                                            |                  |   |       |
|                                                            |                  |   |       |
|                                                            |                  |   |       |
| VMware InstallBuilder                                      | ( Deale New York | 1 |       |
|                                                            | < Back Next >    |   | ancel |

- Figure 2-19. CCS Installation- J-Link Download Selection
- 4. Finish CCS download.

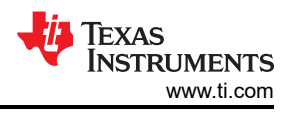

#### 2.2.2.2 Quick Introduction of CCS

Launch a new workspace. The workspace means the address where to copy the imported project. The step in CCS is same as that in e<sup>2</sup>studio.

| 😚 Code Composer Studio Launcher                                                                       | Х |
|----------------------------------------------------------------------------------------------------|---|
| Select a directory as workspace                                                                       |   |
| Code Composer Studio uses the workspace directory to store its preferences and development artifacts. |   |
|                                                                                                    |   |
|                                                                                                    |   |
| Workspace: C(Users) // Workspace_v12 Browse                                                           |   |
|                                                                                                    |   |
|                                                                                                    |   |
|                                                                                                    |   |
|                                                                                                    |   |
| Use this as the default and do not ask again                                                          |   |
|                                                                                                    |   |
| • <u>R</u> ecent Workspaces                                                                           |   |
|                                                                                                    |   |
| Launch Cancel                                                                                         |   |
|                                                                                                    |   |

Figure 2-20. CCS Launch Workspace

To create a new project, go to file--> new-->CCS project. There are two important items that need to be done. The first one is to choose MSPM0 device and the other one is to choose the connection, as shown in Figure 2-21. And then, the program can be created after project name is added and press finish button.

This is similar to the creation of new project in e<sup>2</sup>studio , which requires selecting device, tool chain, and program name.

TI recommends to find the MSPM0 SDK example, which introduces how to use CCS in Section 2.2.4.

| 😚 New CCS Project                                                                                         |                                                                  |                                                                                                    | – 🗆 X                                                    | ]                   |
|----------------------------------------------------------------------------------------------------|------------------------------------------------------------------|----------------------------------------------------------------------------------------------------|----------------------------------------------------------|---------------------|
| New CCS Project                                                                                           |                                                                  |                                                                                                    |                                                          |                     |
| Project name must                                                                                         | t be specified                                                   |                                                                                                    |                                                          | - device            |
| Target: <select< td=""><td>or type filter text&gt;</td><td>V MSPM0G3507</td><td>~</td><td></td></select<> | or type filter text>                                             | V MSPM0G3507                                                                                            | ~                                                        |                     |
| Connection: Texas Ins                                                                                     | struments XDS110 USB Debu                                        | ig Probe [Default]                                                                                      | <ul> <li>✓ Verify</li> </ul>                             |                     |
| 😂 Cortex M [Arm]                                                                                          |                                                                  |                                                                                                    | connect                                                  | tion                |
| Project name:                                                                                             |                                                                  |                                                                                                    |                                                          |                     |
| Use default locat                                                                                         | tion                                                             |                                                                                                    |                                                          | Due to at a sure of |
| Location:                                                                                                 | C:\Users\a0508923\worksp                                         | ace_test                                                                                                | Browse                                                   | Project name        |
| Compiler version:                                                                                         | TI Clang v2.1.3.LTS                                              | ~                                                                                                    | More                                                     |                     |
| <ul> <li>Project templates</li> <li>type filter text</li> </ul>                                           | and examples                                                     | Creates an empty project initi                                                                          | alized for the                                           |                     |
| <ul> <li>Empty Project</li> <li>Empty Project</li> <li>Empty Project</li> <li>Empty Project</li> </ul>    | ts<br>oject<br>oject (with main.c)                               | selected device. The project w<br>empty 'main.c' source-file.<br><b>Note:</b> For this device, consider | rill contain an<br>er starting with                      |                     |
| <ul> <li>SDK Example</li> <li>Open Reso</li> </ul>                                                        | s (recommended)<br>ource Explorer                                | one of the many example pro<br>Software Development Kit (SI<br>do more with your projects, a            | ojects from the<br>DK). SDK lets you<br>and its examples |                     |
| Open <u>Resource Explo</u><br>Open <u>Import Wizard</u>                                                   | orer to browse a wide selection<br>to find local example project | n of example projects<br>s for selected device                                                          |                                                          |                     |
| 0                                                                                                    | < Back                                                           | Next > Finish                                                                                           | Cancel                                                   |                     |

Figure 2-21. Create a New Project in CCS

Figure 2-22 shows a quick introduction to CCS functions.

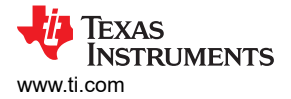

## **Shortcut Key Functions**

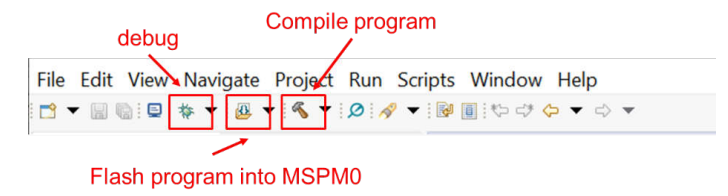

# Figure 2-22. Commonly Used Functions

#### **Debug functions:**

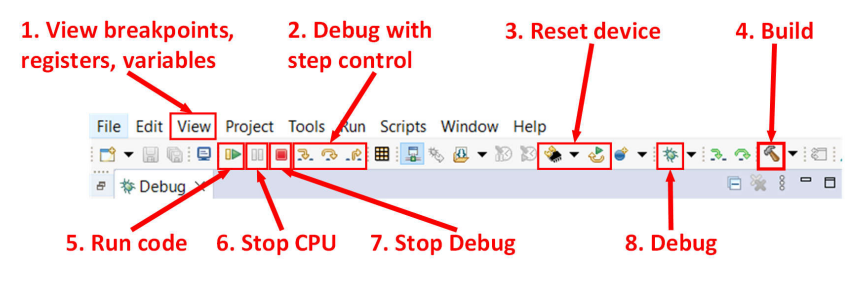

Figure 2-23. Commonly Used Debug Functions

#### Project properties common used settings:

|                                                              | Properties for gpio_toggle_out                                                                 | put_LP_MSPM0L1306_nortos_ticlang                                                                                            |                                    | — 🗆 X                 |
|--------------------------------------------------------------|------------------------------------------------------------------------------------------------|----------------------------------------------------------------------------------------------------|------------------------------------|-----------------------|
|                                                              | type filter text                                                                               | Optimization                                                                                                    |                                    | ⇔ → ⇔ ♦               |
|                                                              | <ul> <li>&gt; Resource</li> <li>General</li> <li>&gt; Build</li> <li>&gt; SysConfig</li> </ul> | Configuration: Debug [ Active ]                                                                                             | ~                                  | Manage Configurations |
| 1. Change code optimization<br>2. Change .c and .h include a | Arm Compiler     Processor Options     Optimization ddress Include Options                     | Select optimization paradigm/level (-O)<br>Enable relaxed assumptions about floa<br>Select Link-Time Optimization (1TO) (-1 | 2<br>ting-point math (-ffast-math) | ~                     |
|                                                              | Predefined Symbols > Advanced Options <ul> <li>Arm Linker</li> <li>Basic Options</li> </ul>    | Enable/Disable function inlining                                                                                            |                                    | ~                     |
| 3. Change .lib include addres                                | S File Search Path                                                                             |                                                                                                    |                                    |                       |
| 4. Set to generate program fi                                | e Arm Hex Utility [Disabled                                                                    |                                                                                                    |                                    |                       |
| 5. Flash erase setting                                       | C C C C C C C C C C C C C C C C C C C                                                          |                                                                                                    |                                    |                       |
|                                                              | Show advanced settings                                                                         |                                                                                                    | Apply and                          | Close Cancel          |

Figure 2-24. Commonly Used Project Settings

For detailed information, refer to Code Composer Studio IDE Version 12.4+ for MSPM0 MCUs — Code Composer Studio IDE for MSPM0 MCUs 1.0 documentation.

#### 2.2.3 Step 3: Set Up MSPM0 SDK And Quick Introduction of MSPM0 SDK

As for RL78, there is no software package and users are only allowed to search example code from IDE *Developer Assistance* or download a specific sample code from the website. TI has a supported software development kit that to aid in development.

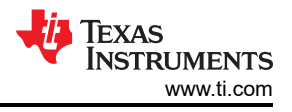

#### 2.2.3.1 Set Up MSPM0 SDK

1. Click the link to download MSPM0 SDK.

| MSPM0 SDK for Windows |                                  |  |  |  |
|-----------------------|----------------------------------|--|--|--|
| MD5 校验和               | 6a7b631d47c9a4709f1b91bac259fd7e |  |  |  |

#### Figure 2-25. MSPM0 SDK Download

2. Press next to install SDK.

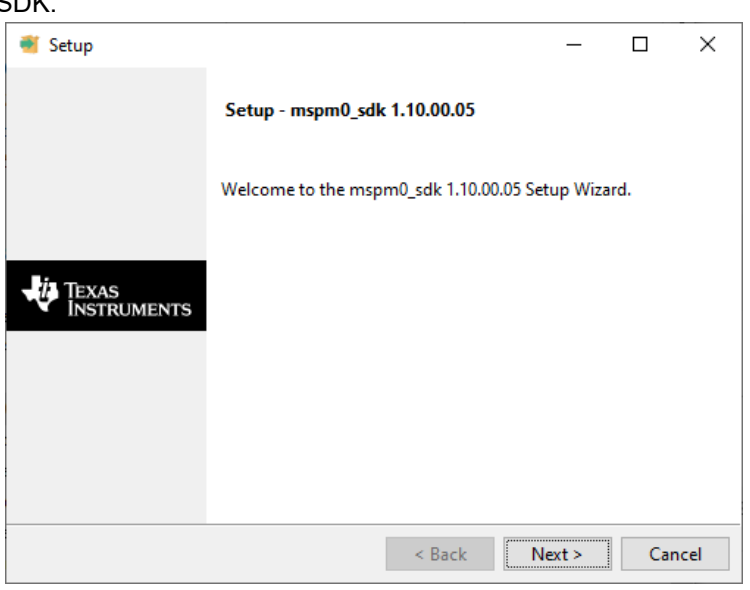

Figure 2-26. MSPM0 SDK Installation

3. Finish MSPM0 SDK download.

#### 2.2.3.2 Quick Introduction of SDK

The file content is shown in the SDK folder after the content is finished downloading. The file location is *c:/ti/mspm0\_sdk\_xxx* by default as shown in Figure 2-27. This location contains the mostly used folders are examples folder and docs folder.

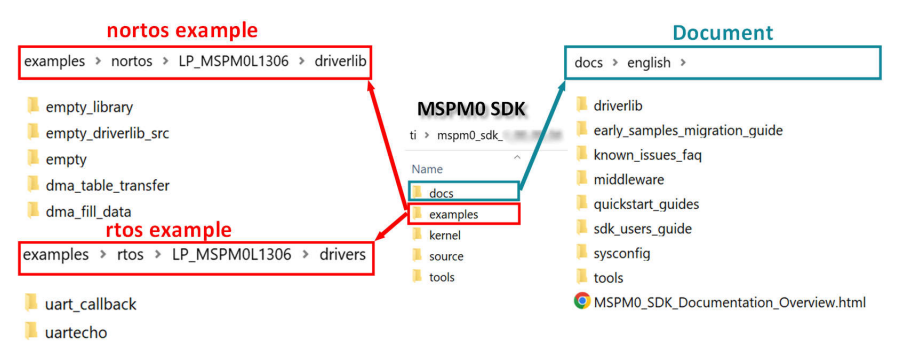

Figure 2-27. MSPM0 SDK Fold

Table 2-6 shows a summary of example coverage.

| Table 2-0. NISPIND LATINDE COVELAGE | Table | 2-6. | MSPM0 | Example | Coverage |
|-------------------------------------|-------|------|-------|---------|----------|
|-------------------------------------|-------|------|-------|---------|----------|

| Supported by SDK |                  |         | Platform                       |                  |
|------------------|------------------|---------|--------------------------------|------------------|
| IDE              |                  | CCS     | Keil                           | IAR              |
| Compilers        | TI Arm-<br>Clang | GUN Arm | Arm or Keil Compiler           | IAR Arm compiler |
| RTOS             |                  |         | FreeRTOS                       |                  |
| Code examples    |                  |         | Driverlib TI Drivers (drivers) |                  |

Three empty projects in the nortos examples are available for users to build a project. Table 2-7 the differences.

|                                 | able 2-7. Empty Project Descr | ription                            |
|---------------------------------|-------------------------------|------------------------------------|
| Example                         | Use Sysconfig                 | Include Library Files Into Project |
| empty                           | Yes                           | No                                 |
| empty_library                   | No                            | Yes                                |
| empty_driverlib_src (Suggested) | Yes                           | Yes                                |

As for the docs folder, the structure and the important documents are shown in Figure 2-28.

| MSPM0_SDK_Documentation_Overview.html                                                                                | MSPM0 SDK Quick Start G                                                                                                    | uides                                                                                                    |  |  |  |
|----------------------------------------------------------------------------------------------------|----------------------------------------------------------------------------------------------------|----------------------------------------------------------------------------------------------------|--|--|--|
| MSPM0 SDK Documentation  • Release Notes  • Quick Start Guides                                                       | The following guides provide step-by-step instructions to get started quickly using MSPM0:<br>• MSPM0 SDK QuickStart Guide for CCS Theia<br>• MSPM0 SDK QuickStart Guide for CCS<br>• MSPM0 SDK QuickStart Guide for IAR<br>• MSPM0 SDK QuickStart Guide for Keil |                                                                                                    |  |  |  |
| MSPM0 SDK User's Guide     MSPM0 Tools Guide     Manifest SDK Components DriverLib Documentation     Driverlib Guide | MSPM0 SDK User Guide      MSPM0 SDK Examples Guide      1. Introduction      2. MSPM0 SDK Examples      SDK Overview      1. SDK Components and Architecture      2. SDK Structure      3. Getting Started                                                        | MSPM0 Tools Guide  IDEs and Compilers  Code Composer Studio IAR Embedded Workbench for ARM ARM Keil MDK ARM Keil MDK Arm GCang Compiler Arm GCC Toolchain  Code Generation and Ease-of-Use |  |  |  |
| Middleware Documentation                                                                                             | DriverLib Common APIs                                                                                                    | <ul> <li>SysConfig</li> <li>Debugging and Programming Tools</li> </ul>                                                                                                    |  |  |  |
| GUI Composer Library     IQMath                                                                                      | Functions<br>STATIC_INLINE void DL_Common_updateReg (volatile uint32_t<br>Writes value to specified register - retaining t                                                                                                    | <ul><li>XDS-110</li><li>Segger</li><li>UniFlash</li></ul>                                                                                                    |  |  |  |
| LIN LIbrary                                                                                                    | Consumes the number of CPU cycles specifi                                                                                                    |                                                                                                    |  |  |  |

Figure 2-28. Document Overview

## 2.2.4 Step 4: Software Evaluation

Here are some simple steps to port the example into CCS.

1. Select *Project*, and click *Import CCS Projects* from the menu.

| Code C         | omposer Studio                                                                                 |                                                                                                    |
|----------------|------------------------------------------------------------------------------------------------|----------------------------------------------------------------------------------------------------|
| <u>P</u> rojec | t <u>R</u> un Scripts <u>W</u> indow <u>H</u>                                                  | elp                                                                                                    |
| 1              | New CCS Project                                                                                | ד ⇔ ד                                                                                                    |
| <u></u>        | New Energia Sketch                                                                             | 7 % □ □                                                                                                    |
| I              | Build Configurations                                                                           | >                                                                                                    |
| E              | Build Working Set                                                                              | >                                                                                                    |
| (              | Clean                                                                                          |                                                                                                    |
| I              | Build Automatically                                                                            |                                                                                                    |
| 9              | Show Build Settings                                                                            |                                                                                                    |
| Ê, I           | mport CCS Projects                                                                             |                                                                                                    |
|                | mport Legacy CCSv3.3 Projects                                                                  |                                                                                                    |
| ,              | Add Files                                                                                      |                                                                                                    |
| F              | RTSC Tools                                                                                     | >                                                                                                    |
| <u>6</u> 1     | mport Energia Sketch                                                                           |                                                                                                    |
| <b>a</b> 1     | mport Energia Libraries                                                                        |                                                                                                    |
| ł              | Properties                                                                                     |                                                                                                    |
|                | Code Co<br>Project<br>Project<br>I<br>I<br>I<br>I<br>I<br>I<br>I<br>I<br>I<br>I<br>I<br>I<br>I | Code Composer Studio Project Run Scripts Window H New CCS Project New Energia Sketch Build Configurations Build Working Set Clean Build Automatically Show Build Settings Import CCS Projects Add Files RTSC Tools Import Energia Sketch Import Energia Sketch Properties |

# Figure 2-29. Import CCS Projects

2. Choose the program from SDK. For example, take the MSPM0L1306. \mspm0\_sdk\_1\_10\_00\_05\examples\nortos\LP\_MSPM0L1306\driverlib

| 😚 Import CCS Projects                                                                                                    |                                                           | 😚 Import CCS Projects                                                                                                    |                                                           |
|----------------------------------------------------------------------------------------------------|-----------------------------------------------------------|----------------------------------------------------------------------------------------------------|-----------------------------------------------------------|
| Import CCS Projects Import existing CCS Projects or example CCS Projects.                                                                                                    |                                                           | Import CCS Projects Import existing CCS Projects or example CCS Projects.                                                    |                                                           |
| Select search-directory:   Select archive file:   Discovered projects:   Discovered projects:     Automatically import referenced projects found in same search-directory     Copy projects into workspace   Open Resource Explorer to browse a wide selection of example projects | Browse<br>Browse<br>Select All<br>Deselect All<br>Refresh | Select search-directory: C:\thmspm0_sdk_1_10_00_05\examples\nortos\LP_MSP      Select archive file:     Discovered projects: | Browse<br>Browse<br>Select All<br>Deselect All<br>Refresh |
| ⑦ Finish                                                                                                    | Cancel                                                    | ⑦ Finish                                                                                                    | Cancel                                                    |

## Figure 2-30. Choose Program From SDK

If the file cannot be imported, thendelete the same name project under workspace.

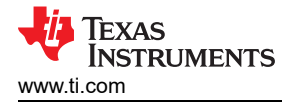

| Discovered projects:                                                                                            |                            |
|----------------------------------------------------------------------------------------------------|----------------------------|
| 🔲 🗟 gpio_toggle_output_LP_MSPM0L1306_nortos_gcc [gcc/gpio_toggle_ou                                             | Select All                 |
| gpio_toggle_output_LP_MSPM0L1306_nortos_ticlang [ticlang/gpio_og                                                | Deselect All               |
|                                                                                                    | Refresh                    |
| Delate project with same<br>name under workspce                                                                 |                            |
| 😚 Code Composer Studio Launcher                                                                                 | ×                          |
| Select a directory as workspace<br>Code Composer Studio uses the workspace directory to store its preferences a | and development artifacts. |
| Workspace: C\Users\. \workspace_Lego                                                                            | Browse                     |

## Figure 2-31. Remove Duplicated Project

3. After import, there is a project on the left, and a REAME.md automatically opens. TI recommends to read the README.md file first, which contains the purpose of this example and the hardware configuration.

| C S 2 8                                                                                                    | " Getting :         | Started BREAK  | ME.md H      |                | 1                                                      |
|----------------------------------------------------------------------------------------------------|---------------------|----------------|--------------|----------------|--------------------------------------------------------|
| <ul> <li> <sup>®</sup> gpio_toggle_output LP_MSPM0L1306_nortos_ticlang [Active - Debug]          <sup>®</sup> Generated Source      </li> </ul>     | Exam                | ple Sum        | nary         |                |                                                        |
| > ഈ Includes<br>> ∞ Debug<br>> ∞ taraetConfias                                                                                                    | Toggles th          | nree GPIO pins | using HW tog | ggle register. |                                                        |
| be tidang     id gpio_toggle_output.c                                                                                                    | Perip               | nerals &       | Pin Assi     | gnments        |                                                        |
| <ul> <li>&gt;&gt;&gt;&gt;&gt;&gt;&gt;&gt;&gt;&gt;&gt;&gt;&gt;&gt;&gt;&gt;&gt;&gt;&gt;&gt;&gt;&gt;&gt;&gt;&gt;&gt;&gt;&gt;&gt;&gt;&gt;&gt;</li></ul> | Periphe             | eral Pin       | Function     |                |                                                        |
| README.html                                                                                                    | GPIOA               | PA27           | Standard C   | Putput         |                                                        |
| I README.md                                                                                                    | GPIOA               | PA26           | Standard C   | Dutput         |                                                        |
|                                                                                                    | GPIOA               | PA13           | Standard C   | Putput         |                                                        |
| X                                                                                                    | SYSCT               | L I            |              |                |                                                        |
|                                                                                                    | EVENT               | 1              |              |                |                                                        |
|                                                                                                    | DEBUG               | SS PA20        | Debug Clos   | ck             |                                                        |
| N N                                                                                                    | DEBUG               | SS PA19        | Debug Date   | a In Out       |                                                        |
| project file                                                                                                    | Boost<br>Visit LP_N | erPacks        | Board I      | Resources 8    | k Jumper Settings<br>ng user guide and hardware files. |
|                                                                                                    | Pin                 | Peripheral     | Function     | LaunchPad Pin  | LaunchPad Settings                                     |
|                                                                                                    | PA27                | GPIOA          | PA27         | J4_37          | J13 ON/OFF: Connect/Disconnect LED2 Blue               |
|                                                                                                    | PA26                | GPIOA          | PA26         | J4_38          | J12 ON/OFF: Connect/Disconnect LED2 Red                |
| README.md                                                                                                    | PA13                | GPIOA          | PA13         | J4_39          | J3 ON/OFF: Connect/Disconnect LED2 Green               |
|                                                                                                    | PA20                | DEBUGSS        | SWCLK        | J2_13          | J101 15:16 ON: Connect to XDS-110 SWCLK (debug)        |
|                                                                                                    | PA19                | DEBUGSS        | SWDIO        | J2_17          | J101 13:14 ON: Connect to XDS-110 SWDIO (debug)        |

Figure 2-32. Project and README.md

#### 4. Figure 2-33 shows the most important files in the project.

| ~ 1 <sup>0</sup> | s g | pio_toggle_output_LP_MSPM0G3507_nortos_ticlang [Act | ive - Debug]                        |
|------------------|-----|-----------------------------------------------------|-------------------------------------|
| >                | đ   | Generated Source                                    |                                     |
| >                | *   | Binaries                                            |                                     |
| >                | h   | Includes                                            | Resource link                       |
| ~                | e   | Debug                                               |                                     |
|                  | >   | 😂 syscfg                                            | Sysconfig generated MCU config file |
| 0                | >   | 🗁 ticlang                                           |                                     |
|                  | >   | gpio_toggle_output_LP_MSPM0G3507_nortos_ticlang.ou  | t - [ARM/le]                        |
|                  | >   | gpio_toggle_output.o - [ARM/le]                     |                                     |
|                  |     | 📄 ccsObjs.opt                                       |                                     |
|                  |     | gpio_toggle_output_LP_MSPM0G3507_nortos_ticlang_lin | klnfo.xml                           |
|                  |     | gpio_toggle_output_LP_MSPM0G3507_nortos_ticlang.ma  | ap                                  |
|                  |     | gpio_toggle_output.d                                |                                     |
|                  |     | 🗋 makefile                                          |                                     |
|                  |     | 🕞 objects.mk                                        |                                     |
|                  |     | lo sources.mk                                       |                                     |
|                  |     | 🚡 subdir_rules.mk                                   |                                     |
|                  |     | 🗋 subdir_vars.mk                                    |                                     |
| >                | e   | targetConfigs                                       | Debugger configuration file         |
| >                | e   | ticlang                                             | MCU startup file                    |
| >                | .c  | gpio_toggle_output.c                                | Main function                       |
| >                |     | mspm0g3507.cmd                                      | Memory map file                     |
|                  | ŝ   | gpio_toggle_output.syscfg                           | Sysconfig tool                      |
|                  | \$  | gpio_toggle_output.syscfg                           | Sysconfig tool                      |

#### Figure 2-33. CCS Project Overview

5. Similar to in RL78 development, double-click the .scfg file to reach the smart configuration interface. Then, double-click the .syscfg file to reach SysConfig, where users can configure the required peripherals through a graphical interface. TI recommends to use the MCU view of SysConfig to help fix the pin function first with a software engineer, which is similar to MCU or MPU Package in e<sup>2</sup>studio.

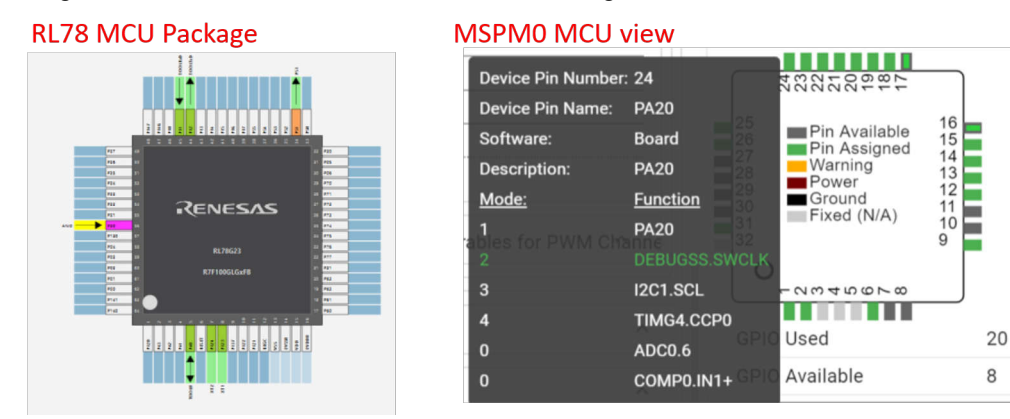

## Figure 2-34. MCU View in Smart Configuration and SysconfigSysConfig

- 6. Based on the code and SysConfig example, users can polish the project or modify with a device-specific TRM or application note released on Tl.com.
- 7. To add third-party libraries, follow the steps below. First, add relevant file into the project as shown in Figure 2-35.

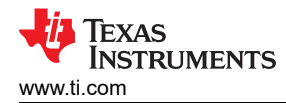

|                                                                                                    | <ul> <li>Rew Folder</li> <li>Folder</li> <li>The 'folder' name is empty.</li> <li>Enter or select the parent folder</li> <li>gpio_toggle_output_hiz_LP_MS</li> </ul>                                                                                                    | :<br>PM0L1306_nortos_ticlang                                                                                                    |         | ×  |
|----------------------------------------------------------------------------------------------------|----------------------------------------------------------------------------------------------------|----------------------------------------------------------------------------------------------------|---------|----|
| ♥     ♥     ♥     ♥     ♥       > ∅     €     Binards     New     >       > ∅     Binards     Show In     Alt+Shift+W>       > ∅     Ø     Binards     >       > ∅     Binards     Show In     Alt+Shift+W>       > ∅     Binards     >       > ଢ     transfer     Copy     Ctrl+C       > ଢ     gpio_tog     Paste     Ctrl+V       > ଢ     gpio_tog     Refactor     >       ●     README     Source     >       ■     handon3_ta     Rename     F2 | Project       > G dma block transfer LP M         CCS Project       > B dma block transfer LP M         File from Template       > B tandon3 task3 timer         File from Template       > B tandon3 task3 timer         Class       > B tandon4 task3 timer         Source File       > BernoteSystem StempFiles         Source File       > E task2         Folder name:          C/C++ Project       > B task2         Other       Ctrl+N | SPMOL1306_nortos_ticlang<br>LP_MSPMOL1306_nortos_ticlang [Active - Debug]<br>fo_interrupts_LP_MSPMOL1306_nortos_ticlang<br>io_interrupts_stop_LP_MSPMOL1306_nortos_ticlang<br>to_standby_LP_MSPMOL1306_nortos_ticlang<br>the file system (Virtual Folder) |         | ~  |
|                                                                                                    | Get Link to alternate locatio     Get Link to alternate locatio     Get Link to alternate locatio     Get Link to alternate locatio     Get Link to alternate locatio                                                                                                    | n (Linked Folder)<br>Browse<br>It ><br>Finish                                                                                                    | Variabl | es |

Figure 2-35. Add Relevant File

Then, other steps need to be done to tell the compiler to add header files.

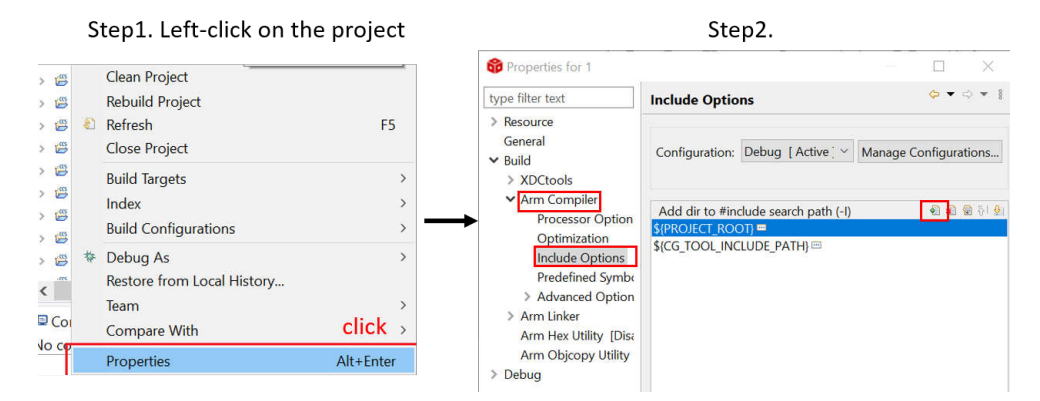

## Figure 2-36. Include Options Set

8. As users finish evaluating the software, click the *build* icon in the main toolbar, as shown in Figure 2-37. The appearance of *Build Finished* shows a successful completion.

1 10 **K ▼ Ø // ▼ 0** 10 10 t**↓ ▼ 0 ▼** 10 0 ↓ • 0 ▼

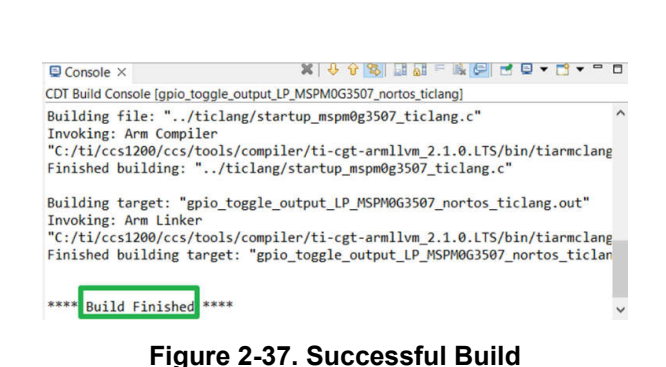

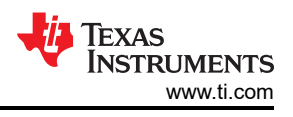

# 2.2.5 Step 5. PCB Board Design

- 1. To get the design package, go through the Ti.com and enter the specific device page. Take MSPM0L1304, for example.
- 2. Click Design and development --> CAD/CAE symbols, select different package models to download according to your needs.

| MSPM0L1304 @ activ                                                                                                    | <sup>re</sup> ste    | ep 1                             |                   |                  |          |
|----------------------------------------------------------------------------------------------------|----------------------|----------------------------------|-------------------|------------------|----------|
| Product details Technical d                                                                                                    | ocumentation         | Design & development             | Ordering & qu     | uality Support & | training |
| Design & developr                                                                                                    | ment                 |                                  |                   |                  |          |
| For additional terms or required res                                                                                                    | ources, click any ti | itle below to view the detail pa | ge where availabl | e.<br>2          |          |
| All Hardware development step 3                                                                                                    | Software deve        | lopment Design tools 8           | simulation        | CAD/CAE symbols  |          |
| Package                                                                                                    | Pins                 | Downloa                          | d                 |                  |          |
| SOT-23-THN (DYY)                                                                                                    | 16                   | View opt                         | ions              |                  |          |
| VQFN (RGE)                                                                                                    | 24                   | View opt                         | ions              |                  |          |
| VQFN (RHB)                                                                                                    | 32                   | View opt                         | ions              |                  |          |
| MSPM0L1304     ▲ ACTIVE     step 1       Product details     Technical documentation     Design & development     Ordering & quality     Support & training       Design & development     Ordering & quality     Support & training       Design & development       Design & development       Design tools & simulation       CAD/CAE symbols       Step 3       Package     Pins     Download       SOT23-THN (DYY)     16     View options       VQFN (RGE)     24     View options       VQFN (RHB)     32     View options       VSSOP (DGS)     28     View options       VSSOP (DGS)     20     View options |                      |                                  |                   |                  |          |
| VSSOP (DGS)                                                                                                    | 20                   | View opt                         | ions              |                  |          |

## Figure 2-38. Ultra Librarian Tool Entrance

3. As for MSPM0 hardware design into your own board. Figure 2-39 shows a sample minimal system design.

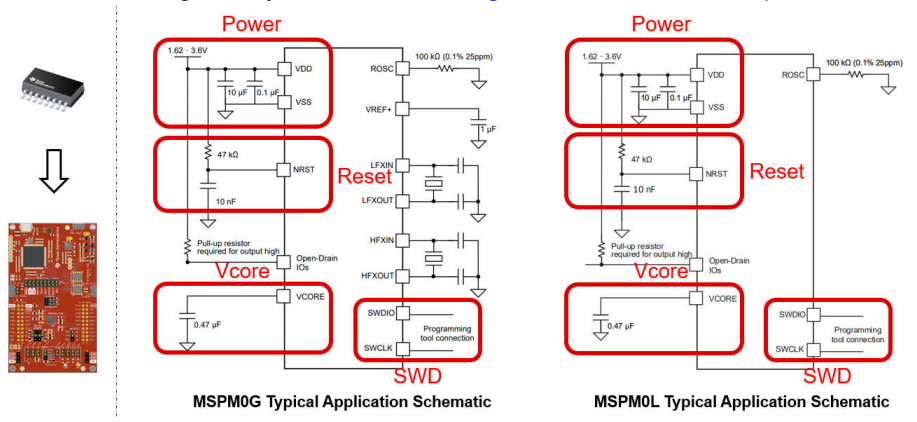

Figure 2-39. MSPM0 Minimum System

For minimal systems, the following points need to be noted:

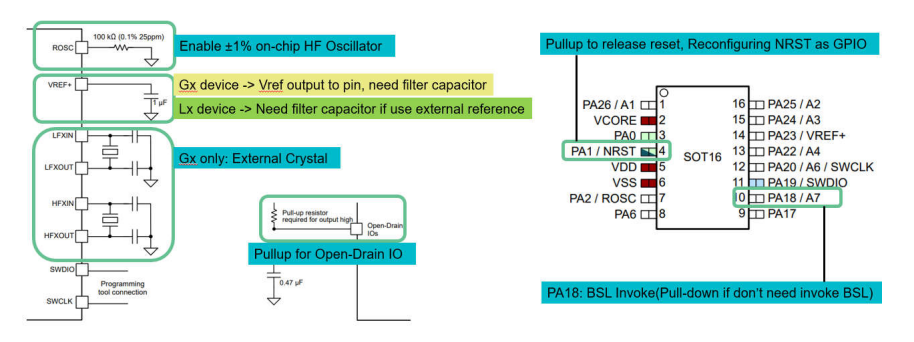

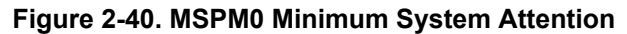

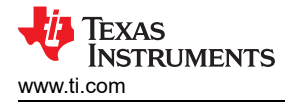

For more detailed information about hardware development, see the following:

- MSPM0 G-Series MCUs Hardware Development Guide
- MSPM0 L-Series MCUs Hardware Development Guide

#### 2.2.6 Step 6. Mass Production

1. Generate production files(.bin/.txt/...) through CCS.

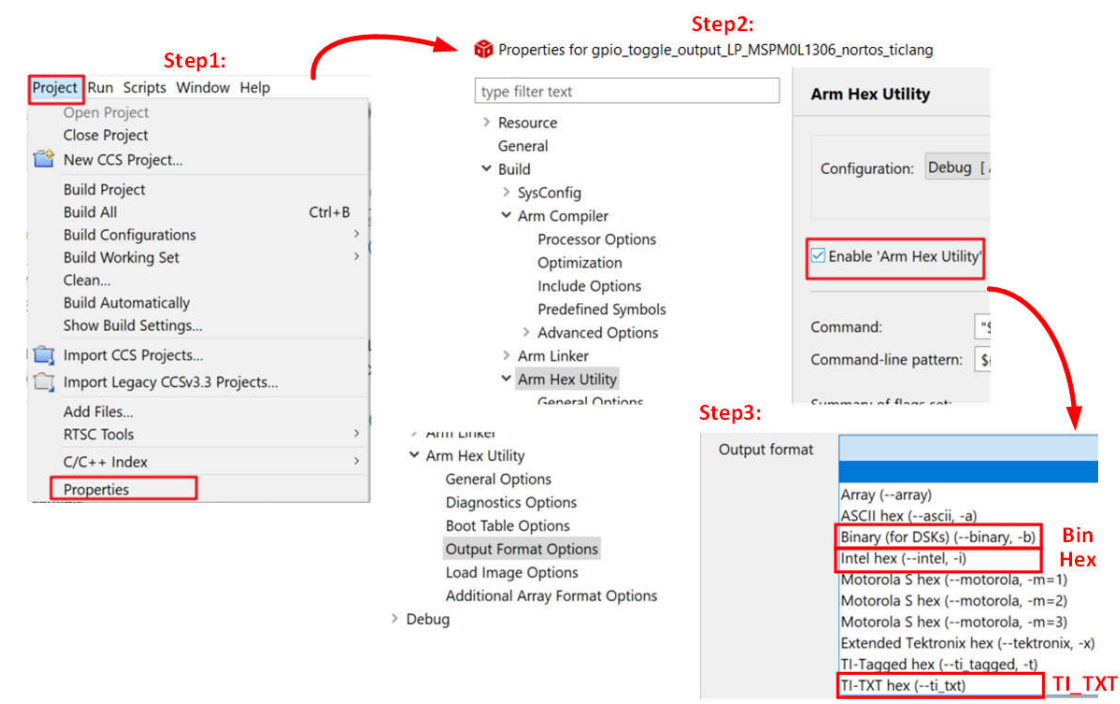

# Figure 2-41. Create Program Files

2. Choose the programmers/debuggers to program up MSP device.

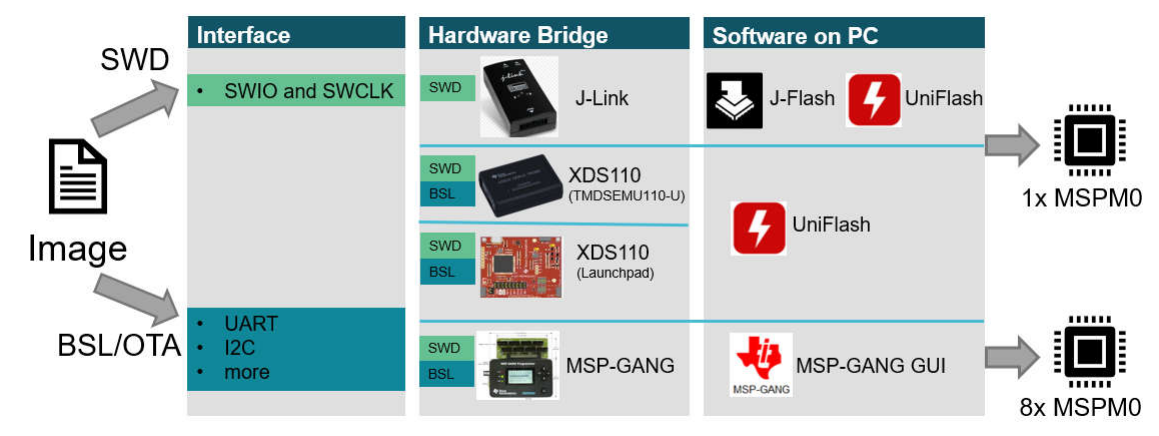

## Figure 2-42. Program Software and Tool

For the using of MSP-GANG and J-LINK, please refer to: MSPM0 Design Flow Guide. For more information about debugging , see: Debugging and Programming Tools guide.

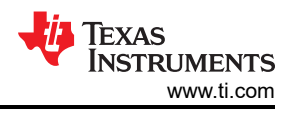

# 2.3 Example

The MSPM0 design flow is shown below. This example aims to use PWM to drive LED.

- 1. Choose the right MSPM0 MCU, select hardware and order an EVM. The LaunchPad MSPM0L1306 is used.
- 2. Set up CCS and SDK as seen in Section 2.2.
- 3. Import code.

When the environment is ready, import code into CCS. For this example, a timer is used to control PWM. The first thing to do is understand any differences between the timer modules between RL78 and MSPM0, and choose the similar example in SDK.

The closet example in the SDK is *timx\_timer\_mode\_pwm\_center\_stop*. Once a similar example is found, open CCS and import the code example by going to Project --> Import CCS Projects... and navigate to the MSPM0 SDK example folder.

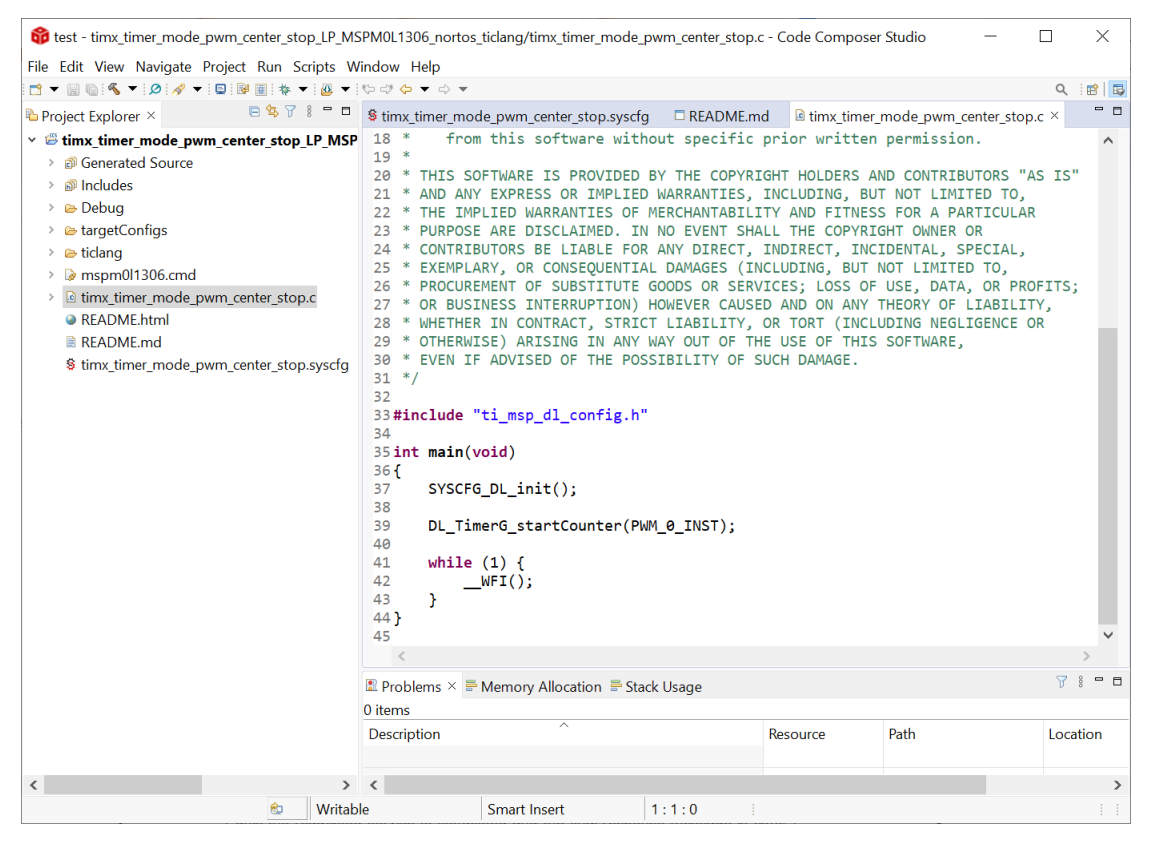

Figure 2-43. Code Example File

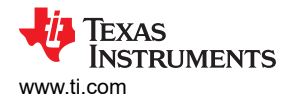

#### 4. Modify project.

To see the SysConfig configuration, open the .syscfg file. Select TIMER-PWM section to generate PWM, as shown in Figure 2-44. Check the PWM clock configuration, like self frequency and duty cycle. In this case, PWM frequency is 2.7Hz and 75% duty cycle. Users can change duty cycle easily through typing 50% in desired duty cycle, and then counter compare value changes automatically.

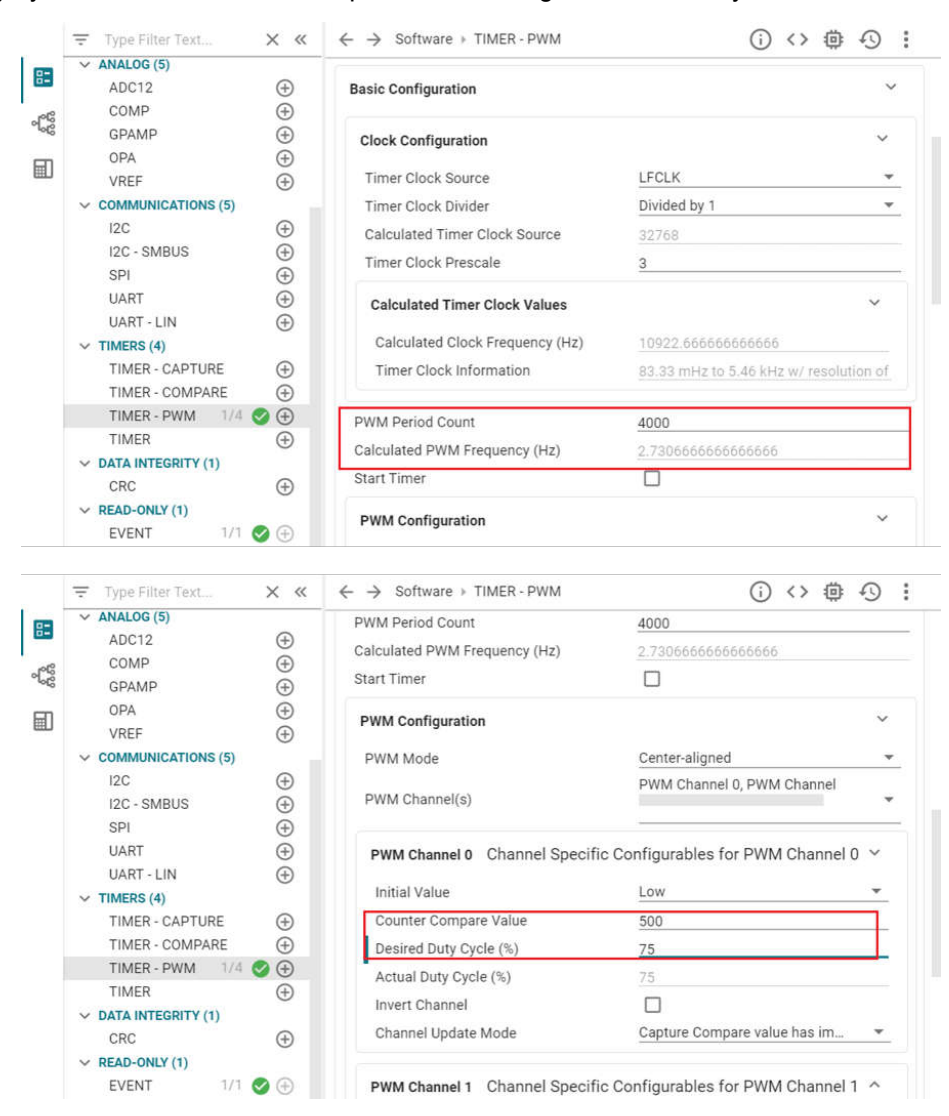

Figure 2-44. PWM Configuration in SysConfig

To further elaborate on each feature module, click the question mark (?) next to each item.

| Actual Duty Cycle (% 💿                                                                                                    | 75                                                                                                    |
|----------------------------------------------------------------------------------------------------|----------------------------------------------------------------------------------------------------|
| Description                                                                                                    | ×                                                                                                    |
| Since the Compare value loaded into the register must be finite<br>the duty cycle based on the input frequency and the counter co<br>duty cycle. | , there is a limit to the precision that can be achieved. Therefore,<br>mpare value used is given below, and may differ from the desired |
| Smaller deviations can be achieved by having a larger TimerCo                                                                                    | unt value                                                                                                    |
|                                                                                                    |                                                                                                    |

Figure 2-45. To Get Detailed Information of Each Item

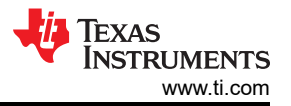

Check the rest feature of TIMER-POWER module and pins being used by clicking the chip icon in the top right. Check the highlighted pins for the PWM.

| MSPM0 DRIVER LIBRARY (6)                                                                                                    |                                                                                                    |                  | MCDM0L120X                                                                                                    |                                             |                  |
|----------------------------------------------------------------------------------------------------|----------------------------------------------------------------------------------------------------|------------------|----------------------------------------------------------------------------------------------------|---------------------------------------------|------------------|
| > MSHMD DAVCEL LIBRART (6)           > SYSTEM (7)           Board         1/1           DMA         ⊕           GPIO         ⊕           NONMAIN         ⊕           SYSTEK         1/1           WWDT         ⊕           V ANALOG (5)         ADC12           ADC12         ⊕           COMP         ⊕           GPAMP         ⊕ | PWM Channel 0       Channel Specific Confi         Initial Value       Low         Counter Compare Value       500         Desired Duty Cycle (%)       75         Actual Duty Cycle (%)       75         Invert Channel       □         Channel Update Mode       Capture Comp         PWM Channel 1       Channel Specific Confi | gurables for PV  | MSPMOL130X<br>(Device)<br>(Device)<br>(Vark-32(RHB)<br>(Package)<br>SWITCH<br>25 Pin Available<br>26 Pin Assigned<br>27 Pin Available<br>26 Pin Available<br>27 Pin Available<br>28 Piner<br>29 Ground<br>30 Fixed (N/A) | 16<br>15<br>15<br>14<br>13<br>2<br>11<br>10 | 2 <sup>3</sup> > |
| OPA (⊕)<br>VREF (⊕)<br>✓ COMMUNICATIONS (5)                                                                                                    | Advanced Configuration                                                                                                    | ^                | 0 -0040000                                                                                                    | <u>،</u>                                    |                  |
| 12C ⊕<br>12C - SMBUS ⊕                                                                                                    | Interrupts Configuration                                                                                                    | ~                | GPIO Used<br>GPIO Available                                                                                                    | 4                                           |                  |
| SPI ⊕<br>UART ⊕                                                                                                    | Event Configuration                                                                                                    | ^                |                                                                                                    |                                             |                  |
| UART - LIN (+)                                                                                                    | Pin Configuration                                                                                                    | ^                |                                                                                                    |                                             |                  |
| TIMER - CAPTURE ↔<br>TIMER - COMPARE ↔<br>TIMER - PWM 1/4 ♦ ↔<br>TIMER - WM 1/4 ♦ ↔<br>TIMER ←<br>→ DATA INTEGRITY (1)<br>CRC ↔<br>PEDD ONV(1)                                                                                                    | PinMux         Peripheral and Pin Configuration           Timer Peripheral         TiMG0           Counter Compare Pin 0         PA12/16           Counter Compare Pin 1         PA13/17                                                                                                    | *<br>*<br>*<br>* |                                                                                                    |                                             |                  |
| EVENT 1/1                                                                                                    |                                                                                                    |                  |                                                                                                    |                                             |                  |

Figure 2-46. Pins Configuration

When the project is saved and rebuilt, SysConfig updates the files in Figure 2-47. At this point, the example hardware configuration has been modified to match the full functionality of the original software being ported.

| 1 N 1                                                                                |
|--------------------------------------------------------------------------------------|
| () <> @ 49 :                                                                         |
| $\checkmark\!\!\!\!\!\!\!\!\!\!\!\!\!\!\!\!\!\!\!\!\!\!\!\!\!\!\!\!\!\!\!\!\!\!\!\!$ |
| Filter: all                                                                          |
| File name                                                                            |
| ti_msp_dl_config.c                                                                   |
| ti_msp_dl_config.h                                                                   |
| Event.dot                                                                            |
| timx_timer_mode_pwm_center_stop.sysc                                                 |
| 4 rotai Files                                                                        |

Figure 2-47. The files SysConfig Updates

The only remaining effort is to check application-level software. This example generates PWM waves like SDK code, so there is no need to change the .c file.

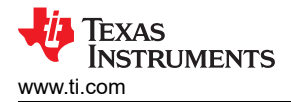

5. Next, is the hardware setup.

Plug the LaunchPad to the computer. According to pins configurations, use DuPont cables to connect the PA12 to the LED pins.

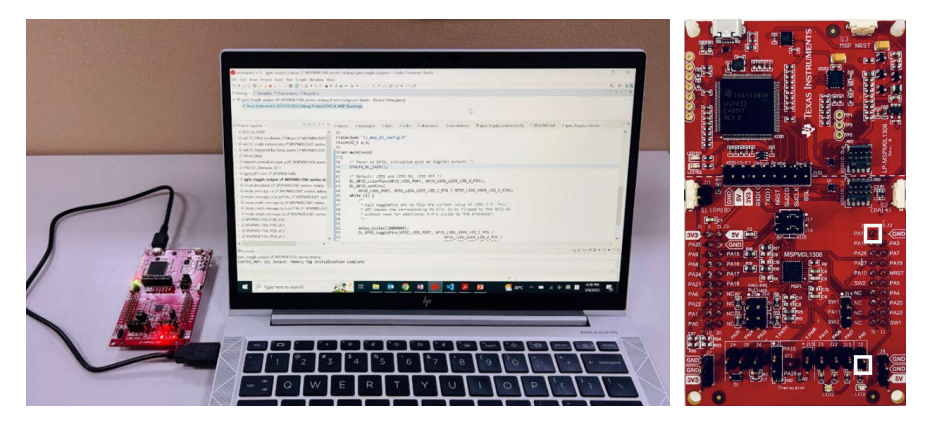

Figure 2-48. Hardware Setup

6. Debug and verify.

Start the debug by clicking the debug icon. Set breakpoint by double-clicking the space before the line number or adding one line code \_\_\_BKPT();

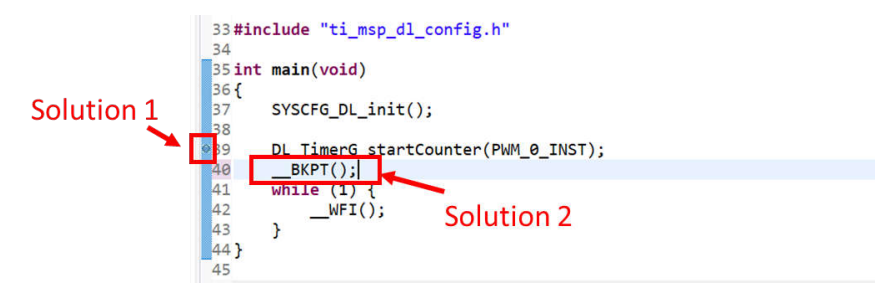

Figure 2-49. Add Breakpoint Solutions

Try to use debug functions (detailed can be seen in Section 2.2.2.2) and verify the feasibility of the procedure. While debugging, LED can be toggled as code is running step by step.

7. Generate PCB library and import to Altium Design.

The specific steps are shown in Figure 2-50. Go to the entrance of Ultra Librarian tool under MSPM0 device page (detailed can be seen in Section 2.2.5). Clink *View options*. Select the wanted CAD format and Pin ordering, and get the Altium design lib file.

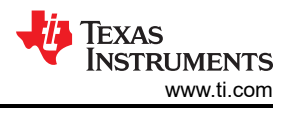

# step1

| MSPM0L1306 @ ACTIN                   | /E                              |                        |               |         |                    |
|--------------------------------------|---------------------------------|------------------------|---------------|---------|--------------------|
| Product details Technical d          | ocumentation Design             | & development          | Ordering & d  | quality | Support & training |
| Design & developr                    | nent                            |                        |               |         |                    |
| For additional terms or required res | ources, click any title below t | o view the detail page | where availat | ole.    |                    |
| All Hardware development             | Software development            | Design tools & si      | mulation      | CAD/CA  | E symbols          |
| Package                              | Pins                            | Download               |               |         |                    |
| SOT-23-THN (DYY)                     | 16                              | View option            | s             |         |                    |
| VQFN (RGE)                           | 24                              | View option            | s             |         |                    |
| VQFN (RHB)                           | 32                              | View option            | s             |         |                    |
| VSSOP (DGS)                          | 20                              | View option            | S             |         |                    |
| VSSOP (DGS)                          | 28                              | View option            | s             |         |                    |

# step2

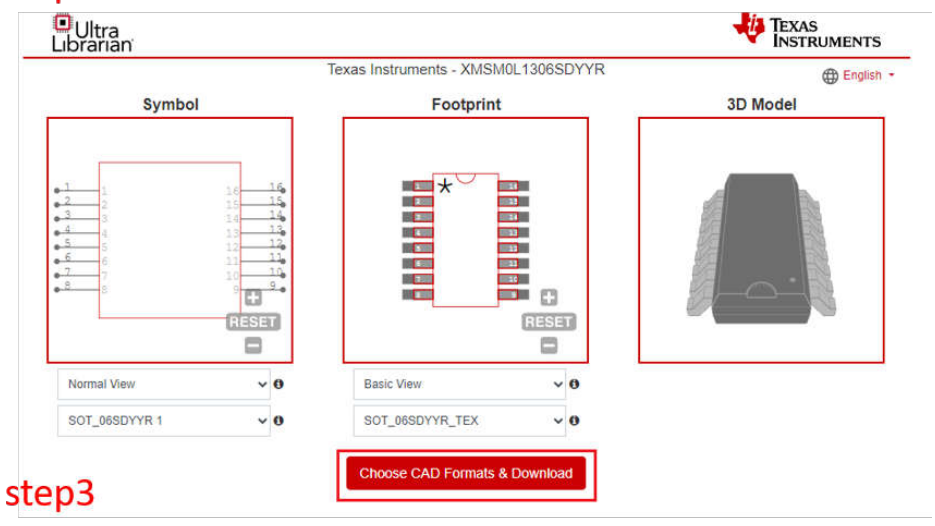

| Ultra     Librarian        |                                      |                                                                                      | TEXAS<br>INSTRUMENTS |
|----------------------------|--------------------------------------|--------------------------------------------------------------------------------------|----------------------|
|                            | Texas Instrumen                      | ts - XMSM0L1306SDYYR                                                                 | English              |
| Choose CAD Format(s)       |                                      |                                                                                      | Return to Previews   |
| 3D CAD Model ►             |                                      | Mentor ►                                                                             |                      |
| Altium 🔻                   |                                      | Pulsonix ►                                                                           |                      |
| 🛛 Altium Designer 💷 🖆      |                                      | Quadcept ►                                                                           |                      |
|                            |                                      | TARGET 30011 ►                                                                       |                      |
| Autodesk ►                 |                                      | Zuken ►                                                                              |                      |
| Cadence ►                  |                                      |                                                                                      |                      |
| DesignSpark ►              |                                      |                                                                                      |                      |
| KICAD ►                    |                                      |                                                                                      |                      |
| Symbol Pin Ordering 🛛 Sequ | ential 🗸                             | Footprint Units 0                                                                    | English (mil)        |
|                            | I have read and agree to th<br>进行人机身 | he Ultra Librarian Terms And Condi<br>69월1년 recarticha<br>Reliki e - 8년8월2<br>Submit | tions                |

#### Figure 2-50. Ultra Librarian Tool Download

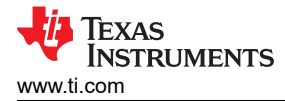

As the lib has been downloaded, the next step is to run Altium Designer script and generate PCB lib and schematic library, as shown in Figure 2-51.

|                                                |                           | Eile Edit | t View Project Jools<br>UL_Form.pas | Bun | <u>W</u> indow <u>H</u> elp<br><u>R</u> un  | F        |
|------------------------------------------------|---------------------------|-----------|-------------------------------------|-----|---------------------------------------------|----------|
| Elle ▼ Yiew ▼ Project ▼ Window ▼ Altium<br>New | n Training 👻 <u>H</u> elp | ojects    | ojects                              | •   | 9 in To <u>C</u> ursor<br>ggle Breakpoint   |          |
| 🗁 Open                                         | Ctrl+O                    |           | ii 📑 🎐 🍕                            |     | raluate<br>tan Into                         | Ctrl+F   |
| Start_a New_Project                            | Shift+Ctrl+S              |           | Q, Search                           |     | itep (nito<br>itep Qver                     |          |
| Check in_EVM_Layout_for_final_release          | Shift+Ctrl+E              |           | Altium Vault - TI                   | л   |                                             |          |
| Check a_PCB_Layout_for_vendor_release          | Shift+Ctrl+V              |           | UL_Import_XMSMC                     |     | <u>A</u> dd Breakpoint<br>Add <u>W</u> atch |          |
| Open Project<br>Open Project Group             |                           |           | UL_Import.pas                       |     | Set Project Startup Pr                      | rocedure |

# Step 3. import file

| Import<br>File |              | 2 |
|----------------|--------------|---|
| _ 1            | Start Import |   |
|                |              |   |
|                | VYR.txt      |   |

# Figure 2-51. Run Altium Designer Script

After completing the steps, the following new files are going to generated in the same source folder.

| Name                             |
|----------------------------------|
| C ImportGuide.html               |
| SOT_06SDYYR_TEX.step             |
| UL_Form.dfm                      |
| UL_Form.pas                      |
| UL_Import.pas                    |
| UL_Import_XMSM0L1306SDYYR.PrjScr |
| NMSM0L1306SDYYR.LibPkg           |
| XMSM0L1306SDYYR.PcbLib           |
| TMSM0L1306SDYYR.SchLib           |
| XMSM0L1306SDYYR.txt              |

Figure 2-52. PCB Library and Schematic File

The final step is to import them into the AD lib, as shown in Figure 2-53. Based on this, a schematic and PCB can be designed.

| +                                    | Share 🔒 🔅                          | altium 💦          | n Vault - TI 🛛 😫 👻                             |                |
|--------------------------------------|------------------------------------|-------------------|------------------------------------------------|----------------|
|                                      | 1                                  |                   |                                                |                |
|                                      | F                                  | Preferences       |                                                | ×              |
| Q                                    | ) 😡 Data Management –              | File-based Libr   | aries                                          |                |
| Version Control                      | File-based Libraries               |                   |                                                |                |
| Design Repositories 로                |                                    |                   | Path                                           |                |
| Publishing Destinations              | Miscellaneous<br>Devices.IntLib    |                   | Miscellaneous Devices.IntLib                   | Integrated     |
| Backup<br>Filo Locking               | Miscellaneous<br>Connectors.IntLib |                   | Miscellaneous Connectors.IntLib                | Integrated     |
| Local History                        | 💟 Vault                            |                   | Components\Non-TI Components\Connectors\Header | Vault          |
| Templates                            | Simulation Generic                 |                   | System Library Provided with MixedSim          |                |
| File-based Libraries                 | Components                         |                   |                                                |                |
| Device Sheets                        |                                    |                   |                                                |                |
| Parts Providers                      |                                    |                   |                                                |                |
| Component Types                      |                                    |                   |                                                |                |
| Component Rule Checks                |                                    |                   |                                                |                |
| Schematic                            |                                    |                   |                                                |                |
| PCB Editor                           |                                    |                   |                                                |                |
| Text Editors                         |                                    |                   |                                                |                |
| <ul> <li>Scripting System</li> </ul> |                                    |                   |                                                |                |
| CAM Editor                           |                                    |                   |                                                |                |
| Simulation                           |                                    |                   | XMEMOL 12065 DVVR DebLib                       |                |
| Draftsman                            |                                    |                   | AIVISIVIUL I SUUSDITTR.PCDLID                  |                |
| Multi-board Assembly                 |                                    |                   | XMSM0L1306SDYYR.SchLib                         |                |
| <ul> <li>Harness Design</li> </ul>   |                                    |                   |                                                |                |
|                                      | Library Path Relative To:          | C:\install\AD\sha | are document\Library\                          | e,             |
|                                      | Move <u>Up</u> Move <u>D</u> own   |                   | Install Edit                                   | <u>R</u> emove |
| Set To Defaults 😽 Save 🔫             | Load 👻 Import From 👻               |                   | Install from server                            | Apply          |

Figure 2-53. Import library

- 8. Design in MSPM0.
- 9. Mass production.

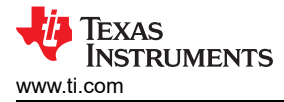

# **3 Core Architecture Comparison**

# 3.1 CPU

The MSPM0 family is based on the ARM Cortex M0+ CPU core architecture. The RL78 family is based on a RL78 CPU core architecture. Table 3-1 gives an overview of the general features of the CPU in the MSPM0 family compared to the RL78.

| Features                | RL78              | MSPM0G         | MSPMOL              | MSPM0C                                                                     | MSPM0H              |  |
|-------------------------|-------------------|----------------|---------------------|----------------------------------------------------------------------------|---------------------|--|
| Architecture            | Private RL78 core | Arm Cortex M0+ | ARM Cortex M0+      | Arm Cortex M0+                                                             | ARM Cortex M0+      |  |
| Instruction set         | CISC              | RISC           | RISC                | RISC                                                                       | RISC                |  |
| Pipeline                | 3-stage           | 2-stage        | 2-stage             | 2-stage                                                                    | 2-stage             |  |
| Operating Freq<br>(Max) | 40MHz             | 80MHz          | 32MHz               | MSPM0C1103 and<br>MSPM0C1104: 24MHz<br>MSPM0C1105 and<br>MSPM0C1106: 32MHz | 32MHz               |  |
| DMA                     | Yes               | Yes            | Yes                 | Yes                                                                        | Yes                 |  |
| Coremark/MHz            | 1.5952 (1)        | 2.39 (2)       | 2.39 <sup>(2)</sup> | 2.39 <sup>(2)</sup>                                                        | 2.39 <sup>(2)</sup> |  |

| Tahlo 3-1 | Comparison | of CPU | Foaturo | Sote |
|-----------|------------|--------|---------|------|
| able 3-1. | Companson  |        | realure | JUUS |

(1) The score of RL78G23 is obtained under 32MHz operating frequency and Renesas CC-RL V1.12 Compiler.

(2) The score is obtained through the Arm Cortex-m0+ Processor Data sheet given by ARM official website.

# 3.2 Embedded Memory Comparison

## 3.2.1 Flash Features

The MSPM0 and RL78 family of MCUs feature nonvolatile flash memory used for storing executable program code and application data. Table 3-2 shows the comparison of flash features.

#### Table 3-2. Comparison of Flash Features

| Features            |                   | MSPM0                                                                                                    |                                                                                   |
|---------------------|-------------------|----------------------------------------------------------------------------------------------------|-----------------------------------------------------------------------------------|
| Flash memory        | Program Flash     | RL78Gxx ranges 1 KB to 768 KB<br>RL78Lxx ranges 8 KB to 256 KB<br>RL78Ixx, RL78Hxx range 8 KB to 512 KB<br>RL78Fxx ranges 8 KB to 512 KB | MSPM0Gxx ranges 32 KB to 128<br>KB                                                |
|                     | Data Flash        | RL78Gxx ranges 0 to 8 KB<br>RL78Lxx ranges 2 KB to 8 KB<br>RL78Ixx, RL78Hxx range 0 KB to 4 KB<br>RL78Fxx ranges 4 KB to 16 KB           | MSPMULXX ranges 6 KB to 64 KB<br>MSPM0Cxx 8 KB or 16<br>KBMSPM0Hxx 32 KB or 64 KB |
| Single flash size   | Program Flash     | 32 bits                                                                                                    | 64 bito                                                                           |
|                     | Data Flash        | 32 bits or 8 bits                                                                                                    | 04 bits                                                                           |
| Memory organization | ŀ                 | Sector size (1 KB)<br>Bank size (variable)<br>Device up to 256 KB-1bank<br>Device with>256 KB-2banks                                     |                                                                                   |
| Access              | 8 bits or 16 bits |                                                                                                    | Single flash word (64 bits) or multiple words                                     |
| Program mode        | Program Flash     | Single flash word (32 bits)                                                                                                    | Single flash word (64 bits) or                                                    |
|                     | Data Flash        | Single flash word (32 bits or 8 bits)                                                                                                    | multiple words                                                                    |
| Erase               | Block erase       |                                                                                                    | Sector erase<br>Bank erase (up to 256 KB)                                         |

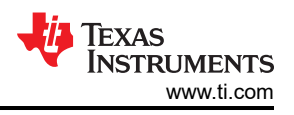

| Table 3-2. Compari | ison of Flash F | eatures (continued) |
|--------------------|-----------------|---------------------|
|--------------------|-----------------|---------------------|

|                       | • • •                    |                                            |
|-----------------------|--------------------------|--------------------------------------------|
| Features              | RL78                     | MSPM0                                      |
| Error code correction | Supported (RL78F23, F24) | Supported                                  |
| Write Protection      | Yes                      | Yes, static and dynamic                    |
| Read Protection       | Yes                      | Yes                                        |
| Cycles                | 1000k (TYP.)             | 100k (lower 32 KB) or 10k (above<br>32 KB) |

(1) Most RL78 devices have two banks (one code bank and one data bank), and some RL78I1C devices whose code flash memory is 512 KB have three banks (two code banks and one data bank).

In addition to the flash memory features listed in the previous table, the MSPM0 flash also has the following features:

- In-circuit program and erase supported across the entire supply voltage range.
- · Inter programming voltage generation.

#### 3.2.2 Flash Organization

The Flash memory is organized into one or more banks, and the memory in each bank is further mapped into one or more logical memory regions and assigned system address space for use by the application.

#### 3.2.2.1 Flash Memory Regions

Table 3-3 shows the flash memory regions of RL78 devices and MSPM0 devices.

| RL78 (code Flash)<br>Program area |                                      | MSPM0               | MSPM0                     |  |
|-----------------------------------|--------------------------------------|---------------------|---------------------------|--|
|                                   |                                      | MAIN                | Application code and data |  |
| Boot cluster (1)                  | Small Program area                   | NONMAIN             | BCR configuration         |  |
|                                   | On-chip debug security ID setting    |                     |                           |  |
|                                   | Flash serial programming security ID |                     | BSL configuration         |  |
|                                   | Option byte                          |                     |                           |  |
|                                   | CALLT table                          | FACTORY             | Device ID, and so forth   |  |
|                                   | Vector table                         | DATA <sup>(2)</sup> | Data or EEPROM emulation  |  |

#### Table 3-3. The Comparison of Flash Memory Regions

(1) Some RL78 devices which have two boot clusters (cluster 0 and cluster 1) can implement the boot swapping function.

(2) MSPM0 devices with one bank implement the FACTORY, NONMAIN, and MAIN regions on BANK0 (the only bank present), and the DATA region is not available. MSPM0 devices with multiple banks also implement FACTORY, NONMAIN, and MAIN regions on BANK0, but include additional banks (BANK1 through BANK4) that can implement MAIN or DATA regions.

#### 3.2.2.2 NONMAIN Memory of MSPM0

The NONMAIN flash memory contains the configuration registers used by the BCR and BSL to boot the device, such as the FLASHSWP0 and FLASHSWP1 (static write protection policy). The region is not used for any other purpose. The BCR and BSL both have configuration policies that can be left at the default values (as is typical during development and evaluation) or modified for specific purposes (as is typical during production programming) by altering the values programmed into the NONMAIN flash region.

#### 3.2.2.3 Flash Memory Registers of RL78

The Flash memory registers in the special function register area (SFR and 2nd SFR) are used to control flash memory programming. For example, the FLPMC register controls enable or disable programming of code and data flash memory and the DFLCTL register is used to enable or disable accessing to the data flash.

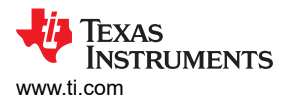

# 3.2.3 Embedded SRAM

#### The MSPM0 and RL78 family of MCUs feature SRAM used for storing application data. Table 3-4 Comparison of SRAM Features

| Features                     | RL78                                                                     | MSPM0                                                                                                    |  |  |
|------------------------------|--------------------------------------------------------------------------|----------------------------------------------------------------------------------------------------|--|--|
| SRAM memory <sup>(1)</sup>   | RL78Gxx ranges 0.1 KB to 48 KB<br>RL78Lxx ranges 1 KB to 16 KB           | MSPM0Gxx 16 KB to 32 KB<br>MSPM0Lxx 2 KB to 4 KB                                                                |  |  |
|                              | RL78Ixx, RL78Hxx range 0.7 KB to 32 KB<br>RL78Fxx ranges 0.5 KB to 32 KB | MSPM0Cxx: 1 KB or 8KB<br>MSPM0Hxx: 8KB                                                                          |  |  |
| Parity check                 | Supported                                                                | MSPM0Gxx: supported<br>MSPM0Lxx: supported <sup>(2)</sup><br>MSPM0Cxx: not supported<br>MSPM0Hxx: not supported |  |  |
| ECC                          | Supported (RL78F13, F14, F15, F23, F24)                                  | MSPM0Gxx: supported<br>MSPM0Lxx: supported <sup>(3)</sup> MSPM0Cxx: not<br>supported<br>MSPM0Hxx: not supported |  |  |
| Write protection (RAM guard) | Yes                                                                      | Yes                                                                                                    |  |  |

(1) A specific area in SRAM of RL78 is used for General-purpose registers.

(2) Only MSPM0Lx22x and MSPM0L111x in L series support.

(3) Only MSPM0Lx22x in L series supports.

MSPM0 MCUs include low-power high-performance SRAM with zero wait state access across the supported CPU frequency range of the device. SRAM can be used for storing information such as the call stack, heap, and global data, in addition code. The SRAM content is fully retained in run, sleep, stop and standby operating modes, but is lost in shutdown mode. A write protection mechanism is provided to allow the application to dynamically write protect the lower 32 KB of SRAM with 1 KB resolution. On devices with less than 32 KB of SRAM, write protection is provided for the entire SRAM. Write protection is useful when placing executable code into SRAM as write protection provides a level of protection against unintentional overwrites of code by either the CPU or DMA. Placing code in SRAM can improve performance of critical loops by enabling zero wait state operation and lower power consumption.

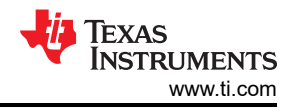

# 3.3 Power-up and Reset Summary and Comparison

Both RL78 devices and MSPM0 devices have the minimum operating voltage and have modules in place to make sure that the device starts up properly by holding the device or portions of the device in a reset state. Table 3-5 shows a comparison on how this is done between the two families and what modules control the power up process and reset across the families.

|                                                     | RL78                                                                                                    | •                                                    | MSPM0                                                                                                    |
|-----------------------------------------------------|----------------------------------------------------------------------------------------------------|------------------------------------------------------|----------------------------------------------------------------------------------------------------|
| POR (Power-On Reset<br>Circuit) <sup>(1)</sup>      | Rise detection: V <sub>DD</sub> >V <sub>POR</sub> , POR<br>reset signal is released<br>Fall detection: V <sub>DD</sub> <v<sub>PDR, POR reset<br/>signal is generated</v<sub>                                                                                                | Power-On Reset (POR)                                 | Rise detection: V <sub>DD</sub> >POR+, POR<br>state is released, and bandgap<br>reference and BOR is started<br>Fall detection: V <sub>DD</sub> <por-, device="" is<br="">held in POR state</por-,>                                                                                           |
| LVD (Voltage Detector)-<br>Reset mode               | Rise detection: V <sub>DD</sub> >V <sub>LVD</sub> , LVD reset<br>signal is released<br>Fall detection: V <sub>DD</sub> <v<sub>LVD, LVD reset<br/>signal is generated</v<sub>                                                                                                | Brownout Reset (BOR)- 0<br>level <sup>(2)</sup>      | Rise detection: V <sub>DD</sub> >BOR0+,<br>Device continues the boot process,<br>and PMU is started<br>Fall detection: V <sub>DD</sub> <bor0-,<br>Device is held in BOR state.</bor0-,<br>                                                                                                    |
| LVD (Voltage Detector)-<br>Interrupt and reset mode | Rise detection: V <sub>DD</sub> >V <sub>LVDH</sub> , LVD<br>reset signal is released<br>Fall detection:<br>1) V <sub>DD</sub> <v<sub>LVDH: an interrupt request<br/>signal is generated<br/>2) V<sub>DD</sub><v<sub>LVDL: LVD reset signal is<br/>generated</v<sub></v<sub> | Brownout Reset (BOR)- 1<br>to 3 level <sup>(2)</sup> | Fall detection:<br>1) V <sub>DD</sub> <borx- (x="1," 2,="" 3),="" an="" interrupt<br="">request is generated, and the BOR<br/>circuit automatically switches the BOR<br/>threshold level to BOR0.<br/>2) V<sub>DD</sub><bor0-, bor<br="" device="" held="" in="" is="">state</bor0-,></borx-> |
| LVD (Voltage Detector)-<br>Interrupt mode           | Rise detection: V <sub>DD</sub> >V <sub>LVD</sub> , LVD reset<br>signal is released<br>After the LVD reset is released, an<br>interrupt request signal is generated<br>when V <sub>DD</sub> >V <sub>LVD</sub> or V <sub>DD</sub> <v<sub>LVD</v<sub>                         | N/A                                                  | N/A                                                                                                    |
| RTCPOR (RTC Power-on<br>Reset)                      | Reset of the RTC and XT1 oscillator<br>by comparison of supply voltage of<br>the RTCPOR circuit and detection<br>voltage                                                                                                    | RTC and associated clocks                            | are reset through BOOTRST, BOR, or<br>POR                                                                                                    |

| Fable 3-5. Summary and | Comparison of Power Up |
|------------------------|------------------------|
|------------------------|------------------------|

(1) Some RL78 devices have SPOR (Selectable Power-On Reset Circuit) whose detection level for the power supply detection can be selected by using the option byte.

(2) There are four selectable BOR threshold levels (BOR0-BOR3). During startup, the BOR threshold is always BOR0 (the lowest value) to make the device always starts at the specified V<sub>DD</sub> minimum. After boot, software can optionally re-configure the BOR circuit to use a different (higher) threshold level.

The relationship between various voltage thresholds of RL78 is:  $V_{PDR} < V_{POR} <$ Low limit of operation voltage <  $V_{LVDL} < V_{LVDH}$ . The relationship between various voltage thresholds of MSPM0 is: POR- < POR+ < BOR0- < BOR0+, and BOR0+ is the specified  $V_{DD}$  minimum to enable correct operation of internal circuits.

Figure 3-1 shows the MSPM0 Reset function. MSPM0 devices have five reset levels: Power-on reset (POR), Brownout reset (BOR), Boot reset (BOOTRST), System reset (SYSRST) and CPU reset (CPURST).

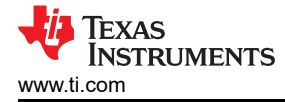

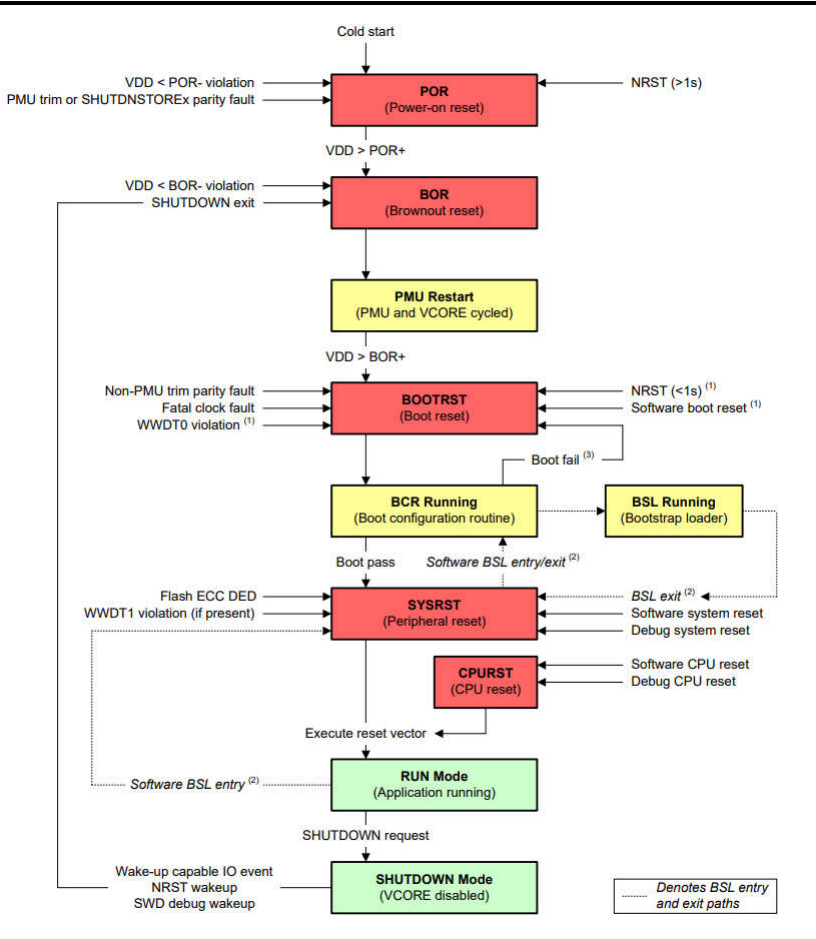

Figure 3-1. MSP Reset Function

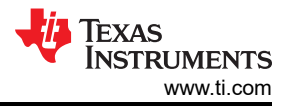

# 3.4 Clocks Summary and Comparison

## 3.4.1 Oscillators

RL78 and MSPM0 devices have many types of clock sources including both internal and external for low system cost and low power consumption. Table 3-6 lists the different clock sources in RL78 and MSPM0 devices. Note that not all the devices have all types clock sources. For details, see the device-specific data sheet.

| Туре                    | RL78                                                                                               | MSPM0L                                                                                                    | MSPM0G                                                                                                    | MSPM0C                              | MSPM0H                                   |
|-------------------------|----------------------------------------------------------------------------------------------------|----------------------------------------------------------------------------------------------------|----------------------------------------------------------------------------------------------------|-------------------------------------|------------------------------------------|
| Internal<br>oscillators | $f_{HOCO}/f_{IH}$ : internal high-speed oscillator up to 40MHz, which can source the PLL for 80MHz | DCO/fIH: internal high-speed<br>cillator up to 40MHz, which<br>n source the PLL for 80MHzSYSOSC: internal<br>oscillator from 4MHzSYS<br> | SYSOSC: internal<br>oscillator from 4MHz<br>to 32MHz, which can                                             | SYSOSC: internal<br>24MHz and 32MHz | SYSOSC :<br>internal 32MHz<br>oscillator |
|                         | f <sub>IM</sub> : internal middle-speed<br>oscillator up to 4MHz                                   |                                                                                                    | 80MHz                                                                                                    |                                     |                                          |
|                         | f <sub>IL</sub> : internal low-speed<br>oscillator (15kHz or<br>32.768kHz)                         | LFOSC: internal<br>32kHz low-frequency<br>oscillator                                                                                     | LFOSC: internal 32kHz<br>low-frequency oscillator                                                           | LFOSC: internal 32kHz<br>oscillator | LFOSC:<br>internal 32kHz<br>oscillator   |
|                         | f <sub>WDT</sub> : internal oscillator for<br>WDT (15kHz)                                          | Not available                                                                                                    | Not available                                                                                               | Not available                       | Not available                            |
| External<br>oscillators | f <sub>X</sub> : high-frequency oscillator up<br>to 20MHz which can source<br>the PLL for 80MHz    | 4MHz to 32MHz <sup>(1)</sup>                                                                                                    | HFXT: external high<br>frequency oscillator<br>from 4MHz to 48MHz,<br>which can source the<br>PLL for 80MHz | 4MHz to 32MHz <sup>(1)</sup>        | Not available                            |
|                         | f <sub>XT</sub> : low-frequency oscillator<br>(32.768kHz or 38.4kHz)                               | 32kHz <sup>(1)</sup>                                                                                                    | LFXT: external 32kHz<br>low-frequency oscillator                                                            | 32kHz <sup>(1)</sup>                | 32kHz                                    |

Table 3-6. Oscillator Comparison

(1) Only MSPM0Lx22x and MSPM0C1105 and MSPM0C1106 support external oscillators in C and L series.

#### 3.4.1.1 MSPM0 Oscillators

MSPM0 devices have many types of clock sources including both internal and external for low cost and low consumption. Table 3-7 lists the clock sources in MSPM0 devices. Note that not all the devices have all type clock sources. For details, see the device-specific data sheet.

#### Table 3-7. Oscillators in MSPM0 MCUs

| Туре     | Clock Sources | Description                                                                                      |  |
|----------|---------------|--------------------------------------------------------------------------------------------------|--|
|          | SYSOSC        | System oscillator (4 or 32MHz factory-trimmed frequencies, 16 or 24MHz user-trimmed frequencies) |  |
| Internal | LFSOSC        | Low frequency oscillator (32kHz typical frequency)                                               |  |
|          | SYSPLL (1)    | System PLL with programmable frequency                                                           |  |
| Extornal | LFXT          | Low-frequency low-power crystal oscillator (32kHz typical frequency)                             |  |
| External | HFXT          | High-frequency crystal oscillator (4 to 48MHz typical frequency)                                 |  |

(1) Only the MSPM0Gx devices have the SYSPLL oscillator.

#### 3.4.2 Clock Signal Comparison

Different clock signals can be divided to source other clocks and be distributed across the multitude of peripherals.

| Table 3-8. Clock Signal Comparison       |                     |                                                                                                    |                                                       |
|------------------------------------------|---------------------|----------------------------------------------------------------------------------------------------|-------------------------------------------------------|
| Clock Description                        |                     | RL78 Clock                                                                                                    | MSPM0 Clock                                           |
| External digital clock input             | High frequency      | EXCLK (f <sub>EX</sub> )                                                                                      | HFCLK_IN                                              |
|                                          | Low frequency       | EXCLKS (f <sub>EXS</sub> )                                                                                    | LFCLK_IN                                              |
| High-frequency external clock            |                     | f <sub>MX</sub>                                                                                               | HFCLK                                                 |
| Low-frequency external clock             |                     | f <sub>SUB</sub> <sup>(1)</sup>                                                                               | Selection of LFCLK_IN and LFXT                        |
| PLL circuit output clock                 |                     | f <sub>PLL</sub>                                                                                              | SYSPLLCLK0, SYSPLLCLK1,<br>SYSPLLCLK2x <sup>(2)</sup> |
| Main system clock                        |                     | f <sub>MAIN</sub> <sup>(3)</sup>                                                                              | MCLK, ULPCLK <sup>(4)</sup> (BUSCLK)                  |
| High-frequency clock for CPU/peripherals |                     | $f_{MAIN}$ or $f_{MP}/n$ $^{(5)}$                                                                             | Selection of HSCLK <sup>(6)</sup> and<br>SYSOSC       |
| Low-frequency clock for CPU/pe           | ripherals           | f <sub>SL</sub>                                                                                               | LFCLK (fixed 32kHz)                                   |
| Source CPU                               |                     | f <sub>CLK</sub>                                                                                              | CPUCLK                                                |
| Clock for most peripheral hardwa         | are                 | f <sub>CLK</sub>                                                                                              | MCLK, ULPCLK                                          |
| Available clock for high-speed pe        | eripherals          | f <sub>MX</sub> , f <sub>IH</sub> , f <sub>MAIN</sub> , f <sub>PLL</sub> , f <sub>MP</sub> , f <sub>CLK</sub> | MCLK                                                  |
| Available clock for low-speed low        | v-power peripherals | f <sub>SUB</sub> ,f <sub>IL</sub> , f <sub>SL</sub> , f <sub>CLK</sub>                                        | ULPCLK                                                |
| Fixed frequency clock                    |                     | N/A                                                                                                    | MFCLK: 4MHz, synchronized to<br>MCLK                  |
|                                          |                     |                                                                                                    | MFPCLK: 4MHz                                          |

. .

.. . . . .

(1) f<sub>SUB</sub> is the subsystem clock which can be sourced from low-frequency external oscillator (f<sub>XT</sub>) or the low-frequency external digital clock input (EXCLKS).

(2) SYSPLLCLK2x is twice the speed of the output of the PLL and can be divided down.

(3) The main system clock of RL78 is sourced from f<sub>MX</sub> or f<sub>HOCO</sub>/f<sub>IH</sub>.

The main system clock of MSPM0 is sourced from LFCLK, HSCLK, or SYSOSC. The MCLK is the main system clock for PD1 and the (4) ULPCLK, derived from MCLK, is the main system clock for PD0.

(5) The f<sub>MP</sub> is the main system or PLL selection clock, and n can be selected as 1, 2, 4..... Most RL78 devices select f<sub>MAIN</sub> as the high-frequency clock for CPU/peripherals, and some RL78 devices select f<sub>MP</sub>/n as the high-frequency clock for CPU/peripherals.

The HSCLK is sourced from SYSPLL or HFCLK. (6)

| Table 3-9. Peripheral Clock Sources |                                                                                           |                       |  |  |
|-------------------------------------|-------------------------------------------------------------------------------------------|-----------------------|--|--|
| Peripheral                          | RL78                                                                                      | MSPM0                 |  |  |
| Real-time clock (RTC)               | f <sub>IH</sub> , f <sub>IL</sub> , f <sub>MX</sub> , f <sub>SUB</sub> , f <sub>CLK</sub> | LFCLK (LFOSC, LFXT)   |  |  |
| UART                                | f <sub>CLK</sub>                                                                          | BUSCLK, MFCLK, LFCLK  |  |  |
| SPI/CSI (simplified SPI)            | f <sub>CLK</sub>                                                                          | BUSCLK, MFCLK, LFCLK  |  |  |
| I2C                                 | f <sub>CLK</sub>                                                                          | BUSCLK, MFCLK         |  |  |
| CAN                                 | f <sub>MX</sub> , f <sub>MP</sub> , f <sub>CLK</sub>                                      | PLLCLK1, HFCLK        |  |  |
| ADC                                 | f <sub>CLK</sub>                                                                          | ULPCLK, HFCLK, SYSOSC |  |  |
| TIMERS                              | $f_{HOCO}, f_{IL}, f_{MX}, f_{SL}, f_{PLL}, f_{MP}, f_{CLK}, f_{TMKB2}$                   | BUSCLK, MFCLK, LFCLK  |  |  |
| COMPARATOR                          | f <sub>PLL</sub> , f <sub>CLK</sub>                                                       | ULPCLK                |  |  |

f<sub>TMKB2</sub> clock is only used to source the 16-bit timers of RL78 MCU. (1)

# 3.5 MSPM0 Operating Modes Summary and Comparison

MSPM0 MCUs provide five main operating modes (power modes) to allow for optimization of the device power consumption based on application requirements. In order of decreasing power, the modes are: RUN, SLEEP, STOP, STANDY, and SHUTDOWN. The CPU is active executing code in RUN mode. Peripheral interrupt events can wake the device from SLEEP, STOP, or STANDBY mode to the RUN mode. SHUTDOWN mode completely disables the internal core regulator to minimize power consumption, and wake is only possible via NRST. SWD, or a logic level match on certain IOs. RUN, SLEEP, STOP, and STANDBY modes also include several configurable policy options (for example, RUN.x) for balancing performance with power consumption.

To further balance performance and power consumption, MSPM0 devices implement two power domains: PD1 (for the CPU, memories, and high-performance peripherals), and PD0 (for low speed, low power peripherals). PD1 is always powered in RUN and SLEEP modes, but is disabled in all other modes. PD0 is always powered in RUN, SLEEP, STOP, and STANDBY modes. PD1 and PD0 are both disabled in SHUTDOWN mode.

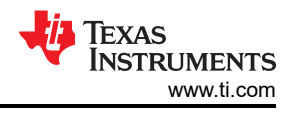

## 3.5.1 Operating Modes Comparison

Table 3-10 gives a brief comparison between RL78 and MSPM0 devices.

## Table 3-10. Operating Modes Comparison Between RL78 and MSPM0 Devices

| RL78                                                                                                    |                                                                                         | MSPM0                                                                                                    |                            |                                                                                                    |                                                                                                    |
|----------------------------------------------------------------------------------------------------|-----------------------------------------------------------------------------------------|----------------------------------------------------------------------------------------------------|----------------------------|----------------------------------------------------------------------------------------------------|----------------------------------------------------------------------------------------------------|
| Operation<br>Mode                                                                                                    | Operation<br>Mode Description                                                           |                                                                                                    | Operation Mode Description |                                                                                                    | Description                                                                                                    |
| MAIN RUN                                                                                                    | CPU operates on main system clock <sup>(1)</sup>                                        | CPU, clock, and peripherals work                                                                                                    | RUN                        | 0                                                                                                    | MCLK and CPUCLK run from a fast<br>clock source (SYSOSC, HFCLK, or<br>SYSPLL)                                                                                                  |
|                                                                                                    | CPU operates on<br>subsystem clock                                                      | CPU, clock, and peripherals work                                                                                                    |                            | 1<br>2                                                                                                    | MCLK and CPUCLK run from LFCLK (at 32kHz).                                                                                                    |
| HALT                                                                                                    | CPU operates on main<br>system clock <sup>(1)</sup>                                     | CPU operation stops.<br>Operation of main system<br>clock continues. Status of<br>subsystem clock is retained.<br>Most peripheral functions can<br>operate. | SLEEP                      | 0                                                                                                    | CPU operation stops. SYSOSC<br>remains enable and other high-speed<br>oscillators are optional. Low-speed<br>oscillators remains enable. MCLK run<br>from a fast clock source. |
|                                                                                                    | N/A                                                                                     | N/A                                                                                                    |                            | 1                                                                                                    | CPU operation stops. SYSOSC<br>remains enable and other high-speed<br>oscillators are disable. Low-speed<br>oscillators remains enable. MCLK run<br>from LFCLK.                |
|                                                                                                    | CPU operates on<br>subsystem clock                                                      | CPU operation stops.<br>Operation of main system<br>clock stops. Operation of<br>subsystem clock continues.<br>Most peripheral functions can<br>operate.    | -                          | 2                                                                                                    | CPU operation stops. High-speed<br>oscillators are disable. Low-speed<br>oscillators remains enable. MCLK run<br>from LFCLK.                                                   |
| $\begin{array}{c} SNOOZE^{(2)\ (3)} \\ CPU\ operation\ stops.\ f_{HOCO}\ f_{IH}\ operation\ starts,\ f_X, f_{EX}\ and \\ f_{PLL}\ operation\ stop.\ The\ status\ of\ subsystem\ clock\ while \\ used\ in\ the\ STOP\ mode\ continues.\ Peripheral\ functions \\ such\ as\ ADC,\ UART\ or\ CSI\ can\ operate\ without\ operating \\ the\ CPU. \end{array}$ |                                                                                         | STOP                                                                                                    | 0                          | CPU operation stops. Status of<br>SYSOSC is retained. Other high-speed<br>oscillators are disable. Low-speed<br>oscillators remains enable. ULPCLK is<br>limited to 4MHz. PD0 is enabled and<br>PD1 is disabled. Analog peripherals<br>such as ADC can operate. |                                                                                                    |
|                                                                                                    |                                                                                         |                                                                                                    |                            | 1                                                                                                    | Same as STOP0, with the SYSOSC and ULPCLK gear shifted to 4MHz                                                                                                    |
|                                                                                                    | N/A                                                                                     |                                                                                                    |                            | 2                                                                                                    | CPU operation stops. High-speed<br>oscillators are disable. ULPCLK runs<br>at 32kHz. PD0 is enabled and PD1<br>is disabled. The use of ADC is not<br>supported.                |
| N/A                                                                                                    | N/A                                                                                     |                                                                                                    | STANDBY                    | 0                                                                                                    | CPU operation stops. High-speed<br>oscillators are disable. All PD0<br>peripherals receive the ULPCLK and<br>LFCLK. ADC is not supported.                                      |
|                                                                                                    |                                                                                         |                                                                                                    |                            | 1                                                                                                    | Similar to STANDBY0, with only TIMG0/1 receiving ULPCLK or LFCLK.                                                                                                    |
| STOP <sup>(3)</sup>                                                                                                    | CPU operation stops. Oper<br>stops. The status of subsys<br>was set is retained. The wh | ration of main system clock<br>stem clock before STOP mode<br>nole system stops.                                                                            | SHUTDOWN                   |                                                                                                    | No clocks are available and device is shut down.                                                                                                    |

(1) CPU can operate on  $f_{IH}/f_{HOCO}$ ,  $f_X$ ,  $f_{EX}$  or  $f_{PLL}$ .

(2) The SNOOZE mode can only be specified when the high-speed on-chip oscillator is selected for the CPU or peripheral hardware clock (f<sub>CLK</sub>).

(3) The SNOOZE mode can only be specified for CSI, UART and the A/D converter, and so forth. In the case of CSI or UART data reception, an A/D conversion request by the timer trigger signal, and so forth, MCU is gear shifted from the STOP mode to the SNOOZE mode. Then, the CSI or UART data is received without operating the CPU, A/D conversion is performed, and so forth.

## 3.5.2 MSPM0 Capabilities in Lower Modes

MSPM0 peripherals or peripheral modes can be limited in availability or operating speed in lower power operating modes. For specific details, refer to the *Supported Functionality by Operating Mode* table found in the MSPM0 device-specific data sheet. Some examples are shown below:

- MSPM0G350x Mixed-Signal Microcontrollers data sheet
- MSPM0L134x, MSPM0L130x Mixed-Signal Microcontrollers data sheet
- MSPM0C110x, MSPS003 Mixed-Signal Microcontrollers data sheet

An additional capability of the MSPM0 devices is the ability for some peripherals to perform an asynchronous fast clock request. This allows MSPM0 device to be in a lower power mode where a peripheral is not active, but still allows a peripheral to be triggered or activated. When an asynchronous fast clock request happens, the MSPM0 device has the ability to quickly ramp up an internal oscillator to a higher speed or temporarily go into a higher operating mode to process the impending action. This allows for fast wake up of the CPU from timers, comparator, GPIO, and RTC; receive SPI, UART, and I2C; or trigger DMA transfers and ADC conversions, while sleeping in the lowest power modes. For specific details on implementation of asynchronous clock requests and peripheral support and purpose, see the appropriate chapter in the MSPM0 device-specific TRMs.

- MSPM0 G-Series 80MHz Microcontrollers Technical Reference Manual
- MSPM0 L-Series 32MHz Microcontrollers Technical Reference Manual
- MSPM0 C-Series 24MHz Microcontrollers Technical Reference Manual

#### 3.5.3 Entering Lower-Power Modes

The MSPM0 devices go into a lower-power mode when executing the wait for event, **\_WFE()**, or wait for interrupt, **\_WFI()**, instruction. The low-power mode is determined by the current power policy settings. The device power policy is set by a driver library function. The following function call sets that power policy to Standby 0.

DL\_SYSCTL\_setPowerPolicySTANDBY0 ();

**STANDBY0** can be replaced with the operating mode of choice. For a full list of driverlib APIs that govern power policy, see this section of the MSPM0 SDK DriverLib API guide. Also, see the following code examples that demonstrate entering different operating modes. Similar examples are available for every MSPM0 device.

#### 3.5.4 Low-Power Mode Code Examples

Navigate to the SDK installation and find low-power mode code examples in examples > nortos > LP name > driverlib.

## 3.6 Interrupts and Events Comparison

#### 3.6.1 Interrupts and Exceptions

The MSPM0 and RL78 both register and map interrupt and exception vectors depending on the available peripherals of the device. A summary and comparison of the interrupt vectors for each family of devices is included in Table 3-11. A lower value of priority for an interrupt or exception is given higher precedence over interrupts with a higher priority value. When the processor is currently handling an interrupt, the processor can only be preempted by an interrupt with high programmable priority.

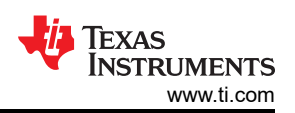

#### Table 3-11. Interrupts Comparison

| Features        | RL78                                                                                                    | MSPM0x                                                                                                    |
|-----------------|----------------------------------------------------------------------------------------------------|----------------------------------------------------------------------------------------------------|
| Interrupt Types | Maskable: determined by devices and divided into internal interrupt and external interrupt.                                                                | Peripheral interrupts: NVIC of MSPM0G supports up<br>to 32 peripheral interrupt vectors NVIC of MSPM0L<br>supports up to 19 peripheral interrupt vectorsNVIC<br>of MSPM0C supports up to 23 peripheral interrupt<br>vectorsMSPM0H supports up to 22 peripheral interrupt<br>vectors <sup>(1)</sup> . |
|                 | Reset: determined by devices         The default priority level: determined by devices <sup>(2)</sup> The maskable interrupts have 4 programmable priority | Reset, NMI, Hard Fault, SVCall, PendSV, SysTick                                                                                                    |
|                 | The default priority level: determined by devices <sup>(2)</sup>                                                                                           | The default priority level: NVIC Number <sup>(3)</sup>                                                                                                    |
| Priority Level  | The maskable interrupts have 4 programmable priority                                                                                                    | System exceptions (Reset, NMI, Hard Fault) have fixed priority levels of -3, -2, and -1                                                                                                    |
|                 | levels: 0, 1, 2, 3                                                                                                    | The peripheral interrupts have 4 programmable priority levels: 0, 64, 128, 192                                                                                                    |
| Priority Set    | PR0xy and PR1xy registers: used to set the maskable<br>interrupt priority level                                                                            | IPRx registers in the NVIC: used to set the peripheral<br>interrupt priority level                                                                                                    |
| Interrupt mask  | MKxy registers: used to enable/disable the                                                                                                    | IMASK register in the peripheral side: used to configure which interrupt conditions propagate into an event <sup>(4)</sup>                                                                                                    |
|                 | corresponding maskable interrupt                                                                                                    | ISER and ICER register in the NVIC: used to enable or disable the peripheral interrupts                                                                                                    |

(1) In addition to the NVIC, interrupt grouping modules (INT\_GROUP0 and INT\_GROUP1) can be present on a MSPM0 device to enable interfacing of more than 32 peripheral interrupts to the NVIC.

(2) The default priority indicates the relative interrupt priority if multiple maskable interrupts have the same programmable priority.

(3) The NVIC number indicates the relative interrupt priority if multiple NVIC interrupts have the same programmable priority.

(4) The event handler and related management registers of MSPM0 are shown in Section 3.6.2.

#### 3.6.1.1 Interrupt Management of RL78

RL78 devices set the priority level of each interrupt condition through the PR0xy and PR1xy registers and enable/disable an interrupt condition through the MKxy registers. For example, Figure 3-2 shows the internal maskable interrupt hierarchy of RL78. Before each interrupt request is acknowledged, the El instruction must always be issued to set IE=1 to enable interrupt request acknowledgment.

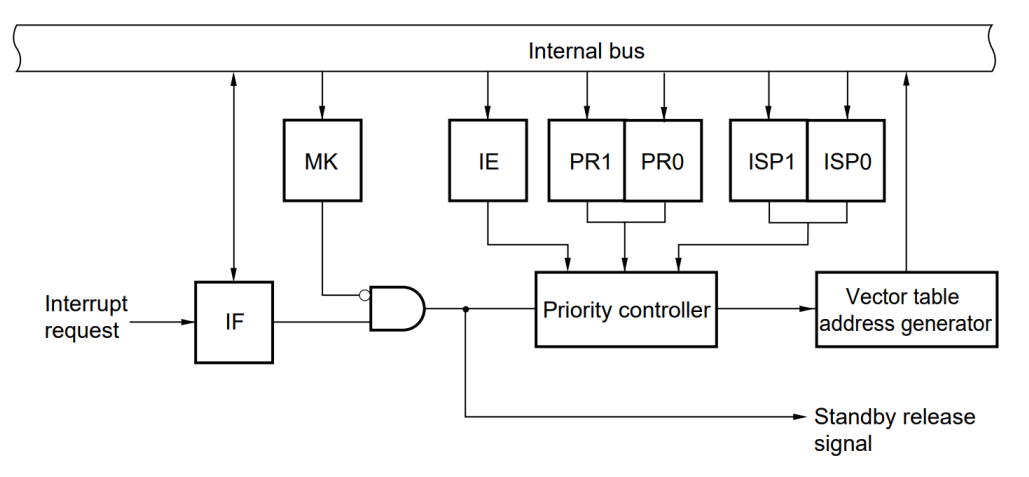

Figure 3-2. Internal Maskable Interrupt Hierarchy of RL78

#### 3.6.1.2 Interrupt Management of MSPM0

Unlike RL78 devices, MSPM0 devices set the priority level of each peripheral interrupt source through the IPRx registers in the NVIC, and mask/unmask a peripheral interrupt source through ISER and ICER register in the NVIC. Each peripheral interrupt contains kinds of interrupt conditions. For example, as a peripheral interrupt source, UARTx has multiple interrupt conditions such as transmit interrupt and receive interrupt, and so forth. And the interrupt conditions are managed by six standard registers in the peripheral side.

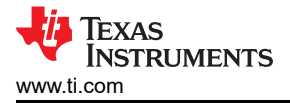

Figure 3-3 shows the peripheral interrupt hierarchy.

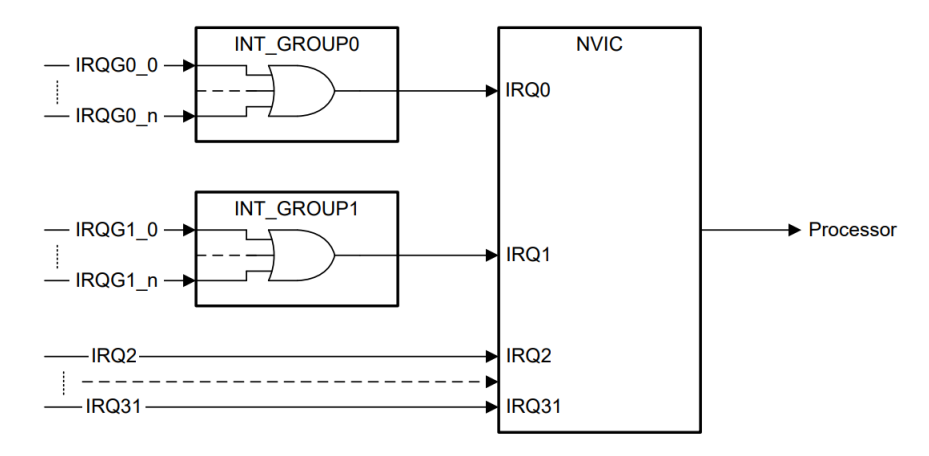

Figure 3-3. Peripheral Interrupt Hierarchy of MSPM0

## 3.6.2 Event Handler of MSPM0

MSPM0 MCUs have an event manager that transfers digital events from one entity to another. The event manager implements event transfer through a defined set of event publishers (generators) and subscribers (receivers) that are interconnected through an event fabric containing a combination of static and programmable routes. The event manger can also perform handshaking with the power management and clock unit (PMCU), to make sure that the necessary clock and power domain are present for triggered event actions to take place.

Events that are transferred by the event manager include:

- Peripheral event transferred to the CPU as an interrupt request (IRQ)
- Peripheral event transferred to the DMA as a DMA trigger
- · Peripheral event transferred to another peripheral to directly trigger an action in hardware

The event manager connects event publishers to event subscribers through an event fabric. There are three types of event fabric: CPU interrupt (Fixed event route), DMA route, and generic route. For example, Figure 3-4 shows the generic route.

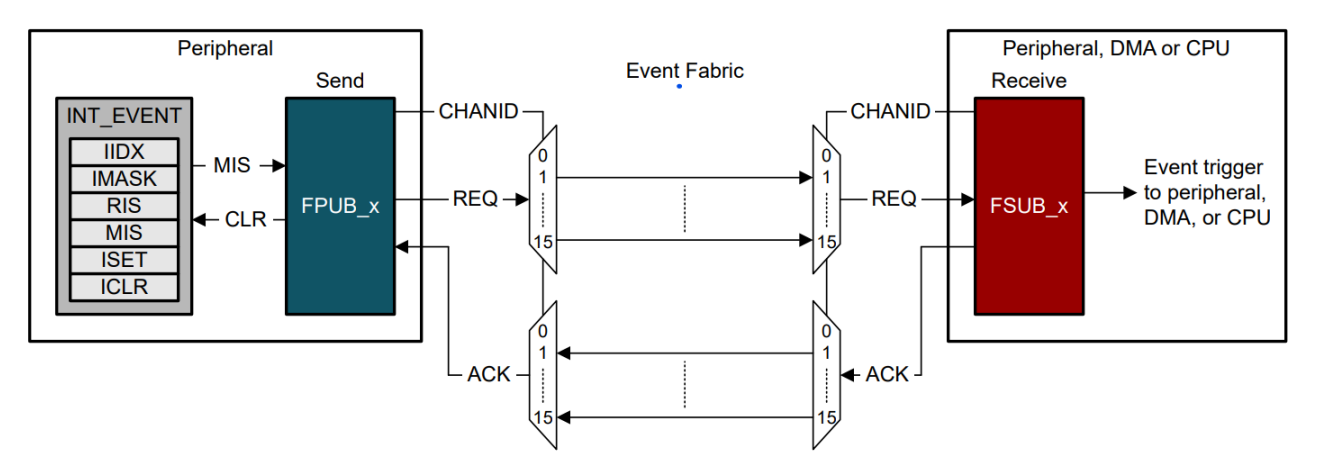

The event management register set contains 6 standard registers: RIS, IMASK, MIS, ISET, ICLR, and IIDX. And the event registers are interconnected as shown in Figure 3-5. Once unmasked, a pending interrupt is indicated in both the RIS and MIS registers, and an event is generated. In the case of a CPU interrupt with a CPU interrupt event route, a read of the IIDX register clears the highest priority pending interrupt in the RIS and MIS registers and return the index of the highest priority pending interrupt to application software.

## Figure 3-4. Generic Event Route

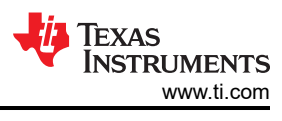

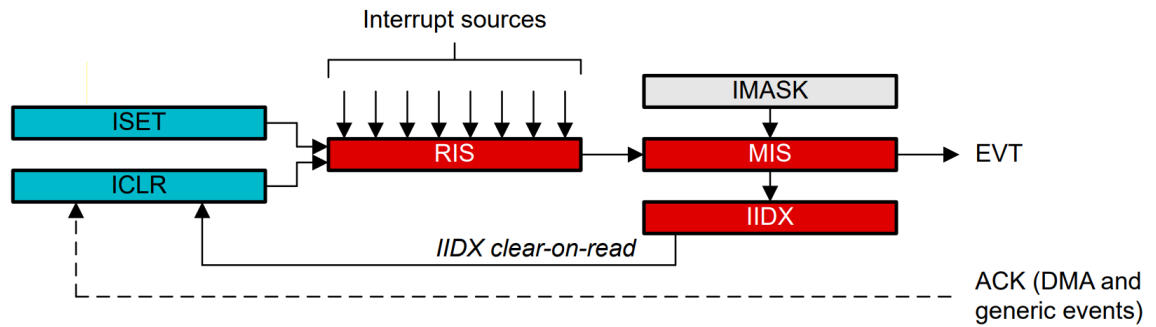

Figure 3-5. Event Management Register Relationship

Figure 3-6 shows the event map. Different peripherals are routed through different event fabrics to achieve different event transitions. For more details on the use of the event handler in MSPM0, see the *Event* section of the MSPM0G technical reference manual, the MSPM0L technical reference manual, or the **MSPM0C technical** reference manual.

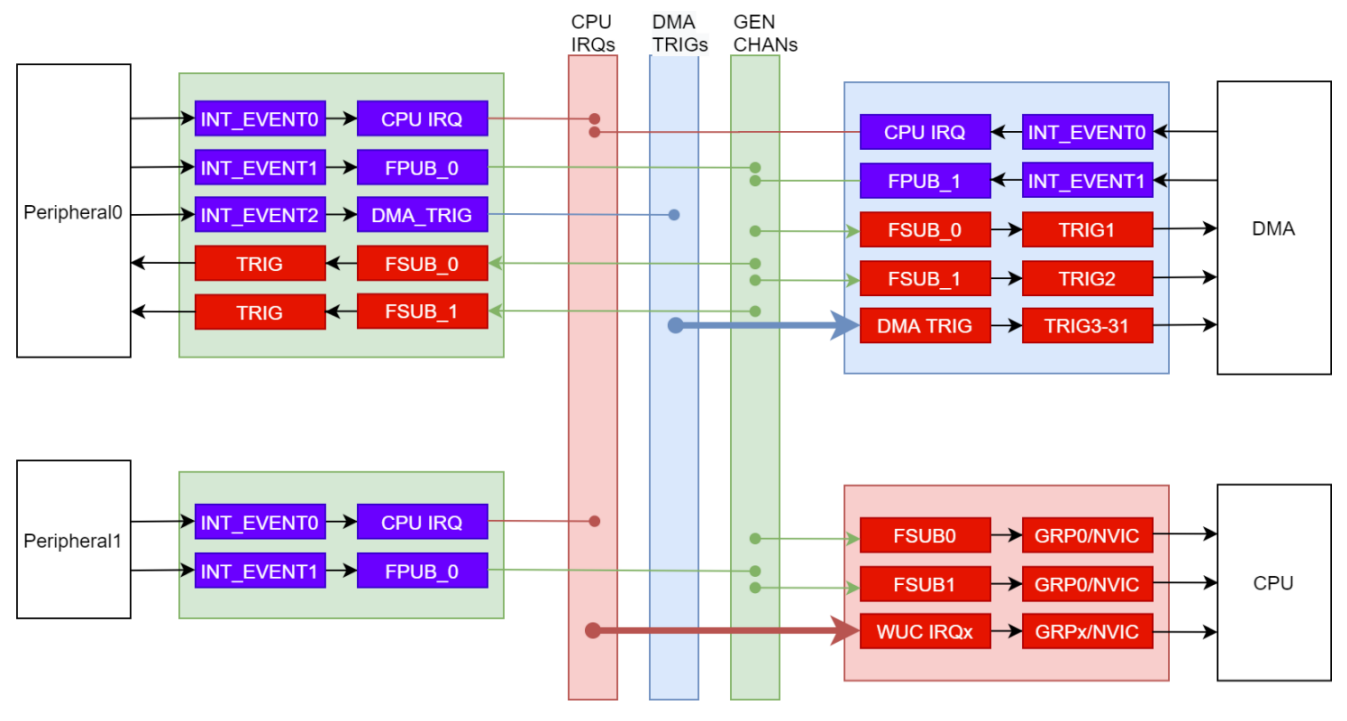

Figure 3-6. MSPM0 Event and Interrupt Handling

# 3.6.3 Event Link Controller (ELC) of RL78

Some RL78 MCUs have an event link controller (ELC) that mutually connects (links) events output from each peripheral function. By linking events, RL78 MCUs can coordinate operation between peripheral functions directly without going through the CPU.

Figure 3-7 shows the ELC block diagram. The ELSELRn register (some devices use the ELISELn and ELOSELn registers) links each event signal to an operation of an event-receiving peripheral function (link destination peripheral function) after reception. Different ELSELRn registers represent different event generator and the values set to ELSELRn registers determine the operation of link destination peripheral functions.

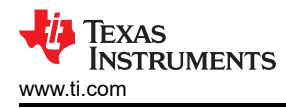

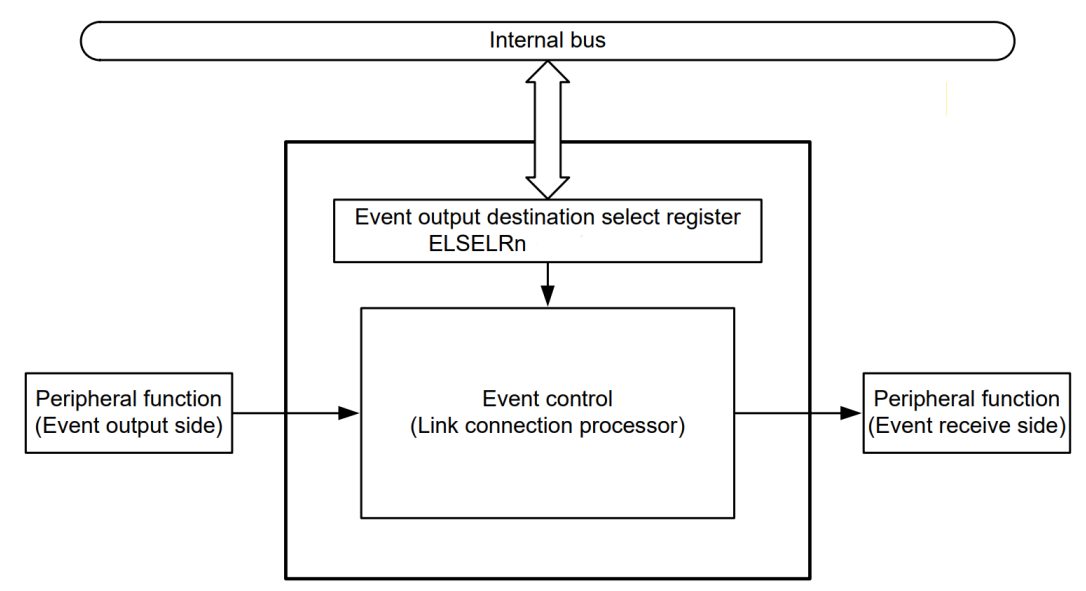

Figure 3-7. RL78 Event Link Controller

Figure 3-8 shows the relationship between interrupt handling and ELC. The path for using an event signal generated by a peripheral function as an interrupt request to the interrupt control circuit is independent from the path for using the signal as an ELC event. Therefore, each event signal can be used as an event signal for operation of an event-receiving peripheral function, regardless of interrupt control.

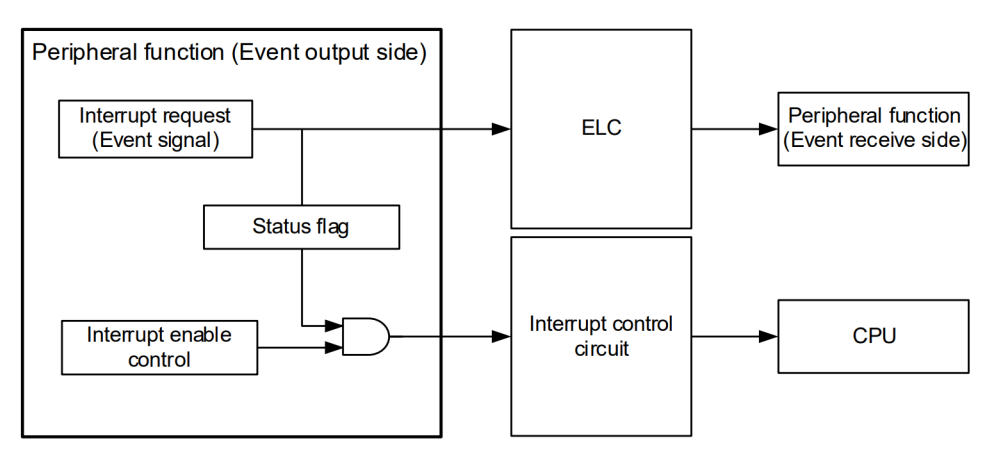

Figure 3-8. RL78 Event and Interrupt Handling

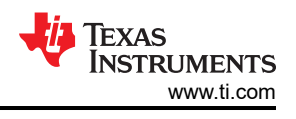

## 3.6.4 Event Management Comparison

RL78 and MSPM0 have different event management structures and features. The comparison of Section 3.6.2 and Section 3.6.3 is shown in Table 3-12.

| Features         |                                     | RL78                                 | MSPM0                                  |
|------------------|-------------------------------------|--------------------------------------|----------------------------------------|
| Publisher        |                                     | Peripheral                           | peripheral                             |
| Subscriber       |                                     | CPU, DMA trigger, peripheral         | CPU, DMA trigger, peripheral           |
| Management Style | peripheral $\rightarrow$ CPU        | Interrupt control circuit            | Event manager                          |
|                  | peripheral $\rightarrow$ DMA        | DMA controller <sup>(1)</sup>        |                                        |
|                  | peripheral $\rightarrow$ peripheral | Event Link Controller <sup>(1)</sup> |                                        |
| Route Type       |                                     | point-to-point (1:1)                 | point-to-point                         |
|                  |                                     |                                      | point-to-two (splitter) <sup>(2)</sup> |

| Table 3-12. | Event N | Management | Comparison |
|-------------|---------|------------|------------|
|             |         |            |            |

(1) Not all RL78 devices have both DMA controller and Event Link Controller and Some RL78 devices have neither A nor B.

(2) The generic route channels can be configured with one subscriber (1:1) or two subscribers (1:2 splitter route), depending on which channel is selected.

# 3.7 Debug and Programming Comparison

#### 3.7.1 Debug Comparison

The Arm SWD 2-wire JTAG port is the main debug and programming interface for MSPM0 devices. This interface is typically used during application development, and during production programming.

Unlike MSPM0 devices, RL78 devices do not have SWD 2-wire JTAG port. RL78 devices use the dedicated flash memory programmer (PG-FP5/6, E1/E2/E2 Lite/E20 on-chip debugging emulator) for debugging and programming. And communication between the programmer and the RL78 microcontroller is established by serial communication using the TOOL0 pin via a dedicated single-line UART of the RL78 microcontroller.

#### 3.7.2 Programming Mode Comparison

#### 3.7.2.1 Bootstrap Loader (BSL) Programming of MSPM0

The bootstrap loader (BSL) programming interface is an alternative programming interface to the Arm SWD. This interface offers programming capabilities only, and typically is utilized through a standard embedded communication interface. This allows for firmware updates through existing connections to other embedded devices in system or external ports. Although programming updates is the main purpose of this interface, the BSL programming interface can also be utilized for initial production programming as well.

#### 3.7.2.2 Serial Programming (Using External Device) of RL78

The serial programming mode of RL78 allows for firmware updates by using the RL78 microcontroller and an external device (a microcontroller or ASIC) connected to a UART. Processing to write data to or delete data from the RL78 microcontroller by using an external device is performed on-board. Off-board writing is not possible. Table 3-13 shows a comparison of the programming mode between MSPM0 and RL78 device families.

| Programming Features | RL78                                                          | MSPM0                                            |
|----------------------|---------------------------------------------------------------|--------------------------------------------------|
| Туре                 | Serial programming using external device                      | Bootstrap loader                                 |
| Security             | Memory security and access restriction options <sup>(1)</sup> | Secure boot options: CRC protections             |
| Customizable         | No                                                            | Yes, configurable invoke pin and plug-in feature |
| Invoke methods       | TOOL0 pin high after reset release                            | 1 pin high at BOOTRST, SW entry                  |

#### Table 3-13. Programming Mode Comparison

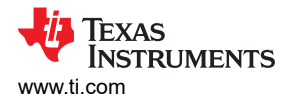

| Programming Features | RL78                                                                      | MSPM0                                                                                            |
|----------------------|---------------------------------------------------------------------------|--------------------------------------------------------------------------------------------------|
| Command              | Erase, Write, Getting information, Security, and so forth. <sup>(1)</sup> | Connection, Unlock, Erase, Write, Memory<br>read back, Factory Reset, Get info, and so<br>forth. |
| Password protection  | No                                                                        | Yes                                                                                              |
| Interfaces supported | Dedicated UART                                                            | UART, I2C, SPI (Custom plug-in needed),<br>Can (Plug-in planned)                                 |

#### Table 3-13. Programming Mode Comparison (continued)

(1) The block erase, write commands, and rewriting boot cluster are enable by the default setting. Disabling block erase, disabling write and disabling rewriting boot cluster can be performed using the Security Set command.

In addition, RL78 devices supports a self-programming mode that can be used to rewrite the Flash memory via a user program. Because this mode allows a user application to rewrite the flash memory by using the RL78 microcontroller self-programming library.

## **4 Digital Peripheral Comparison**

## 4.1 General-Purpose I/O (GPIO, IOMUX)

MSPM0 GPIO functionality covers all the features provided by RL78G. RL78 uses the term pin functions and port function to refer to all the functionality responsible for managing the device pins, generating interrupts, and so forth. Here is the description of MSPM0 GPIO and IOMUX function:

- MSPM0 GPIO refers to the hardware capable of reading and writing IO, generating interrupts, and so forth.
- MSPM0 IOMUX refers to the hardware responsible for connecting different internal digital peripherals to a pin. IOMUX services many different digital peripherals including, but not limited to, GPIO.

Together MSPM0 GPIO and IOMUX cover the same functionality as RL78 port function and pin function. Additionally, MSPM0 offers functionality not available in RL78 devices such as DMA connectivity, controllable input filtering and event capabilities.

| Feature                                                                                | RL78                                                                                                    | MSPM0                                                                                                    |
|----------------------------------------------------------------------------------------|----------------------------------------------------------------------------------------------------|----------------------------------------------------------------------------------------------------|
| Output modes                                                                           | Pullup<br>Open drain with N-ch                                                                                 | Push-pull with pullup or pulldown<br>Open drain with pulldown<br>Hi-Z                                            |
| Input modes                                                                            | Pullup<br>Input threshold level<br>CMOS or TTL input buffer<br>Analog                                          | Floating<br>Pullup or pulldown<br>Analog                                                                         |
| GPIO speed selection                                                                   | No                                                                                                    | MSPM0 offers Standard IO (SDIO) on all<br>IO pins.<br>MSPM0 High-Speed IO (HSIO) is<br>available on select pins. |
| High-drive GPIO                                                                        | Depending on the port and chip type,<br>the maximum is approximately 56mA at<br>Vdd=5V, and 13.3mA at Vdd=3.3V | Approximately 20mA at Vdd=3.3V, called<br>High Drive IO (HDIO)                                                   |
| Atomic bit set and reset                                                               | Yes                                                                                                    | Yes                                                                                                    |
| Alternate functions                                                                    | Use PIOR register                                                                                              | Use IOMUX                                                                                                    |
| Fast toggle                                                                            | No                                                                                                    | MSPM0 can toggle pins every clock cycle                                                                          |
| Wake-up                                                                                | No                                                                                                    | GPIO pin state change                                                                                            |
| GPIO controlled by DMA                                                                 | No                                                                                                    | Only available on MSPM0                                                                                          |
| User controlled input filtering to reject glitches less than 1, 3, or 8 ULPCLK periods | No                                                                                                    | Only available on MSPM0                                                                                          |
| User controllable input hysteresis                                                     | No                                                                                                    | Only available on MSPM0                                                                                          |

#### Table 4-1. GPIO Feature Comparison

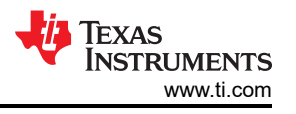

GPIO Code Examples: information about GPIO code examples can be found in the MSPM0 SDK examples guide.

# 4.2 Universal Asynchronous Receiver-Transmitter (UART)

RL78 and MSPM0 both offer peripherals to perform asynchronous (clockless) communication. For the RL78's UART, the standard features are in the Serial Array Unit (SAU) peripherals use as UART, the advanced features are in the SAU, or stand-alone UART peripherals such as LIN-UART, DALI/UART, and so forth. And for MSPM0, the standard features are named main, and the advanced features are named extend. Additionally, MSPM0 offers functionality not available in RL78 devices such as IrDA hardware support, Smart card mode, and Hardware flow control and so forth.

| Feature                               | RL78                          | MSPM0                              |
|---------------------------------------|-------------------------------|------------------------------------|
| Data driection                        | MSB or LSE                    | Equivalent                         |
| Continuous communication using DMA    | Yes                           | Yes                                |
| Data phase                            | Yes (reverse output)          | No                                 |
| Reception in SNOOZE mode              | Yes                           | Yes, active in all low-power mode. |
| Single-wire half duplex communication | Yes                           | Yes <sup>(1)</sup>                 |
| Data length                           | 5, 7, 8, 9, 16 <sup>(2)</sup> | 5, 6, 7, 8                         |
| LIN HW support                        | Yes                           | Yes                                |
| DALI HW support                       | Yes                           | Yes                                |
| IrDA HW support                       | No                            | Yes                                |
| Manchester Code HW support            | No                            | Yes                                |
| Smart card mode (ISO7816)             | No                            | Yes                                |
| Wakeup from low-power mode            | Yes (LIN)                     | Yes                                |
| Auto baud rate detection              | Yes (LIN)                     | No                                 |
| External Driver enable                | No                            | Yes                                |
| Hardware flow control                 | No                            | Yes                                |
| Multiprocessor                        | No                            | Yes                                |
| Tx/Rx FIFO Depth                      | No                            | 4                                  |

#### Table 4-2. UART Feature Comparison

(1) Requires reconfiguration of the peripheral between transmission and reception

(2) Data length 5 bits is available to UARTAx, 9 bits is available to UARTx, and 16 bits is only available to some devices.

## **UART Code Examples**

Information about UART code examples can be found in the MSPM0 SDK examples guide.

## 4.3 Serial Peripheral Interface (SPI)

MSPM0 and RL78 both support serial peripheral interface (SPI). The RL78 SPI function is in the SAU (Serial Array Unit) peripherals used as CSI (Clocked Serial Interface). Besides, MSPM0 uses *Controller* and *Peripheral* to represent the communication parties of the SPI. Overall, MSPM0 and RL78 SPI support is comparable with the difference listed in Table 4-3.

#### Note

For RL78, different devices provide different SPI support levels, which are called SPI and simplified SPI.

| Table 4-3. SPI Feature Comparison                               |                                                                                         |                                  |  |
|-----------------------------------------------------------------|-----------------------------------------------------------------------------------------|----------------------------------|--|
| Feature                                                         | RL78                                                                                    | MSPM0                            |  |
| Operation wires                                                 | SCK, SI, SO                                                                             | SCLK, PICO, POCI, CSx            |  |
| Controller or peripheral operation                              | Yes                                                                                     | Yes                              |  |
| Data bit width (controller mode)                                | 7 4- 40 5:4 (1)                                                                         | 4 to 16 bit                      |  |
| Data bit width (peripheral mode)                                |                                                                                         | 7 to 16 bit                      |  |
| Maximum speed                                                   | 16MHz (CSI00 only, Controller)<br>8MHz (Else, Controller)<br>5.33MHz (Else, Peripheral) | Up to 32MHz                      |  |
| Simplex transfers (unidirectional data line)                    | Yes                                                                                     | Yes                              |  |
| Hardware chip select management                                 | No                                                                                      | Yes (4 peripherals)              |  |
| Phase control of I/O clock                                      | Yes                                                                                     | Yes                              |  |
| Transfer direction setting with MSB-first or LSB-first shifting | Yes                                                                                     | Yes                              |  |
| SPI format support                                              | Motorola                                                                                | Motorola, TI, MICROWIRE          |  |
| Hardware CRC                                                    | No                                                                                      | No, MSPM0 offers SPI parity mode |  |
| TX FIFO depth                                                   | No                                                                                      | 4                                |  |
| RX FIFO depth                                                   | No                                                                                      | 4                                |  |

(1) The supported data bit length varies depending on the device and operation mode.

SPI Code Examples: information about SPI code examples can be found in the MSPM0 SDK examples guide.

## 4.4 Inter-Integrated Circuit (I2C)

MSPM0 and RL78 both support I2C peripherals. For RL78's I2C, basic function is provided in Serial Array Unit (SAU) peripherals use as simplified I2C, the advanced function is provided in IICA peripheral. And for MSPM0, I2C both basic and advance function is provided in I2C peripheral. MSPM0 uses *Controller* and *Target* to represent the both sides of communication. Overall, MSPM0 and RL78 I2C support is comparable with notable difference outlined in Table 4-4.

| Feature                                       | RL78       | MSPM0                       |
|-----------------------------------------------|------------|-----------------------------|
| Controller and target modes                   | Yes (IICA) | Yes                         |
| Multi-controller capability                   | Yes (IICA) | Yes                         |
| Maximum transfer rate                         | 1MHz       | Equivalent (fast-mode plus) |
| Addressing mode                               | 7 bit      | 7 bit                       |
| Address number (Target mode)                  | 1 address  | 2 addresses                 |
| Event management                              | No         | Yes                         |
| Clock stretching                              | Yes        | Yes                         |
| Wakeup function (low-power mode)              | Yes        | Yes                         |
| Software reset                                | Yes        | Yes                         |
| EIEO/Buffor                                   | 1 byte     | TX: 8 byte                  |
| FIFO/Buffer                                   |            | RX: 8 byte                  |
| DMA                                           | No         | Yes                         |
| Programmable analog and digital noise filters | No         | Yes                         |

#### Table 4-4. I2C Feature Comparison

I2C Code Examples: information about I2C code examples can be found in the MSPM0 SDK examples guide.

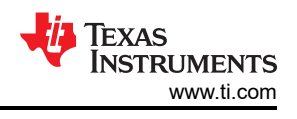

# 4.5 Timers (TIMGx, TIMAx)

RL78 and MSPM0 both offer various timers. MSPM0 offers timers with varying features that support use cases from low power monitoring to advanced motor control.

| RL78                   |                        | MSPM0            |                  |
|------------------------|------------------------|------------------|------------------|
| Timer Name             | Abbreviated Name       | Timer Name       | Abbreviated Name |
|                        |                        | Advanced control | TIMA0            |
| General purpose        | TIMER RJ, RD, RG, RX   | General purpose  | TIMG0-11         |
| Time interval generate | Interval Timer         | High resolution  | TIMG12           |
| Basic                  | Timer Array Unit (TAU) |                  |                  |

## Table 4-6. Timer Feature Comparison

| Feature                     | RL78 Timers        | MSPM0          |
|-----------------------------|--------------------|----------------|
| Resolution                  | 8, 12, 16 , 32 bit | 16 bit, 32 bit |
| PWM                         | Yes                | Yes            |
| Capture                     | Yes                | Yes            |
| Compare                     | Yes                | Yes            |
| One-shot                    | Yes                | Yes            |
| Up down count functionality | Yes                | Yes            |
| Power Modes                 | Yes                | Yes            |
| QEI support                 | No                 | Yes            |
| Programmable pre-scalar     | Yes                | Yes            |
| Shadow register mode        | No                 | Yes            |
| Events/Interrupt            | Yes                | Yes            |
| Auto reload functionality   | Yes                | Yes            |
| Fault handling              | No                 | Yes            |

## Table 4-7. Timer Module Replacement

| RL78 Timer            | MSPM0 Equivalent | Reasoning                              |
|-----------------------|------------------|----------------------------------------|
| TAU                   | Any              | General purpose, 16-bit resolution     |
| 32-bit Interval Timer | TIMG12           | 32-bit resolution                      |
| TIMER RJ, RD, RG, RX  | TIMA, TIMG0-11   | Advance purpose, PWM, Capture, Compare |

## Table 4-8. Timer Use-Case Comparisons

| Feature RL78 Timer |                  | MSPM0 Timer                                               |  |
|--------------------|------------------|-----------------------------------------------------------|--|
| PWM                | TIMER RJ, RD, RG | All timers have edge aligned or center<br>aligned options |  |
| Capture            | TIMER RD, RG, RX | All timers                                                |  |
| Compare            | TIMER RD         | All timers                                                |  |
| One-shot           | All timers       | All timers                                                |  |
| Prescaler          | 4-bit prescaler  | 8-bit prescaler                                           |  |
| Synchronization    | TAU              | All timers have this capability                           |  |

## **Timer Code Examples**

Information about timer code examples can be found in the MSPM0 SDK examples guide.

# 4.6 Windowed Watchdog Timer (WWDT)

RL78 and MSPM0 both offer Window Watchdog Timers. The window watchdog timer (WWDT) initiates a system reset when the application fails to check-in during a specified window in time.

| RL78                               | MSPM0                          |        |  |
|------------------------------------|--------------------------------|--------|--|
| Watchdog timer (WDT)               | Windowed watchdog timer (WWDT) |        |  |
| Table 4-10. WDT Feature Comparison |                                |        |  |
| Feature RL78 MSPM0                 |                                |        |  |
| Window mode                        | Yes                            | Yes    |  |
| Interval timer mode                | No                             | Yes    |  |
| LFCLK source                       | Yes                            | Yes    |  |
| Interrupts                         | Yes                            | Yes    |  |
| Counter resolution                 | 17 bit                         | 25 bit |  |
| Clock divider                      | No                             | Yes    |  |

#### Table 4-9. WWDT Naming

#### WWDT Code Examples

Information about WWDT code examples can be found in the MSPM0 SDK examples guide.

## 4.7 Real-Time Clock (RTC)

RL78 and MSPM0<sup>1</sup> both offer a real-time clock (RTC). The real-time clock (RTC) module provides time tracking for the application, with counters for seconds, minutes, hours, day of the week, day of the month, and year, in selectable binary or binary-coded decimal format.

RTC is supported by MSPM0G series, MSPM0x22x, MSPM0C1105/6, MSPM0H series.

| Feature                       | RL78     | MSPM0     |
|-------------------------------|----------|-----------|
| Power modes                   | Yes      | Yes       |
| Binary coded format           | No       | Yes       |
| Years count up                | 99 years | 199 years |
| Leap year correction          | Yes      | Yes       |
| Number of customizable alarms | 1        | 2         |
| Internal and External crystal | Yes      | Yes       |
| Offset calibration            | Yes      | Yes       |
| Interrupts                    | Yes      | Yes       |

## Table 4-11. RTC Feature Comparison

## **RTC Code Examples**

Information about RTC code examples can be found in the MSPM0 SDK examples guide.

<sup>&</sup>lt;sup>1</sup> Only MSPM0G devices support RTC.

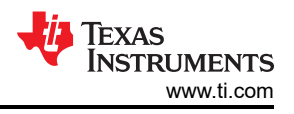

# **5 Analog Peripheral Comparison**

# 5.1 Analog-to-Digital Converter (ADC)

RL78 and MSPM0 both offer ADC peripherals to convert analog signals to a digital equivalent. Both device families feature a 12-bit ADC. In addition, RL78 I series offers 24-bit delta-sigma ADC, which is not in this discussion, and MSP430F676x can be considered. Table 5-1 and Table 5-2 compare the different features and modes of the ADCs.

ADC external reference is not be supported by MSPM0C1103 and MSPM0C1104 device.

|--|

| Feature                                | RL78                                                                                                    | MSPM0                                                            |
|----------------------------------------|----------------------------------------------------------------------------------------------------|------------------------------------------------------------------|
| Resolution (Bits)                      | 12, 10, 8                                                                                                    | 12, 10, 8                                                        |
| Conversion Rate (Msps)                 | 0.888                                                                                                    | 4                                                                |
| Oversampling (Bits)                    | N/A                                                                                                    | 14                                                               |
| Hardware Oversampling                  | 16x                                                                                                    | 128x                                                             |
| FIFO                                   | No                                                                                                    | Yes                                                              |
|                                        | Internal: 1.48, VDD                                                                                          | Internal: 1.4, 2.5, VDD                                          |
| ADC Reference (V)                      | External:<br>2.4≤ V <sub>REFP</sub> ≤ V <sub>DD</sub> ≤ 5.5V<br>V <sub>REFM</sub> = VSS or V <sub>REFM</sub> | External:<br>1.4 ≤ V <sub>REF</sub> ≤ V <sub>DD</sub>            |
| Operating Power Modes                  | Run, SNOOZE                                                                                                  | Run, Sleep, Stop, Standby <sup>(1)</sup>                         |
| Auto Power Down                        | Yes                                                                                                    | Yes                                                              |
| External Input Channels <sup>(2)</sup> | Up to 31                                                                                                    | MSPM0G: Up to 16MSPM0L: Up to 16MSPM0C: Up to 27MSPM0H: Up to 27 |
| Internal Input Channels                | Temperature Sensor, Internal Reference<br>Voltage, Touch Sensor Capacitance                                  | Temperature Sensor, Supply Monitoring,<br>Analog Signal Chain    |
| DMA Support                            | Yes (DTC/DMA)                                                                                                | Yes (DMA)                                                        |
| ADC Window Comparator Unit             | Yes (ADxL)                                                                                                   | Yes                                                              |
| Simultaneous Sampling                  | No                                                                                                    | Yes                                                              |
| Number of ADCs <sup>(3)</sup>          | Up to 1                                                                                                    | MSPM0G: Up to 2MSPM0L/C/H: Up to 1                               |

(1) ADC can be triggered in standby mode, which changes the operating mode.

(2) The number of external input channels varies per device.

(3) The number of ADCs varies per device.

#### Table 5-2. Conversion Modes

| RL78 <sup>(1)</sup>                                               | MSPM0                                  | Comments                                                                      |
|-------------------------------------------------------------------|----------------------------------------|-------------------------------------------------------------------------------|
| Select Mode, One-shot Conversion Mode /<br>Single Scan Mode       | Single Channel Single Conversion       | ADC samples and converts a single channel once                                |
| Scan Mode, One-shot Conversion Mode /<br>Single Scan Mode         | Sequence of Channels Conversion        | ADC samples a sequence of channels and<br>converts once.                      |
| Select Mode, Sequential Conversion<br>Mode / Continuous Scan Mode | Repeat Single Channel Conversion       | Repeat single channel continuously samples<br>and converts one channel        |
| Scan Mode, Sequential Conversion Mode /<br>Continuous Scan Mode   | Repeat Sequence of Channels Conversion | Samples and converts a sequence of<br>channels then repeats the same sequence |

(1) The name of RL78 ADC conversion mode varies per device, here is two types of naming used '/' split.

## ADC Code Examples

Information about ADC code examples can be found in the MSPM0 SDK examples guide.

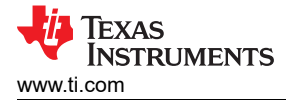

# 5.2 Comparator (COMP)

The RL78 and MSPM0 family of parts both offer integrated comparators as optional peripherals on some devices. In RL78, comparator is denoted as CMP, COMP, or COMPARATOR x, while in MSPM0 as COMPx. In RL78 G1F family, these x are numbered 0-1, and in MSPM0 family these x are numbered 0-2. In RL78 family, G1F series is used in BLDC motor, and have advance feature comparator, while the other series of RL78 mainly have a basic feature comparator. The comparator modules can take inputs from various internal and external sources, and can be used to trigger changes in power mode or control PWM signals. A summary of how the MSPM0 and RL78 comparator modules compare feature-by-feature is included in Table 5-3.

MSPM0H series and MSPM0C1103, MSPM0C1104 device do not support COMP.

| Feature                            | RL78                                  | MSPM0G                                                                  | MSPM0L                                                | MSPM0C                                                |
|------------------------------------|---------------------------------------|-------------------------------------------------------------------------|-------------------------------------------------------|-------------------------------------------------------|
| Available comparators              | Up to 2                               | Up to 3                                                                 | Up to 1                                               | Up to 1                                               |
| Output no uting                    | External                              | Multiplexed I/O pins                                                    | Multiplexed I/O pins                                  | Multiplexed I/O pins                                  |
| Output routing                     | Event linker controller               | Interrupt or event interface                                            | Interrupt or event interface                          | Interrupt or event interface                          |
|                                    |                                       | Multiplexed I/O pins                                                    | Multiplexed I/O pins                                  | Multiplexed I/O pins                                  |
|                                    | External 4 analog pins                | DAC12 output <sup>(1)</sup>                                             |                                                       | DAC8 output                                           |
| Positive input                     |                                       | DAC8 output                                                             |                                                       |                                                       |
|                                    | PGA output                            | Internal V <sub>REF</sub> : 1.4 V and 2.5 V                             | 1                                                     | /                                                     |
|                                    | Comparator o                          | OPA1 output <sup>(2)</sup>                                              | OPA1 output <sup>(2)</sup>                            | OPA1 output <sup>(2)</sup>                            |
|                                    |                                       | Multiplexed I/O pins                                                    | Multiplexed I/O pins                                  | Multiplexed I/O pins                                  |
|                                    | External analog pin input             | Internal temperature<br>sensor                                          | Internal temperature<br>sensor                        | Internal temperature<br>sensor                        |
| Negative input                     | Internal V <sub>REF</sub> : 1.45 V    | Internal V <sub>REF</sub> : 1.4 V and 2.5 V                             | DAC8 output                                           | DAC8 output                                           |
|                                    | 8 bit DAC                             | DAC8 output                                                             |                                                       | OPA0 <sup>(3)</sup> output                            |
|                                    | Comparator 1                          | OPA0 output <sup>(3)</sup>                                              |                                                       |                                                       |
| Programmable                       | None, 10mV, 20mV, 30mV                | None, 10mV, 20mV, 30mV                                                  | None, 10mV, 20mV, 30mV                                | None, 10mV, 20mV, 30mV                                |
| hysteresis                         |                                       | Other values from 0V to<br>V <sub>REF</sub> /V <sub>DD</sub> using DAC8 | Other values from 0V to<br>V <sub>DD</sub> using DAC8 | Other values from 0V to<br>V <sub>DD</sub> using DAC8 |
| Register lock                      | No                                    | Yes, some COMP<br>registers (writes require<br>key)                     | Yes, some COMP<br>registers (writes require<br>key)   | Yes, some COMP<br>registers (writes require<br>key)   |
| Window comparator<br>configuration | Timer window with TAU0                | Yes                                                                     | No (single COMP)                                      | No (single COMP)                                      |
| Input short mode                   | No                                    | Yes                                                                     | Yes                                                   | Yes                                                   |
| Operating modes                    | Run                                   | High speed, low power                                                   | High speed, low power                                 | High speed, low power                                 |
| Fast PWM shutdowns                 | Yes                                   | Yes (through TIMA fault<br>handler)                                     | No                                                    | No                                                    |
| Output filtoring                   | Elimination digital filter (3 cycles) | Blanking filter                                                         | Blanking filter                                       | Blanking filter                                       |
| Output interning                   |                                       | Adjustable analog filter                                                | Adjustable analog filter                              | Adjustable analog filter                              |
| Output polarity control            | Yes                                   | Yes                                                                     | Yes                                                   | Yes                                                   |
|                                    | Rising edge                           | Rising edge                                                             | Rising edge                                           | Rising edge                                           |
| Interrupts                         | Falling edge                          | Falling edge                                                            | Falling edge                                          | Falling edge                                          |
|                                    | Both edges                            | Output ready                                                            | Output ready                                          | Output ready                                          |
| Exchange inputs mode (4)           | No                                    | Yes                                                                     | Yes                                                   | Yes                                                   |

#### Table 5-3. COMP Feature Set Comparison

(1) Only on devices with DAC12 peripheral

(2) Only on devices with OPA1 peripheral

(3) Only on devices with OPA0 peripheral

(4) When enable exchange inputs mode, the input signals of comparator positive and negative terminals are exchanged. Additionally, the output signal from the comparator is inverted too.

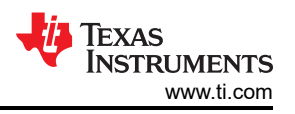

COMP Code Examples: information about COMP code examples can be found in the MSPM0 SDK examples guide.

# 5.3 Digital-to-Analog Converter (DAC)

The RL78 and MSPM0 family of parts both offer 12-bit, 8-bit DAC peripherals to perform digital to analog conversion for various applications. In RL78 documentation, 12-bit DAC is referred to as the 12-bit D/A converter and 8-bit DAC is referred to as the DAC, D/A Converter. The 12-bit D/A converter is only available on the RL78 I1E and L1A families of devices. In MSPM0, the 12-bit DAC peripheral is referred to as the DAC12. This differentiates the DAC12 from the 8-bits DACs that are available for use with each comparator peripheral included in a given MSPM0 device. Those additional 8-bit DACs are covered in the comparator section of this document. This DAC12 peripheral is only available on the MSPM0G family of devices.

The features of the 12-bit DAC peripherals for the RL78 and MSPM0G are summarized in Table 5-4.

MSPM0L and C DAC is intergrated in the COMP. MSPM0H series and MSPM0C1103, MSPM0C1104 do not have COMP, thus there is no DAC supported.

| Feature                    | RL78                                                                     | MSPM0G                                                                                                    | MSPM0L/C                                              |  |
|----------------------------|--------------------------------------------------------------------------|----------------------------------------------------------------------------------------------------|-------------------------------------------------------|--|
| Resolution                 | 12 bits                                                                  | 12 bits (11 ENOB)                                                                                                    | 8 bit                                                 |  |
| Output rate                | 33 kSPS                                                                  | 1 MSPS                                                                                                    | 1 MSPS                                                |  |
| Output channels            | 2 (1)                                                                    | 1 <sup>(2)</sup>                                                                                                    | 1                                                     |  |
| Data formats               | ata formats 12-bit right aligned, 12-bit left aligned, aligned, aligned, |                                                                                                    | 8-bit right aligned                                   |  |
| DMA integration            | Yes (DTC)                                                                | Yes                                                                                                    | Yes                                                   |  |
|                            |                                                                          | External Pins                                                                                                    | Internal peripheral connections:<br>OPA IN+, COMP IN+ |  |
| Output routing             | External Pins                                                            | Internal peripheral connections:<br>OPA IN+, COMP IN+, ADC0                                                                                                    |                                                       |  |
| Internal reference voltage | Yes, 1.48V                                                               | Yes, 2.5V or 1.4V                                                                                                    | Yes, 2.5V or 1.4V                                     |  |
| External reference voltage | Yes                                                                      | Yes                                                                                                    | No                                                    |  |
| FIFO                       | No                                                                       | Yes                                                                                                    | No                                                    |  |
| Output buffer              | No                                                                       | Yes                                                                                                    | No                                                    |  |
| Configurable output offset | No                                                                       | Yes                                                                                                    | No                                                    |  |
| Self-calibration mode      | No                                                                       | Yes                                                                                                    | No                                                    |  |
| Trigger sources            | Event link                                                               | Internal dedicated sample time<br>generator, DMA interrupts/events,<br>FIFO threshold interrupts/events,<br>two hardware triggers (available<br>from event fabric) | Event                                                 |  |

#### Table 5-4. DAC Feature Set Comparison

(1) Available only on L1A device with 12 bits resolution.

(2) Dual DAC channels are planned for future MSPM0G devices.

DAC12 Code Examples: information about DAC12 code examples can be found in the MSPM0 SDK examples guide.

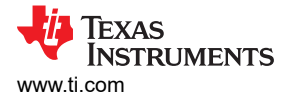

# 5.4 Operational Amplifier (OPA)

The RL78 family of devices offer a series of devices having different types of amplifier. There are PGA and Amplifier Unit that contains three OPAs and 1 PGA in RL78. The MSPM0 OPA modules are completely flexible, and can individually, or in combination, replace many discrete amplifiers in sensing or control applications. The differences between MSPM0 OPA modules and RL78 Amplifier Unit are included in Table 5-5.

Only MSPM0L1306 and MSPM0G3507 support OPA. And MSPM0L1345 has TIA.

| Table 5-5 | . OPA | Feature | Set | Comparison |
|-----------|-------|---------|-----|------------|
|-----------|-------|---------|-----|------------|

| Feature                           | RL78                                | MSPM0                                           |  |
|-----------------------------------|-------------------------------------|-------------------------------------------------|--|
| GBW (low-power mode)              | 1.5kHz (PGA), 60kHz (OPA)           | 1MHz (low-power mode)                           |  |
| GBW (standard mode)               | 67kHz (PGA), 1.7MHz (OPA)           | 6MHz (standard mode)                            |  |
|                                   | General-purpose Amplifier           | General-purpose mode                            |  |
|                                   | Buffer mode                         | Equivalent                                      |  |
| Amplifier configurations or types | PGA peripheral                      | PGA mode (inverting or noninverting)            |  |
|                                   | Differential amplifier mode         | Equivalent                                      |  |
|                                   | No                                  | Cascade amplifier mode                          |  |
|                                   | External pin routing                | External pin routing                            |  |
| Input/output routing              | Internal connections to DAC and ADC | Internal connections to ADC and COMP<br>modules |  |
| Fault detection                   | No                                  | Burnout current source (BCS)                    |  |
|                                   |                                     | Standard (selectable chopping frequency)        |  |
| Chopper stabilization             | No                                  | ADC assisted chop                               |  |
|                                   |                                     | Disabled                                        |  |
|                                   | Internal bias voltage 1V            | Internal VREF (MSPM0G devices only)             |  |
| Reference voltages                | DAC12 (H1D)                         | DAC12 (MSPM0G devices only)                     |  |
|                                   | DAC8 (H1D)                          | DAC8 (devices with COMP module only)            |  |

OPA Code Examples: information about OPA code examples can be found in the MSPM0 SDK examples guide.

# 5.5 Voltage References (VREF)

The RL78 and MSPM0 both have internal references which can be used to supply a reference voltage to internal peripherals and only MSPM0 can output internal references to external peripherals.

| Feature                    | RL78                         | MSPM0G                                 | MSPMOL, MSPMOC, MSPMOH                                |  |
|----------------------------|------------------------------|----------------------------------------|-------------------------------------------------------|--|
| Internal Reference (V)     | 1.45, SBIAS                  | 1.4, 2.5                               | 1.4, 2.5                                              |  |
| External Reference (V)     | $2.4 \le V_{REFP} \le 5.5 V$ | External: $1.4 \le V_{REF} \le V_{DD}$ | External: $1.4 \le V_{REF} \le V_{DD}$ <sup>(1)</sup> |  |
| Output Internal Reference  | Yes                          | Yes                                    | Yes                                                   |  |
| Internally Connect to ADC  | Yes                          | Yes                                    | Yes                                                   |  |
| Internally Connect to DAC  | Yes                          | Yes                                    | No                                                    |  |
| Internally Connect to COMP | Yes                          | Yes                                    | No                                                    |  |
| Internally Connect to OPA  | Yes                          | Yes                                    | No                                                    |  |

#### Table 5-6. VREF Feature Set Comparison

(1) MSPM0C1103 and MSPM0C1104 do not support external reference.

For the MSPM0 VREF, enable the power bit PWREN Bit0 (ENABLE).

VREF Code Examples: code examples that use VREF can be found in the MSPM0 SDK examples guide.

# 6 Summary

This article aims to help you better migrate from RL78 devices to MSPM0. To this end, we compare the differences between the two in terms of ecosystem, CPU, analog and digital peripherals. In addition, we also describe in detail how to quickly get started with MSPM0 through examples to help you speed up your development progress.

# 7 References

- Texas Instruments, MSPM0 SDK User Guide
- Texas Instruments, MSPM0 Tools Guide
- Texas Instruments, Driverlib API Guide
- Texas Instruments, Code Composer Studio (CCS)
- Texas Instruments, MSPM0 L-Series 32MHz Microcontrollers Technical Reference Manual, technical reference manual
- Texas Instruments, MSPM0 C-Series 24MHz Microcontrollers, technical reference manual
- IAR, IAR
- Keil, Keil
- Texas Instruments, CCS quick start guide
- Texas Instruments, CCS training videos
- Texas Instruments, CCS user's guide
- Texas Instruments, IAR quick start guide
- IAR, IAR training videos
- IAR, IAR user's guide
- Keil, Keil quick start guide
- Keil, Keil training videos
- Keil, Keil getting started
- Texas Instruments, SYSCONFIG IDE
- Texas Instruments, MSPM0 SysConfig Guide
- Texas Instruments, XDS110 Debug Probe
- Texas Instruments, J-Link Debug Probes page
- Texas Instruments, LP-MSPM0G3507 LaunchPad development kit
- Texas Instruments, LP-MSPM0L1306 LaunchPad development kit
- Texas Instruments, LP-MSPM0C1104 LaunchPad development kit

# **8 Revision History**

NOTE: Page numbers for previous revisions may differ from page numbers in the current version.

| С | hanges from Revision * (November 2023) to Revision A (May 2025)               | Page           |
|---|-------------------------------------------------------------------------------|----------------|
| • | Updated the MSPM0H series specs throughout the document                       | 4              |
| • | Updated the MSPM0H series comparison with RL78 device throughout the document | 4              |
| • | Updated the new ecosystem, including IDE version and MSP flashing tools       | <mark>6</mark> |

# IMPORTANT NOTICE AND DISCLAIMER

TI PROVIDES TECHNICAL AND RELIABILITY DATA (INCLUDING DATA SHEETS), DESIGN RESOURCES (INCLUDING REFERENCE DESIGNS), APPLICATION OR OTHER DESIGN ADVICE, WEB TOOLS, SAFETY INFORMATION, AND OTHER RESOURCES "AS IS" AND WITH ALL FAULTS, AND DISCLAIMS ALL WARRANTIES, EXPRESS AND IMPLIED, INCLUDING WITHOUT LIMITATION ANY IMPLIED WARRANTIES OF MERCHANTABILITY, FITNESS FOR A PARTICULAR PURPOSE OR NON-INFRINGEMENT OF THIRD PARTY INTELLECTUAL PROPERTY RIGHTS.

These resources are intended for skilled developers designing with TI products. You are solely responsible for (1) selecting the appropriate TI products for your application, (2) designing, validating and testing your application, and (3) ensuring your application meets applicable standards, and any other safety, security, regulatory or other requirements.

These resources are subject to change without notice. TI grants you permission to use these resources only for development of an application that uses the TI products described in the resource. Other reproduction and display of these resources is prohibited. No license is granted to any other TI intellectual property right or to any third party intellectual property right. TI disclaims responsibility for, and you will fully indemnify TI and its representatives against, any claims, damages, costs, losses, and liabilities arising out of your use of these resources.

TI's products are provided subject to TI's Terms of Sale or other applicable terms available either on ti.com or provided in conjunction with such TI products. TI's provision of these resources does not expand or otherwise alter TI's applicable warranties or warranty disclaimers for TI products.

TI objects to and rejects any additional or different terms you may have proposed.

Mailing Address: Texas Instruments, Post Office Box 655303, Dallas, Texas 75265 Copyright © 2025, Texas Instruments Incorporated